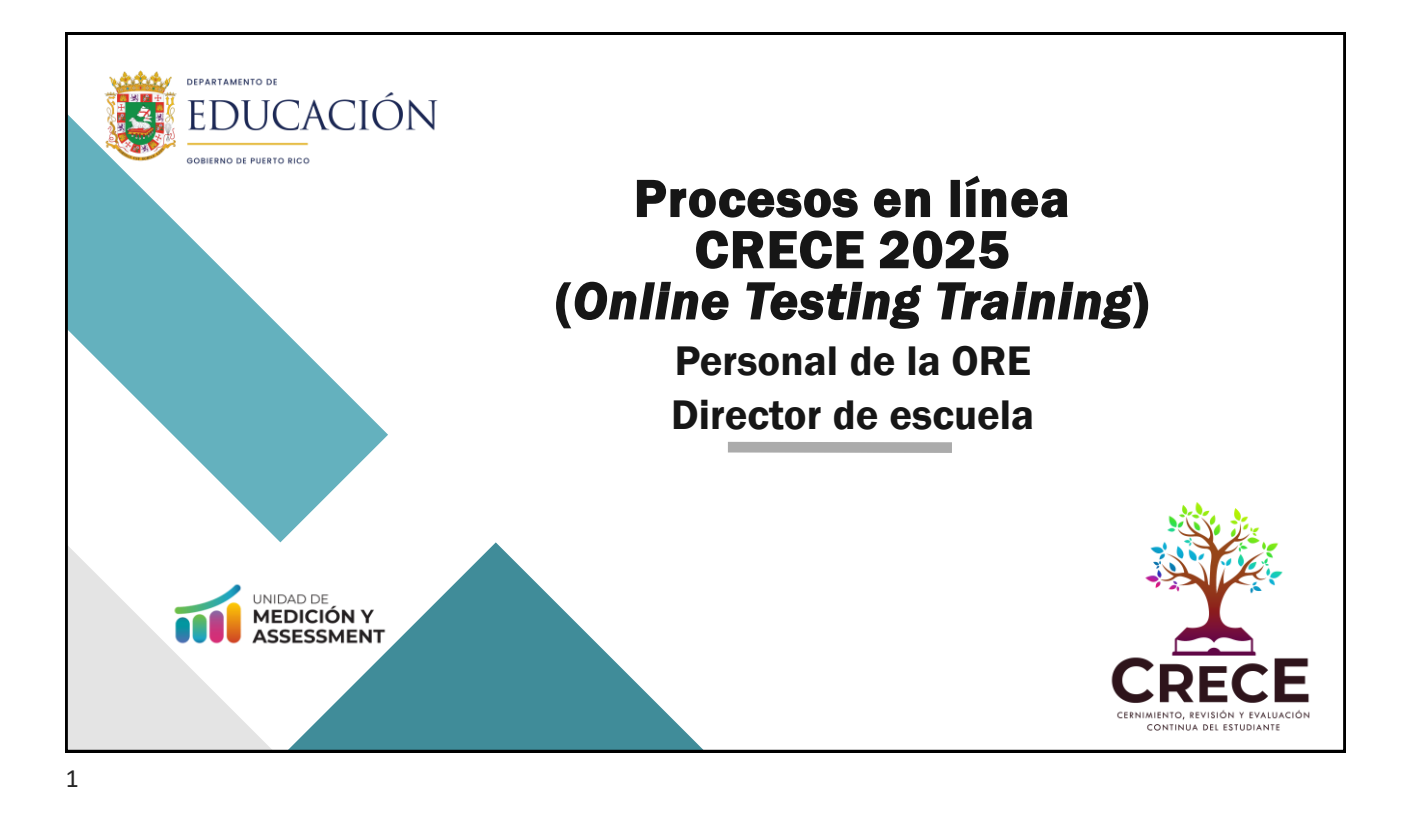

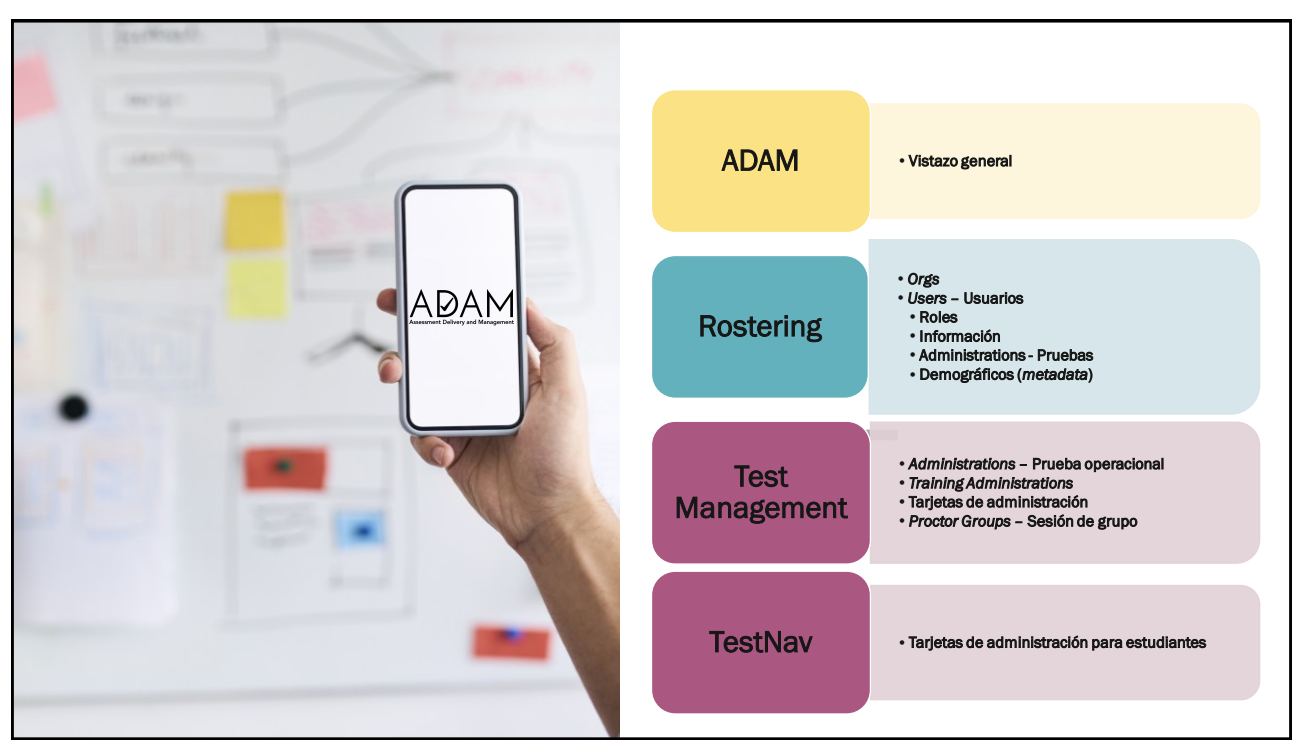

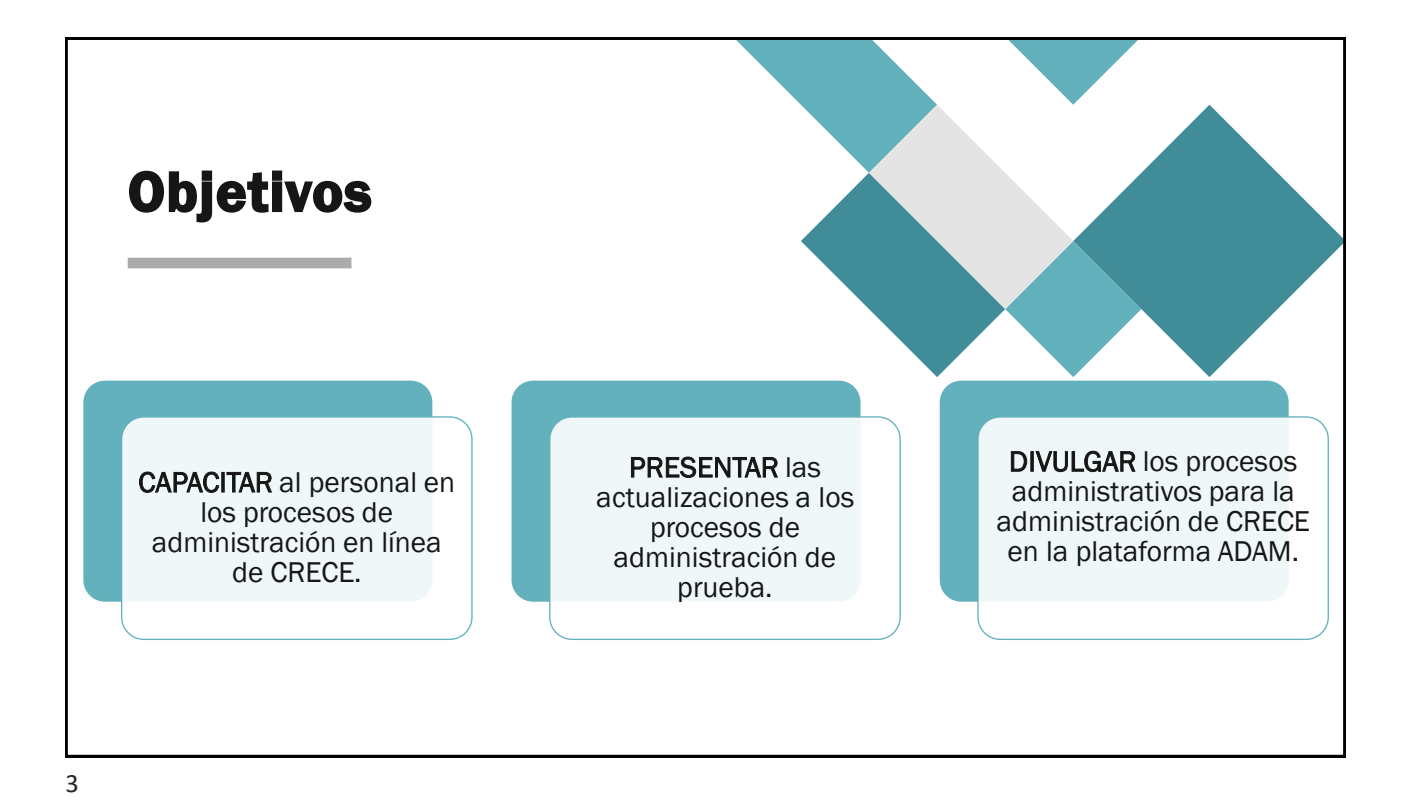

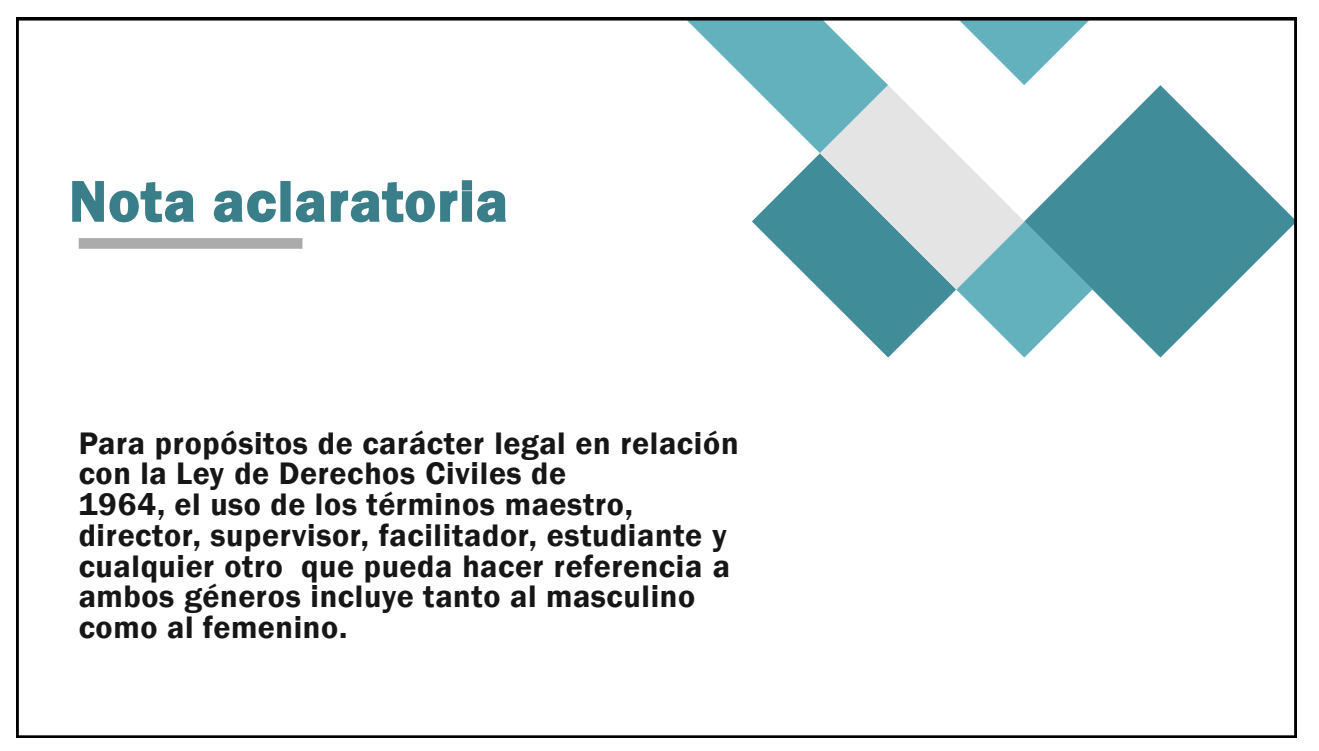

| Funcionalidad                                                                                                    | 2025                                                                                                    |
|----------------------------------------------------------------------------------------------------|----------------------------------------------------------------------------------------------------|
| Repositorio de material de<br>adiestramientos, guías y material de apoyo.                                                                         | Portal de Puerto Rico<br>Bervenica el portal de Puerto Rico, el elizo partir que las Coordinadores de Puertos.<br>Castradores de Puerto Rico;<br>Es Evaluaciones de Puerto Rico;<br>Avrese nas |
| Aplicación de administración de prueba a<br>los estudiantes.                                                                                      | TestNav.                                                                                                    |
| Plataforma administrativa para uso de las<br>ORE y Directores de Escuela; procesos de<br>preparación, administración y monitoreo de<br>la prueba. |                                                                                                    |

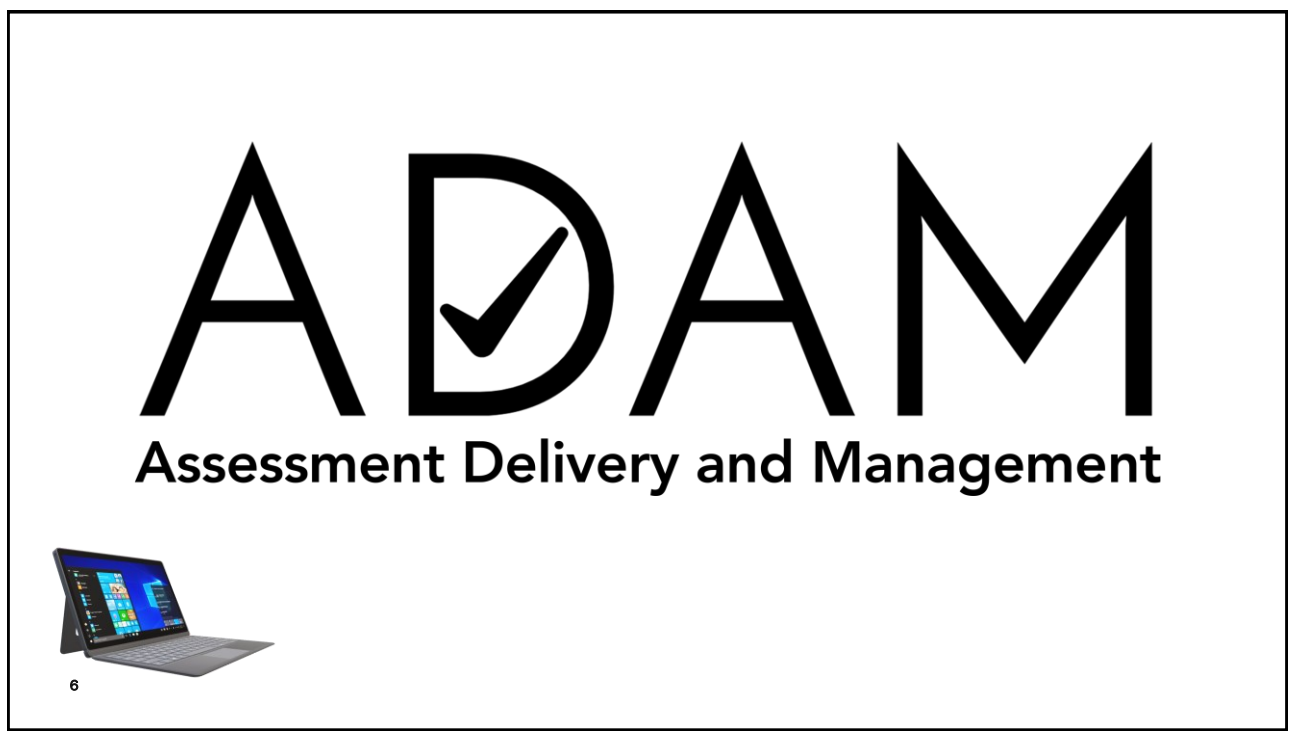

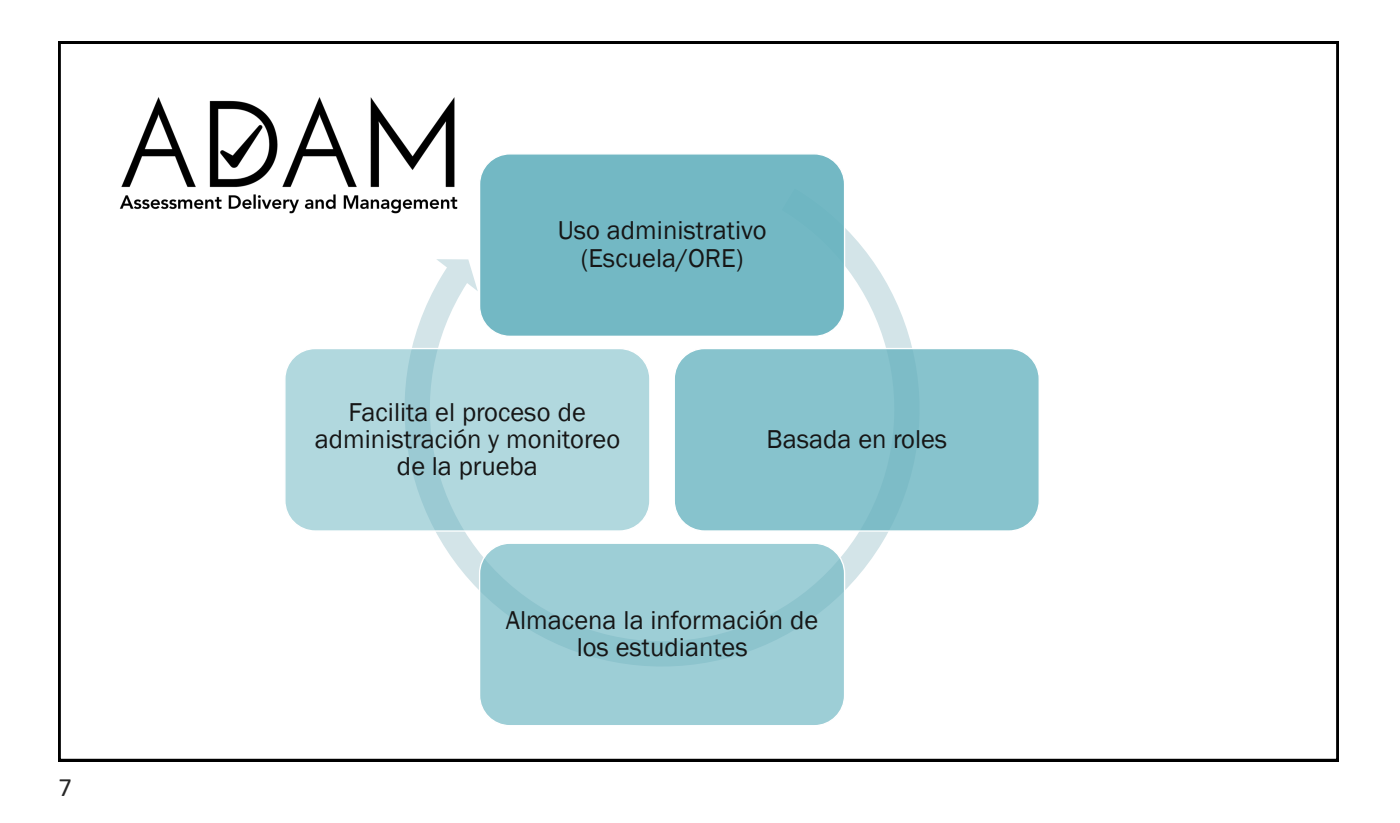

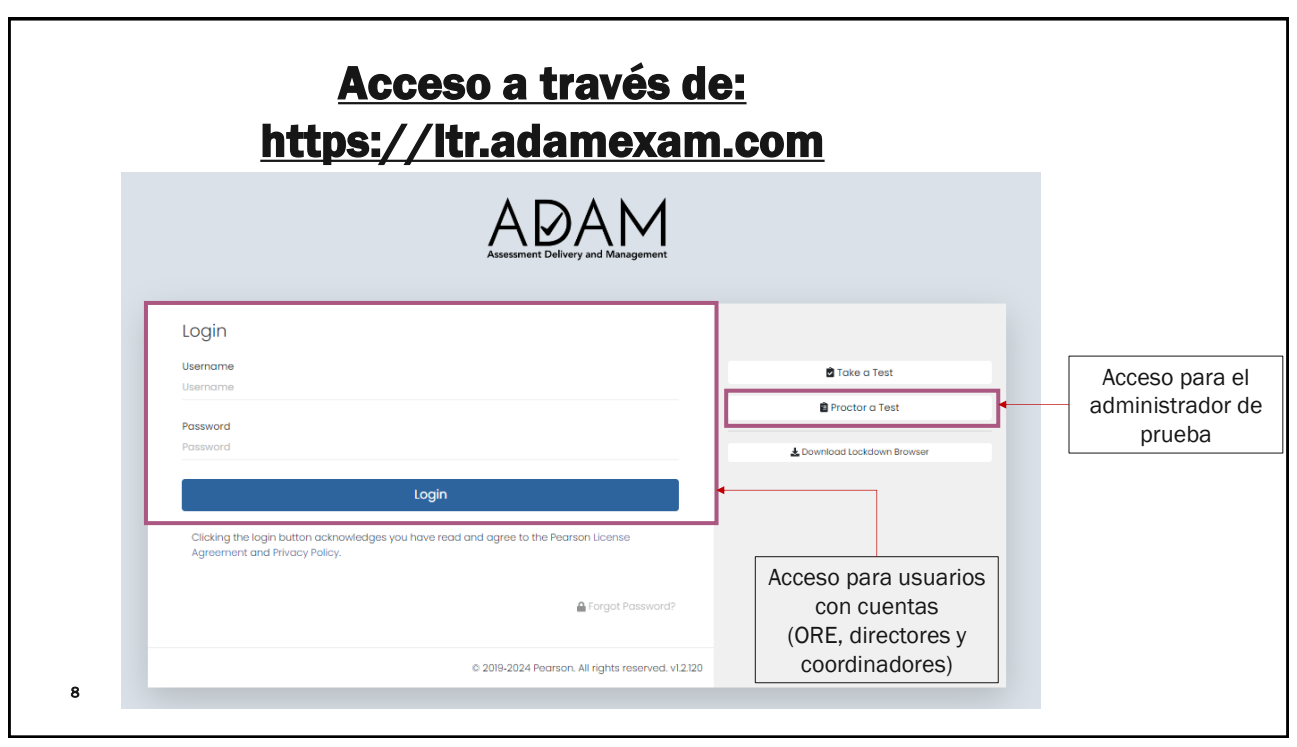

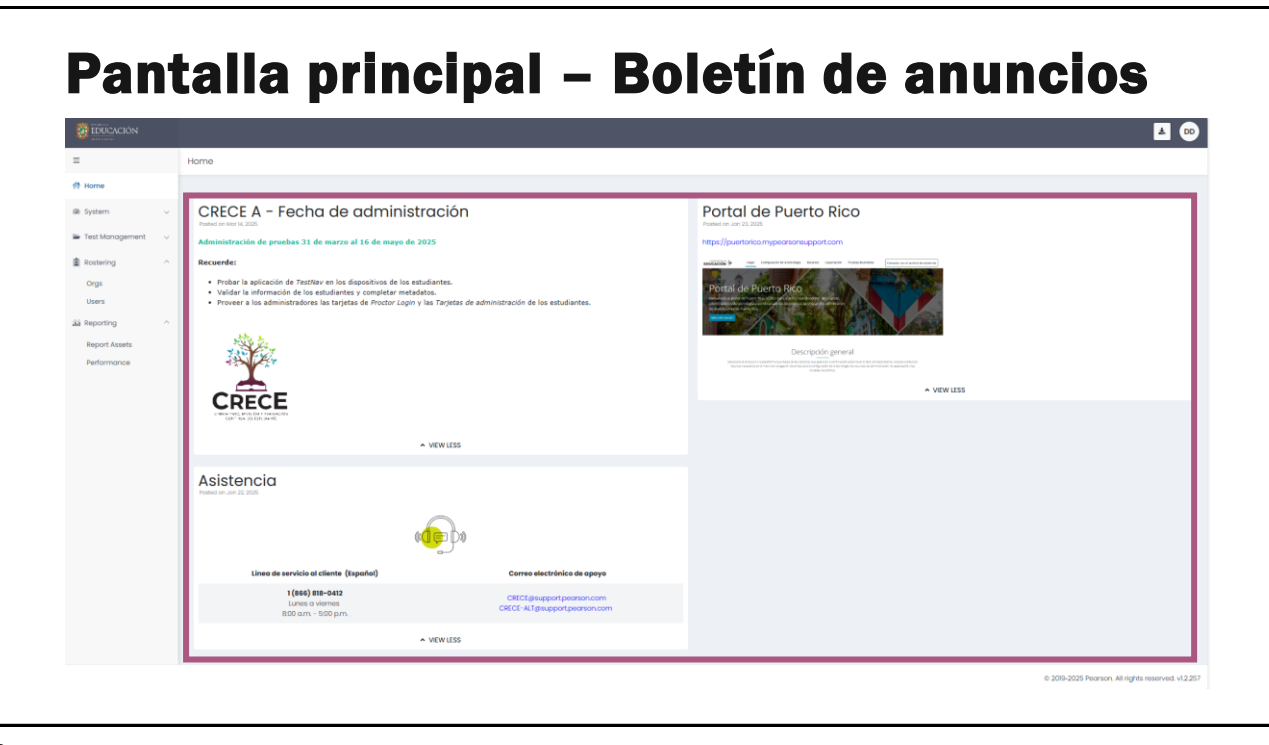

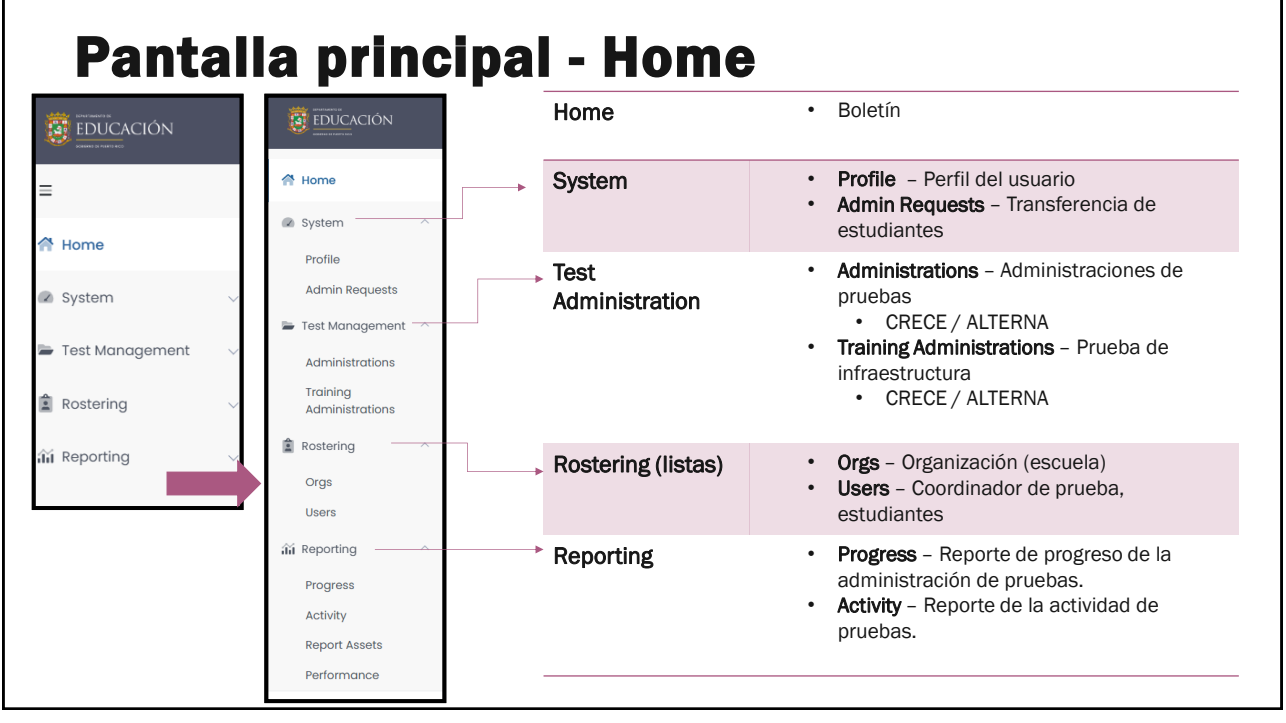

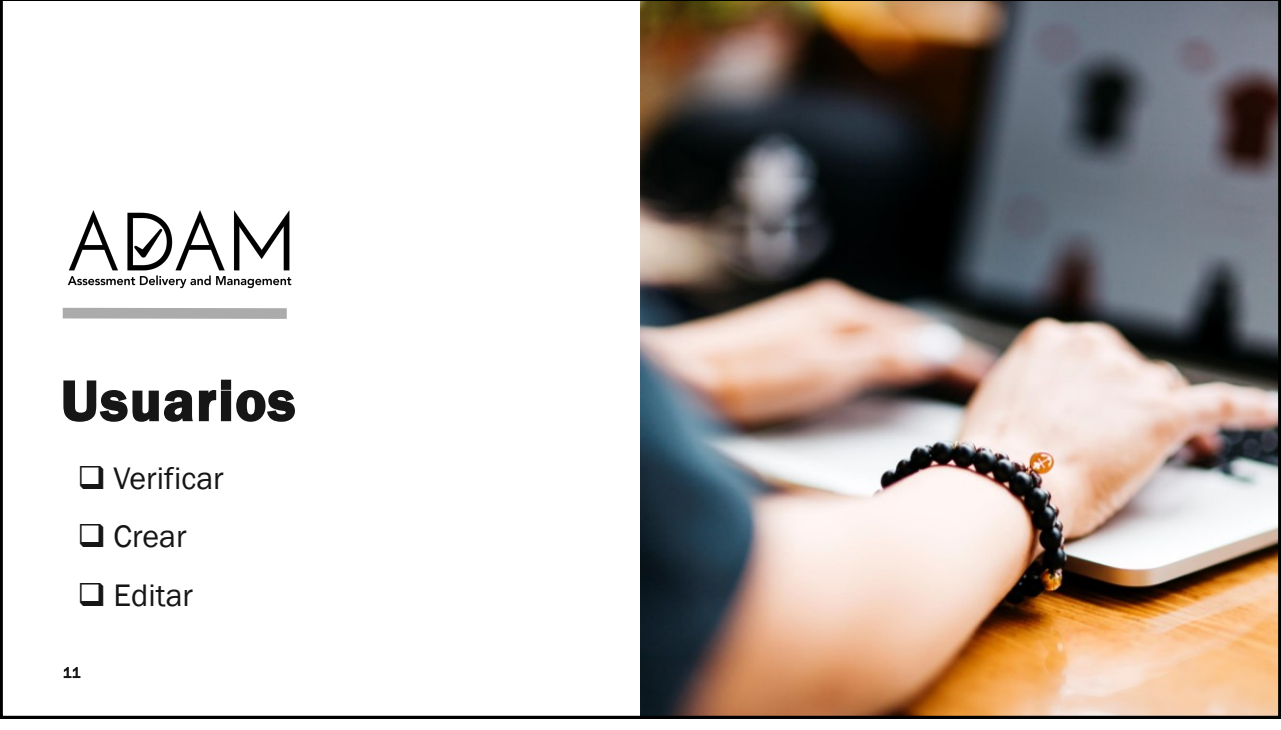

| Rol                              | Acceso                                                                                                    | Corresponde                             |
|----------------------------------|----------------------------------------------------------------------------------------------------|-----------------------------------------|
| School Admin<br>(Director)       | Acceso a estudiantes de la escuela.                                                                        | Director Escolar                        |
| *School Coordinator<br>(Escuela) | Acceso a estudiantes de la escuela.                                                                        | Coordinador de la escuela               |
| Student (Estudiante)             | <ul><li>No requieren acceso a ADAM.</li><li>Son registrados para ser elegibles a<br/>una prueba.</li></ul> | Estudiante<br>(CRECE o ALTERNA)         |
| *Proctor                         | • No requieren acceso a ADAM.                                                                              | Administradores de prueba<br>(Maestros) |

| Acceso                       | District Admin/<br>District Facilitator<br>(Región) | District<br>Coordinator<br>(Región) | School Admin<br>(Director) | School<br>Coordinator<br>(Escuela) |
|------------------------------|-----------------------------------------------------|-------------------------------------|----------------------------|------------------------------------|
| System                       |                                                     |                                     |                            |                                    |
| Profile                      | •                                                   | •                                   | •                          | •                                  |
| Admin Request                | •                                                   | •                                   | •                          |                                    |
| Test Management              |                                                     |                                     |                            |                                    |
| Administration               | •                                                   | •                                   | •                          | •                                  |
| Training     Administrations | •                                                   | •                                   | •                          | •                                  |
| Rostering                    |                                                     |                                     |                            |                                    |
| • Orgs                       | •                                                   | •                                   | •                          | •                                  |
| Users                        | •                                                   | •                                   | •                          | •                                  |
| Reporting                    |                                                     |                                     |                            |                                    |
| Progress                     | •                                                   | •                                   | •                          | •                                  |
| Activity                     | •                                                   | •                                   | •                          | •                                  |
| Operations                   |                                                     |                                     |                            |                                    |
| Session Explorer             | •                                                   | •                                   |                            |                                    |

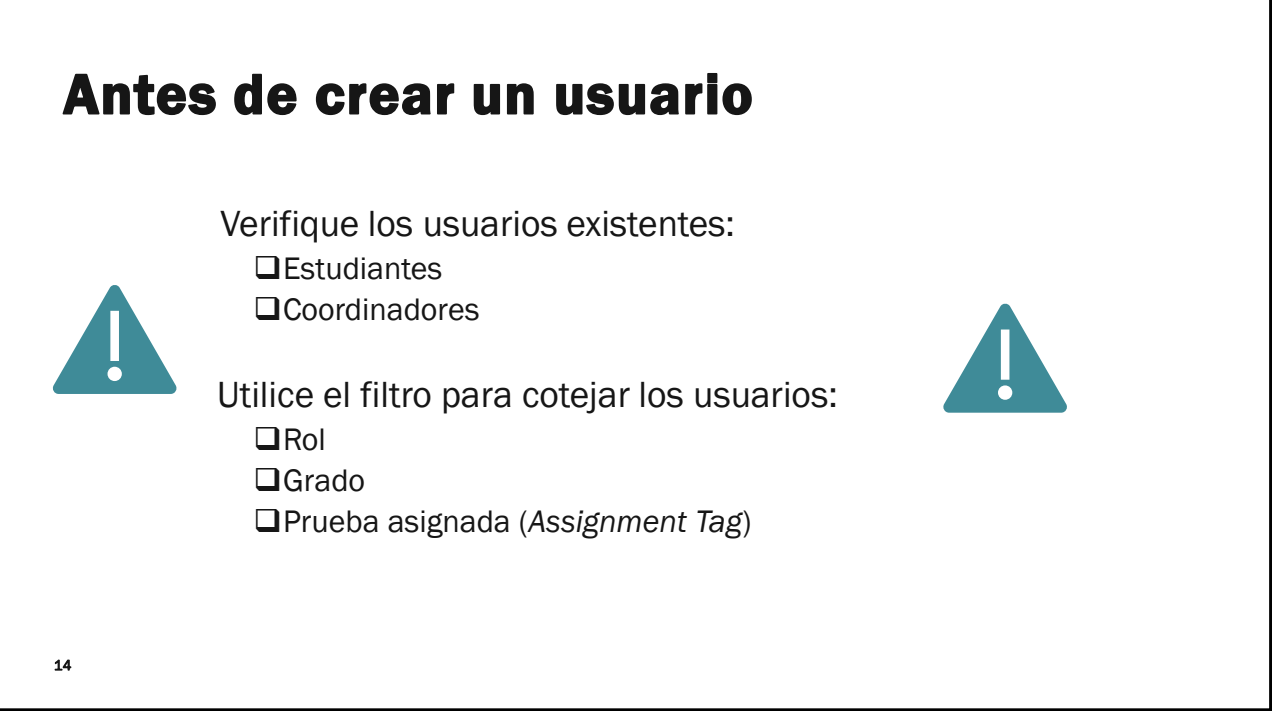

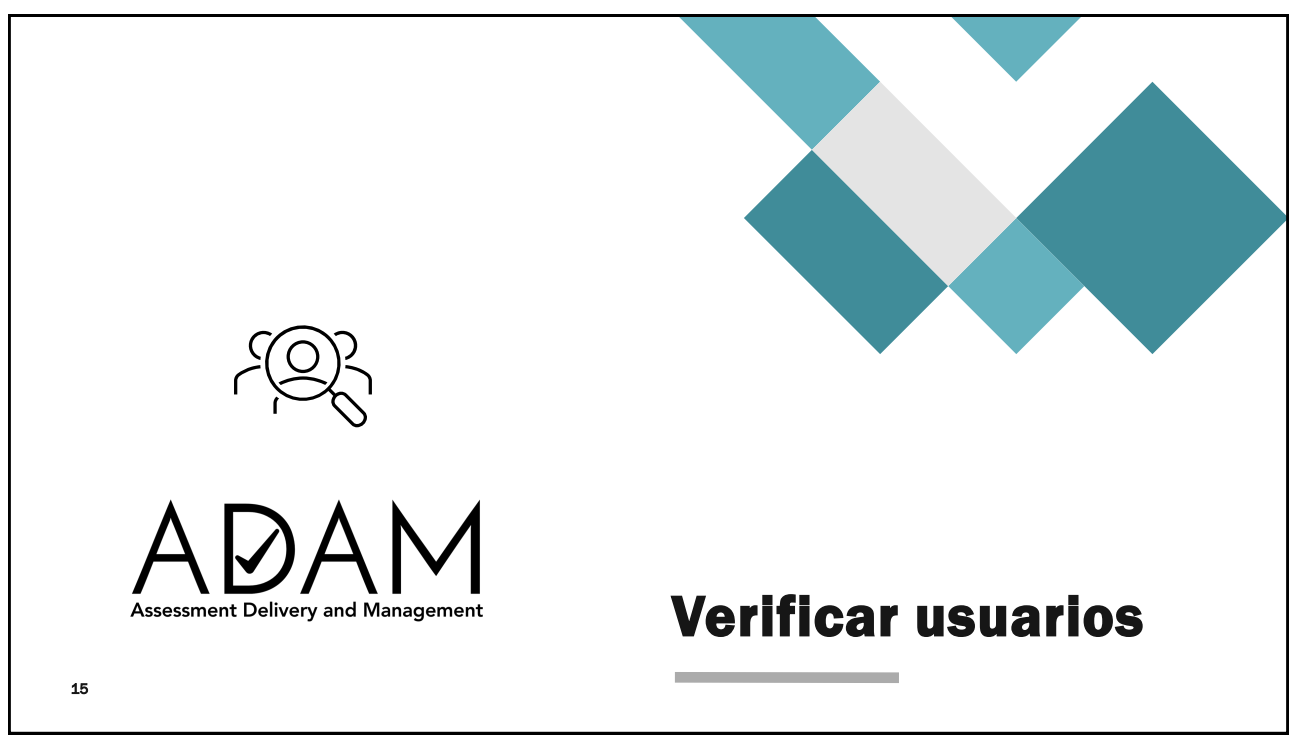

## Antes de crear un usuario

| Sí                                                                     | Entonces                                                                                                    |
|------------------------------------------------------------------------|----------------------------------------------------------------------------------------------------|
| El usuario existe.                                                     | Coteje su rol (si aplica).                                                                                                    |
| El estudiante está registrado.                                         | <ul> <li>Coteje su información de registro y demográfica.</li> <li>Verifique la prueba asignada mediante el assingment tag es el correcto.</li> </ul>                                              |
| El usuario o estudiante necesita ser editado.                          | Complete la información necesaria.                                                                                                    |
| El usuario no está registrado.                                         | Proceda a crear el usuario o estudiante.                                                                                                    |
| El usuario o estudiante existe, pero no está registrado en su escuela. | <ul> <li>Se requiere:</li> <li>Asistencia de la ORE para mover al usuario o estudiante a su escuela si es de su misma ORE.</li> <li>Solicite un <i>transfer</i> del estudiante en ADAM.</li> </ul> |

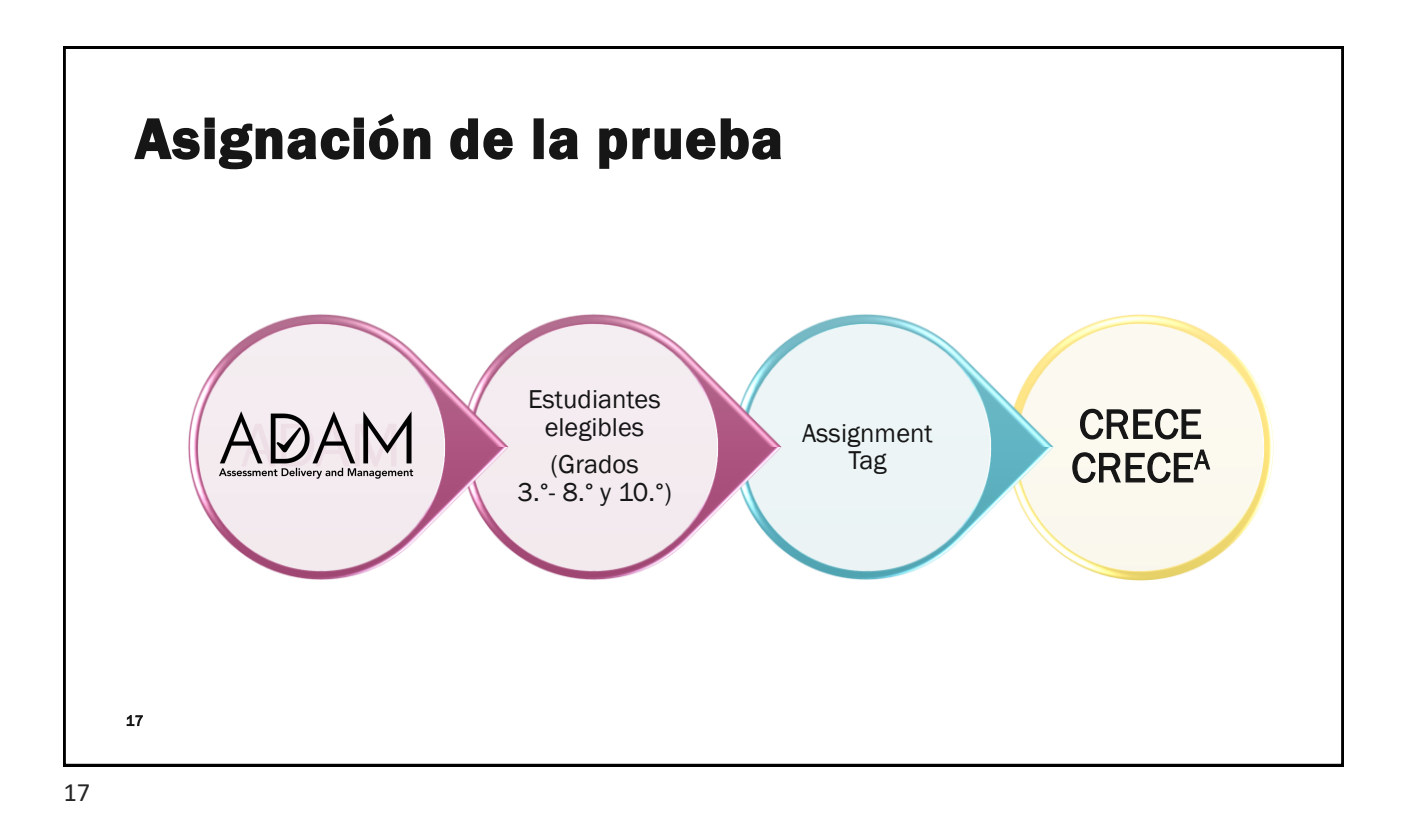

#### Asignación de prueba – Assignment Tag

|              |               | User Config Viewing Unros | stered (24 | 16) |             |              |            |                       |         |        | Home 🗧 Users 🛛 🕀 Create N | ew Export I  | History : |
|--------------|---------------|---------------------------|------------|-----|-------------|--------------|------------|-----------------------|---------|--------|---------------------------|--------------|-----------|
| Home         |               | Name or ID 🗸              |            | Res | ults        |              |            |                       |         |        | 1 to 20 (51)              | « · 1 2      | 3 > =     |
| System       | ~             | Search                    |            | 0-  | 🕆 Last Name | 🕆 First Name | Identifier | Role                  | Classes | Grades | Orgs                      | 🕆 Last Login | Actions   |
| Test Managem | ⇒             | Org V                     |            |     | Weaver      | Mabel        | 100000366  | Student (Estudiante)  |         | 04     | Westbrigde Elementary     | Never        | t C       |
| Rostering    | ^             | Pedrson state             | ×v         |     | Mccall      | Gertrude     | 100000677  | Student (Estudiante)  |         | 04     | Acadia Elementary         | Never        | 80        |
| Orgs         |               | Student (Estudiante)      | ××         |     | Ali         | Cora         | 100000825  | Student (Estudiante)  |         | 04     | Little Valley Elementary  | Never        | 8 C       |
| Users        |               | Grade ∨                   |            |     | Whitaker    | Kaylum       | 100000687  | Student (Estudiante)  |         | 04     | Acadia Elementary         | Never        | ê Ø       |
| í Reporting  | ~             |                           | ~          |     | Gilmore     | Haseeb       | 100000343  | Student (Estudiante)  |         | 04     | Westbrigde Elementary     | Never        | 8 2       |
| € Operations | ~             | User Status 🗸             |            |     | Jacobson    | Ifan         | 100000807  | Student (Estudiante)  |         | 05     | Little Valley Elementary  | Never        | 1 C       |
|              |               | User Status               | ~          | 0   | Cuevas      | Kathleen     | 100000215  | Student (Estudiante)  |         | 05     | Golden Oak Grammar School | Never        | 8 2       |
|              |               | Filter by Accommodation   | ~          | 0   | Mora        | Mila         | 100000033  | Student (Estudiante)  |         | 05     | Deer Valley Elementary    | Never        | t C       |
|              | $\Rightarrow$ | Assignment Tag 🗸          |            |     | Hensley     | Eileen       | 100000827  | Student (Estudiante)  |         | 05     | Little Valley Elementary  | Never        | 8 ď       |
|              |               | CRECE ×                   | ~          |     | Porker      | Aine         | 100000072  | Stadenii (Estadianie) |         | 05     | Acadia Elementary         | Nover        | ê C       |
|              |               |                           |            | -   |             |              |            |                       |         |        |                           |              |           |

# Rostering >> Users – Use filtro para verificar los usuarios o estudiantes

| =                 |   | User Config Viewing Unros | tered (24 | 6)  |             |            |            |                      |         | Hor       | me 🗦 Users 🕒 Create  | New Export   | t History |
|-------------------|---|---------------------------|-----------|-----|-------------|------------|------------|----------------------|---------|-----------|----------------------|--------------|-----------|
| A Home            |   | Name or ID 🗸              |           | Res | ults        |            |            |                      |         |           | 1                    | to 20 (20) 🔹 | c 1 >     |
| System            | ~ | Search                    |           | ۰-  | 🕆 Last Name | First Name | Identifier | \$ Role              | Classes | \$ Grades | Orgs                 | 🕸 Last Login | Actions   |
| 🖿 Test Management | ~ | Org V                     |           |     | Summers     | Ashwin     | 100000606  | Student (Estudiante) |         | 03        | Elk Creek Elementary | Never        | t ď       |
| Rostering         | ^ |                           | XV        |     | French      | Casper     | 100000640  | Student (Estudiante) |         | 03        | Elk Creek Elementary | Never        | î C       |
| Orgs              |   | Student (Estudiante)      | ××        |     | Memillan    | Ismaeel    | 100000613  | Student (Estudiante) |         | 03        | Elk Creek Elementary | Never        | <u> 6</u> |
| Users             |   | Grade 🗸                   |           |     | Haynes      | Libbie     | 100000634  | Student (Estudiante) |         | 03        | Elk Creek Elementary | Never        | î C       |
| វារ៍ Reporting    | ~ | 03                        | ×¥        |     | Roberson    | Adriana    | 100000594  | Student (Estudiante) |         | 03        | Elk Creek Elementary | Never        | t C       |
| Operations        | ~ | User Status 🗸             |           |     | Cox         | Nora       | 100000625  | Student (Estudiante) |         | 03        | Elk Creek Elementary | Never        | î C       |
|                   |   | User Status               | ~         |     | Mcgowan     | Finnley    | 100000604  | Student (Estudiante) |         | 03        | Elk Creek Elementary | Never        | i ď       |
|                   |   | Filter by Accommodation   | ~         |     | Но          | Finnian    | 100000597  | Student (Estudiante) |         | 03        | Elk Creek Elementary | Never        | <u> </u>  |
|                   |   | Assignment Tag 🗸          |           |     | Mack        | Tom        | 100000633  | Student (Estudiante) |         | 03        | Elk Creek Elementary | Never        | t C       |
|                   |   | CRECE ×                   | ~         |     | Hodge       | Lina       | 100000626  | Student (Estudiante) |         | 03        | Elk Creek Elementary | Never        | ê C       |

19

#### Verificar los usuarios o estudiantes

| Opcion #1: Exp                      | Jorta                |       |             |             |            |            |                       |         |                                                                                                    |                   |                          |                |
|-------------------------------------|----------------------|-------|-------------|-------------|------------|------------|-----------------------|---------|----------------------------------------------------------------------------------------------------|-------------------|--------------------------|----------------|
|                                     |                      |       |             |             |            |            |                       |         |                                                                                                    |                   | ۹ 📥                      | rd So          |
| = "                                 | User Config (131268) |       |             |             |            |            |                       |         | Ho                                                                                                    | rme 🗦 Users 🚺     | Create New Export Hi     | story          |
| 合 Home                              | Clear Search         |       | Res         | ults        |            |            |                       |         |                                                                                                    | Г                 | 🕒 Export Selected Users  | $\neg$         |
| System v                            | Name or ID 🗸         |       | <b>2</b> -  | 🕆 Last Name | First Name | Identifier | ≑ Role                | Classes | + Grades                                                                                                    | Orgs              | A Student Accommodatio   | n Upload       |
| Test Management                     | Search               |       |             | Avala       | Esther     | 100000849  | Student (Estudiante)  |         | 04                                                                                                    | Deer Valley F     | 🔬 Student Assignment Ta  | g Upload       |
| Test Munugement V                   | Org V                |       | -           | Ocennell    | Puppell    | 100000983  | Student (Estudiante)  |         | 04                                                                                                    | Little Valley E   | A User Metadata Upload   |                |
| 🖶 Test Publishing 🗸 🧹               | Pearson State        | ×v    |             | Oconnell    | Russell    | 100000863  | student (Estudiante)  |         | 04                                                                                                    | Little Valley E   | 🕭 Send Welcome Email(s)  |                |
| Rostering ^                         | Class ~              |       |             | Barr        | Earl       | 100000040  | Student (Estudiante)  |         | 04                                                                                                    | Deer Valley E     | A Send Password Reset Er | nail(s)        |
| Academic                            | Flitter by class     | ~     |             | Dillon      | Yaseen     | 100000860  | Student (Estudiante)  |         | 04                                                                                                    | Little Valley E   | 요 User Import            |                |
| Oras                                | Role V               | ~ ~   |             | Terrell     | Mathilda   | 100000691  | Student (Estudiante)  |         | 04                                                                                                    | Acadia Elema      | Enable Users             |                |
| )nción #2· Litili                   | zando el icono d     | o odi | tar         |             |            |            |                       |         |                                                                                                    |                   |                          |                |
|                                     |                      | e eur |             |             |            |            |                       |         |                                                                                                    |                   | ٩ 🛓 ١                    | 14 S           |
| -                                   | User Config (131268) |       |             |             |            |            |                       |         | Hor                                                                                                    | me > Users        | Create New Export His    | tory           |
| 9 Home                              | Clear Search         |       | Resu        | ilts        |            |            |                       |         |                                                                                                    |                   | 1 to 10 (10) « <         | 1.5            |
| 🔊 System 🗸                          | Name or ID 🗸         |       | <b>1</b> 2- | 🕆 Last Name | First Name | Identifier | \$ Role               | Classes | Grades     Grades     Gra | Orgs              | ¢ Last Login             | Actions        |
| Test Management                     | Search               |       | 12          | Avala       | Esther     | 100000849  | Student (Estudiante)  |         | 04                                                                                                    | Deer Valley Ele   | mentary Never            | ) n [¢         |
| reat munugement V                   | Org V                |       | -           | Concerne !! | Durrent    | 100000000  | Obudant (Estudianto)  |         | 0.4                                                                                                    |                   |                          |                |
| <ul> <li>Test Publishing</li> </ul> | Pedison state        | ×V    |             | OCOT HIBIT  | Russell    | 100000863  | Studient (Estudiante) |         | 0**                                                                                                    | Little volley Ele | Never                    | <u>م</u> ال رج |
| Rostering ^                         | Filter by class      | ~     |             | Barr        | Earl       | 100000040  | Student (Estudiante)  |         | 04                                                                                                    | Deer Valley Ele   | mentary Never            | -) (i) (i)     |
| Academic                            |                      | · ·   |             | Dillon      | Yaseen     | 100000860  | Student (Estudiante)  |         | 04                                                                                                    | Little Valley Ele | mentary Never            | ୬∄ଅଂ           |

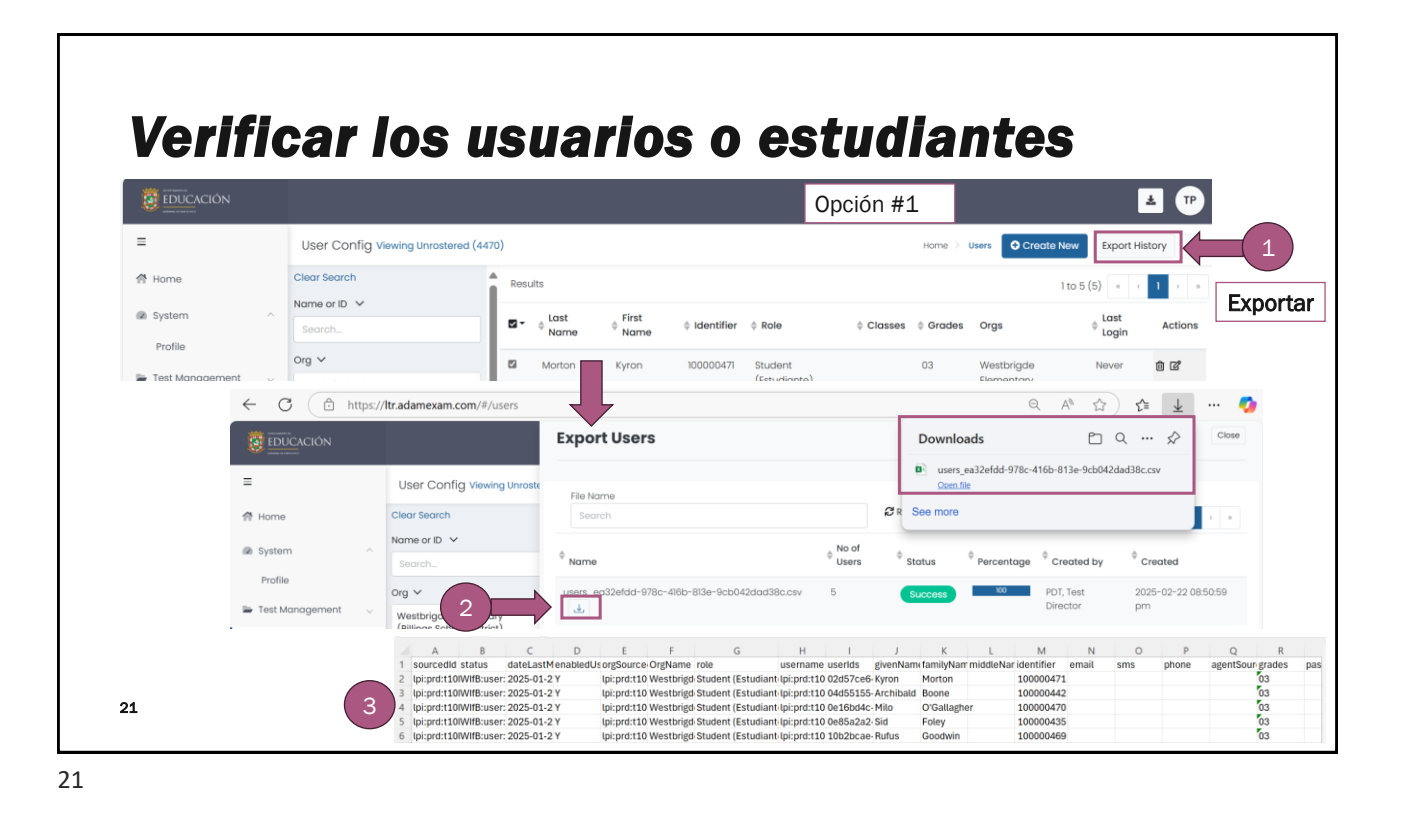

#### Verificar los usuarios o estudiantes Opción #2 ¥ = User Config Viewing Unrostered (4470) Home > Users OCreate New . A Home Results 1 to 5 (5) « 1 Org ∨ System ⇔ Last Login □• ÷ Last First Name Orgs ¢ Identifie ¢ Role Classes Grades Westbrigde Elementary (Billings School District) × V Editar Profile Morton Kyron 03 Never 1 Test Mo Role ~ (Estudiante) Elementary Student (Estudiante) × v Rostering Student (Estudiante) 03 Westbrigde Grade 🗸 ± TP = ← User Setup: Morton, Kyron Cancel Save 😤 Home Accommodations User Setup System Administrations First Name Assignment Tag(s) Kyron Demographics Test Mana Middle Name Rostering Metadata 22 Preferred Names Orgs • Last Name

## **Verificar los usuarios o estudiantes**

|                   | Campo                | Detalle                                                                                              |
|-------------------|----------------------|----------------------------------------------------------------------------------------------------|
| Accommodations    | Acomodos             | Lector, Braille, Letra agrandada, etc.                                                               |
| Administrations   | Administración       | <ul><li>Prueba registrada para el estudiante</li><li>CRECE Ejemplo: CRECE Grado 4 Ciencias</li></ul> |
| Assignment Tag(s) | Asignación de prueba | CRECE                                                                                                |
| Demographics      | Demográficos         | <ul><li>Fecha de nacimiento</li><li>Sexo</li></ul>                                                   |
| Information       | Información          | Nombre, Apellido, Escuela, Grado, etc.                                                               |
| Metadata          | Metadatos            | Origen étnico, nivel socioeconómico, etc.                                                            |
|                   |                      |                                                                                                    |
| 23                |                      |                                                                                                    |

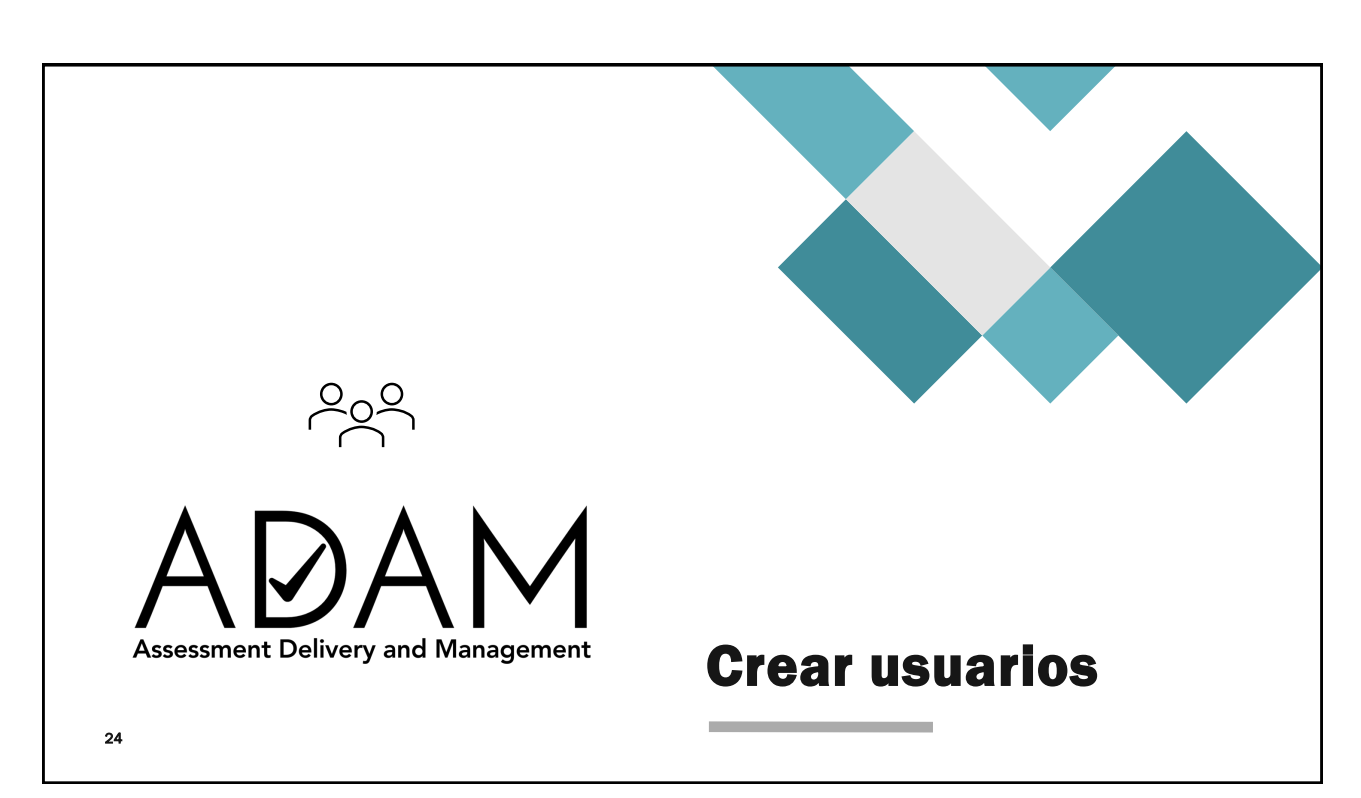

#### Crear usuario **Rostering >> Users – Create New** Ŧ TP = User Config Viewing Unrostered (4470) Home Results 合 Home 1 to 5 (5) Org ∨ System First Name Identifier © Role Classes Grades Oras Action Westbrigde Elementary (Billings School District) × v Logir Westbrigde Kyron 03 112 Role 🗸 Elementan Student (Estudiante) × v Westbrigde Elementary 11 C Grade 🗸 ~ O'Gallagher Milo 03 Westbrigde Elementary ற் டீ User Status 🗸 1 C Sid 03 Westbrigde Elementary i ď nmodation 🗸 El filtro de grado se activa cuando se Assignment Tag 🗸 escoge el rol de Estudiante. CRECE Alterna ×

25

## Ejemplo de usuario – School Coordinator (Escuela)

| Encasillado                | Valores                                                                                                  | Ejemplo                                       |
|----------------------------|----------------------------------------------------------------------------------------------------|-----------------------------------------------|
| First Name / Primer nombre | Nombre                                                                                                   | Juan                                          |
| Last name / Apellidos      | Apellidos                                                                                                | San Juan                                      |
| Role                       | Role:<br>District Coordinator (Región)<br>School Admin (Director)<br><b>School Coordinator (Escuela)</b> | School Coordinator (Escuela)                  |
| Identifier                 | Administrativo: nombre.apellido_esc                                                                      | juan.sanjuan_esc                              |
| Grades                     | N/A                                                                                                    | Dejar en blanco                               |
| Org                        | Organización – Escuela                                                                                   | Nombre de la escuela                          |
| Source ID                  | Administrativo: nombre.apellido_esc                                                                      | juan.sanjuan_esc                              |
| Username                   | Correo electrónico                                                                                       | de999999@miescuela.pr<br>apellido_n@de.pr.gov |
| User email                 | Correo electrónico                                                                                       | de99999@miescuela.pr<br>apellido_n@de.pr.gov  |

|                                 | ← User Set                                           | tup:                                                                                                    |
|---------------------------------|------------------------------------------------------|----------------------------------------------------------------------------------------------------|
| School Coordinator<br>(Escuela) | Classes<br>History<br>Information<br>Preferred Names | User Setup<br>Monage User Settings<br>• First Nome<br>PDT Coordinador<br>Middle Nome<br>Middle Nome<br>Middle Nome<br>* Sole<br>* sole<br>School Coordinator (Escuela)<br>* sole<br>School Coordinator (Escuela)<br>* sole<br>School Coordinator (Escuela)<br>* sole<br>School Coordinator (Escuela)<br>* sole<br>Setest Corade(s).<br>* org Scopes<br>Westbridge Elementary X<br>* sourced ID<br>coordinator escuela_pdt<br>Userrame*<br>coordinatorescuelagede.pr.gov<br>User Email |
|                                 |                                                      | coordinadorescuela@de.pr.gov                                                                                                    |
| 27                              | c                                                    | Set Password A User Encbled Users that are not acide to logn.  Send Welcome Email(s)                                                                                                    |

## Ejemplo de usuario – Student (Estudiante)

| Encasillado                   | Valores                                                          | Ejemplo              |
|-------------------------------|------------------------------------------------------------------|----------------------|
| First Name /<br>Primer nombre | Nombre                                                           | Estudiante           |
| Last name / Apellidos         | Apellidos                                                        | Paterno Materno      |
| Role                          | Rol:<br><b>Student (Estudiante)</b>                              | Student (Estudiante) |
| Identifier                    | Administrativo: nombre.apellido_esc<br>Estudiante: Número de SIE | Número SIE           |
| Grades                        | Grado                                                            | Grado (3-8 ó 10)     |
| Org                           | Organización - Escuela                                           | Nombre de la escuela |
| Source ID                     | Estudiante: Número de SIE                                        | Número SIE           |

| User Se         |                                                                                           | uario - E                                               | stud |                                                                                                    | te<br><sub>Sove</sub>                                                                                 | El <i>identifier</i> co<br>número de SII<br>Este número s | erresponde al<br>E del estudiante.<br>se coloca en |
|-----------------|-------------------------------------------------------------------------------------------|---------------------------------------------------------|------|----------------------------------------------------------------------------------------------------|----------------------------------------------------------------------------------------------------|-----------------------------------------------------------|----------------------------------------------------|
| Information     | User Setup<br>Manage User Settings                                                        |                                                         |      |                                                                                                    |                                                                                                    | laentiner y So                                            | urce ID.                                           |
| Preferred Names | • First Name                                                                              |                                                         |      | ← User Setu                                                                                        | D: ARECIBO B                                                                                          | SAYAMÓN, SEMÁFORO                                         |                                                    |
|                 | Middle Nome A *Lost Nome A *Lost Nome ASCEDO BXYAKÓH *Role Student (Estudionte) ✓ *orodes | * Identifier<br>455937<br>Clear adread standing for use |      | Administrations<br>Assignment Tag(s)<br>Demographics<br>Information<br>Metodota<br>Preferred Names | User Setuj<br>Manage Use<br>* First Name<br>SEMĂFORO<br>Middle Name<br>A<br>* Last Name<br>ARECIBO BJ | P<br>Settings<br>9<br>AVAMÓN                              |                                                    |
|                 | 03 x                                                                                      |                                                         | ~    |                                                                                                    | • Role<br>Student (Es                                                                                 | itudiante) 🗸                                              | * Identifier<br>4559787                            |
|                 | * Org Scopes                                                                              |                                                         | ~    |                                                                                                    | • Grades                                                                                              |                                                           | Client defined Identifier for user.                |
|                 | * Sourced ID                                                                              |                                                         |      |                                                                                                    | 03 ×                                                                                                  |                                                           |                                                    |
|                 | 4559787                                                                                   |                                                         |      |                                                                                                    | * Schools                                                                                             |                                                           |                                                    |

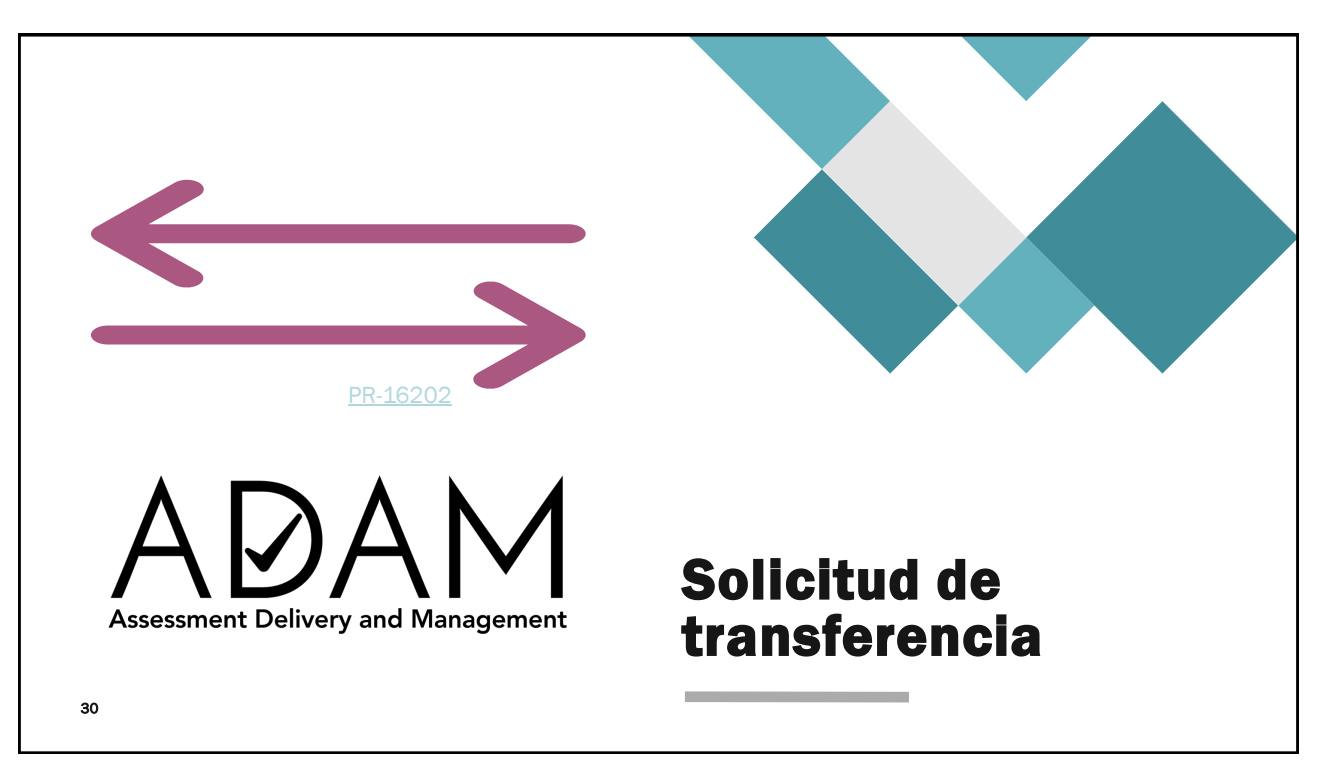

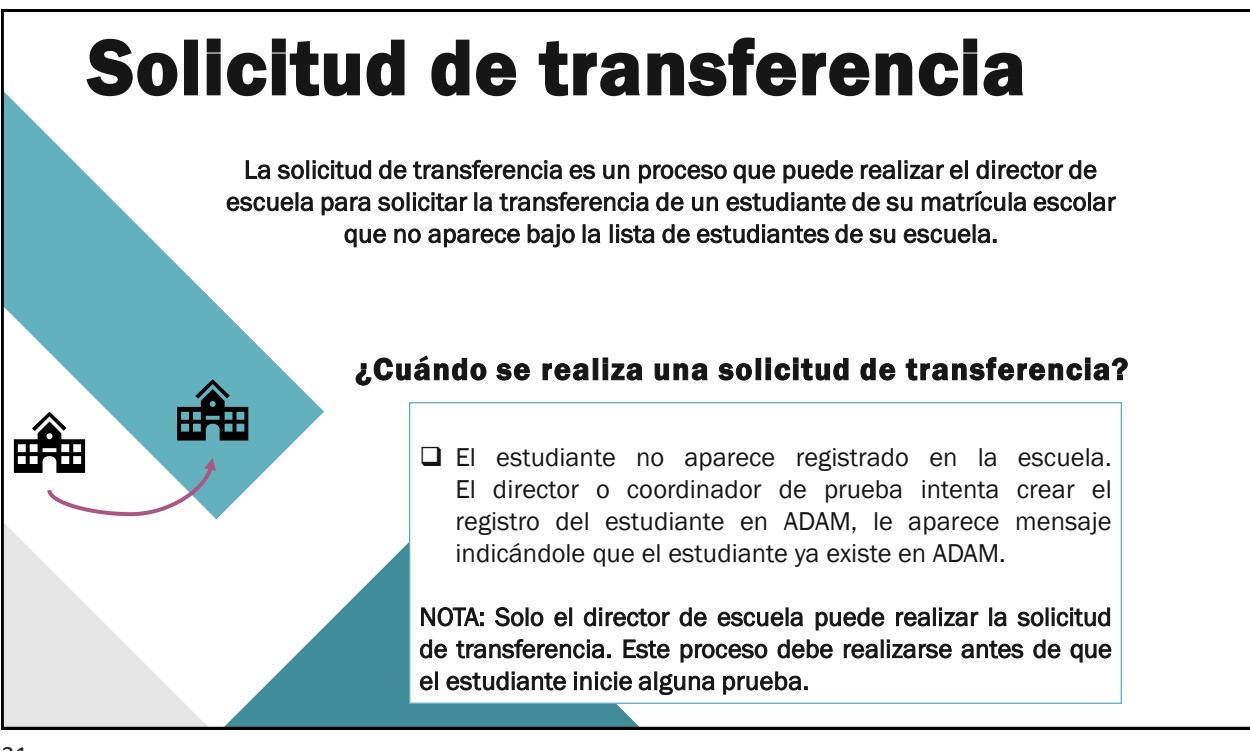

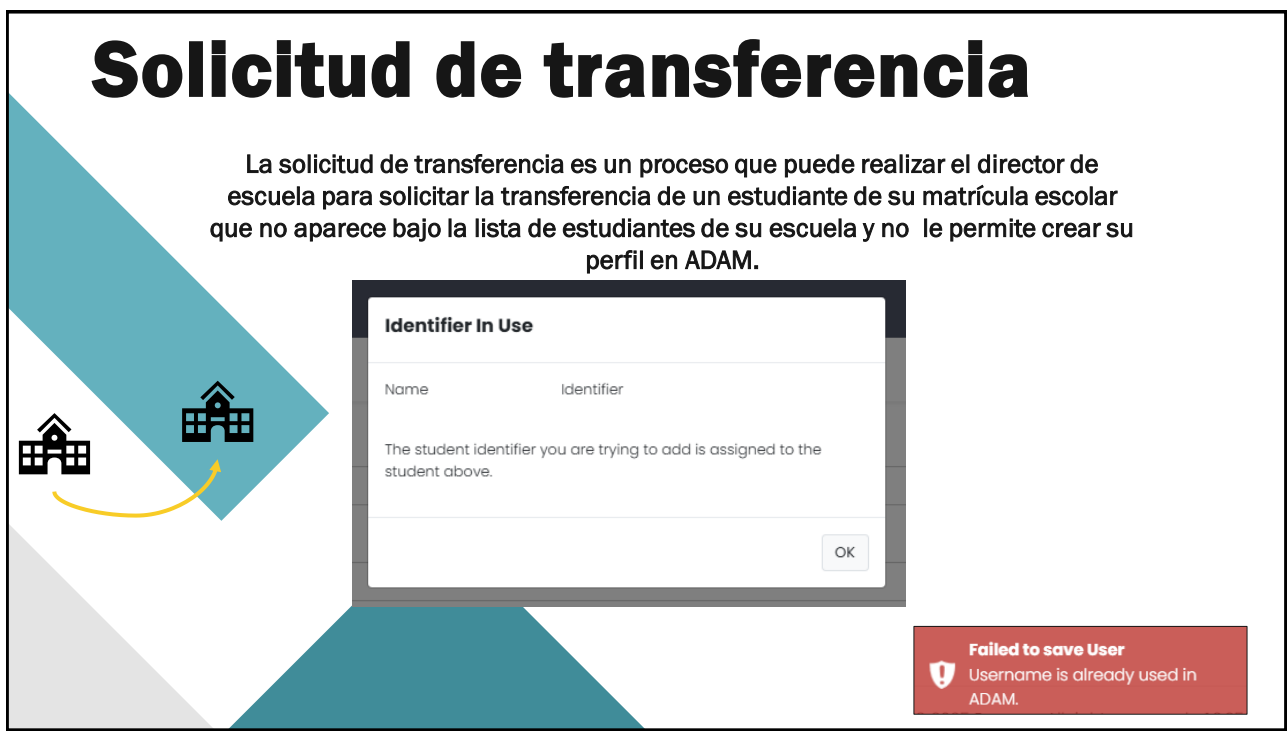

| Cómo realizar ur<br>transfer                                                                           | na solicitud de<br>rencia                                                   |
|----------------------------------------------------------------------------------------------------|-----------------------------------------------------------------------------|
|                                                                                                    | PASO #2: Seleccione Create New Request                                      |
| A Home                                                                                                 | Home > Admin Request Create New Request                                     |
| Profile     PASO #1: Seleccione       Admin Requests     Admin Requests, bajo       System en el menú. | PASO #3: Seleccione Transfer<br>Request del menú desplegable                |
| <ul> <li>Test Management </li> <li>Rostering </li> </ul>                                               | My Request<br>Fill out the fields below to submit a request<br>Request Type |
| រ៍រ៍ Reporting V                                                                                       | Select Request Type                                                         |

#### Cómo realizar una solicitud de transferencia PASO #4: Complete la información requerida. Información requerida en la solicitud de My Request Fill out the fields below to submit a request transferencia: Request Type Nombre del estudiante Transfer Request x v · Apellido del estudiante • Número de identificación (Identifier): Student First Name Student Last Name SIE del estudiante Grado Identifier Grade • Región (District) v • Escuela (nombre de la escuela que solicita District School la transferencia) хv Westbranch School District ×× Deer Valley Elementary • Comentarios (Additional Comments): opcional, cualquier información que el Additional Comments solicitante entienda es relevante. PASO #5: Presione submit Cancel Submit

| OTA: Luego o        | de someter la solicitud le aparecerá un mensaje de confirmación con el número de          |
|---------------------|-------------------------------------------------------------------------------------------|
| onfirmación (       | (Request ID).                                                                             |
|                     |                                                                                           |
| <b>2ASO #5:</b> Not | ifique a al personal designado de la ORE que realizó una solicitud de transferencia y e   |
| PASO #5: Not        | tifique a al personal designado de la ORE que realizó una solicitud de transferencia y el |
| número de re        | ferencia de la solicitud.                                                                 |
| PASO #5: Not        | tifique a al personal designado de la ORE que realizó una solicitud de transferencia y el |
| número de re        | eferencia de la solicitud.                                                                |

| ¿Qué sucede luego de que el director de<br>escuela somete la solicitud de transferencia?                                                                                                    |        |
|----------------------------------------------------------------------------------------------------|--------|
| La ORE a la cual pertenece la escuela que solicita la transferencia, recibirá una notificación er<br>ADAM.                                                                                                    | ١      |
| Si la escuela a la que esta asignado el estudiante está en la misma ORE que lo solicita, la ORE puede trabajarlo de manera interna y realizar la transferencia editando el perfil del estudiante en usuarios ( <i>Rostering</i> ). | :<br>1 |
| Si la escuela a la que esta asignado el estudiante esta fuera de la ORE que lo solicita, la ORE se comunica con Pearson para manejar la transferencia.                                                                             | ý      |
|                                                                                                    |        |

| Man | iejo de solicitud d<br>de                                          | e transferencia por pa<br>la ORE                                                                  |
|-----|--------------------------------------------------------------------|---------------------------------------------------------------------------------------------------|
|     | Sí                                                                 | Entonces                                                                                          |
|     | (ORE)<br>recibió la solicitud de<br>transferencia en su<br>bandeja | acepte la solicitud y asígnesela.                                                                 |
|     | (ORE)<br>no recibió la solicitud de<br>transferencia               | comuníquese con Pearson para<br>que le asistan con el proceso de<br>transferencia del estudiante. |
|     |                                                                    |                                                                                                   |

#### Manejo de solicitud de transferencia por parte de la ORE

#### Cómo aceptar y asignarse una solicitud de transferencia

PASO #1: Seleccione Admin Requests, bajo System en el menú.

PASO #2: Seleccione New Requests

**PASO #3:** Seleccione la solicitud que desea aceptar y asignarse

|                           | A New Requests (                                                                             | (1)                                               |                                         |          |                  |                      | Home >                 | Admin Requests Create New Request |
|---------------------------|----------------------------------------------------------------------------------------------|---------------------------------------------------|-----------------------------------------|----------|------------------|----------------------|------------------------|-----------------------------------|
| =                         | Assigned To Me                                                                               | (0)                                               |                                         | 0 ID     | ¢ Request Type   | © Requester Name     | © Org                  | Submitted                         |
| 骨 Home                    | My Requests (3)                                                                              | )                                                 |                                         | 2440     | Transfer Request | Director Deer Volley | Deer Valley Elementary | 03/15/2025 02:11 pm               |
| System ^                  |                                                                                              |                                                   |                                         |          |                  |                      |                        |                                   |
| Profile<br>Admin Requests | Admin Request<br>Request D IF:<br>2443                                                       | Request Type:<br>Transfer Request                 |                                         | PA<br>to | SO #4: F<br>Me   | Presione A           | ccept Reque            | est and Assig                     |
| 🖕 Test Management 🗸 🗸     | Bequatité Norme<br>Deer Valley, Director<br>Budent Lost Norme: Student Firs<br>Ayalia Esther | Requester Role:<br>PDT - School Admi<br>st Norme: | n (Director) Student ID: 100000849      | NC       | )TA: Una         | vez se asi           | gne la solici          | tud puede                         |
| Rostering ~               | Student Grocke School<br>04 Deer Valley                                                      | y Elementary                                      | District:<br>Westbranch School District | de       | sasignár         | sela presi           | onando Una             | issign.                           |
| ជា Reporting 🗸 🗸          | Comments:<br>Bock                                                                            |                                                   | Accept Request and Assign to Me         |          |                  | יוט פי               | nassign                |                                   |

#### Manejo de solicitud de transferencia por parte de la ORE

Cómo trabajar las solicitudes de transferencias

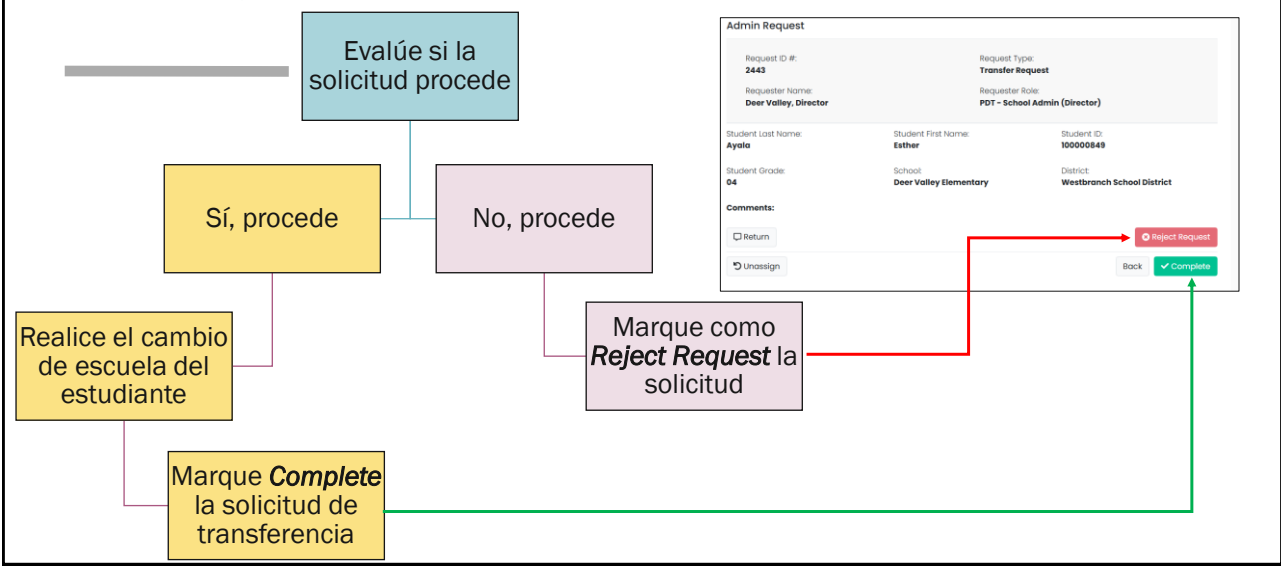

39

## Manejo de solicitud de transferencia por parte de la ORE

Cómo trabajar las solicitudes de transferencias

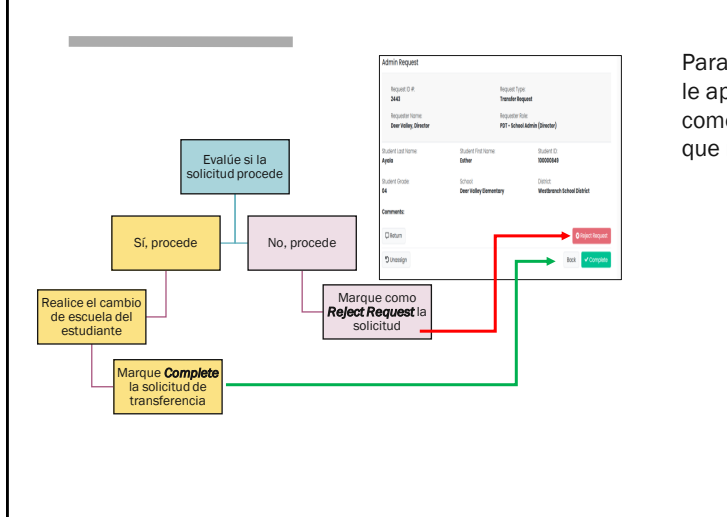

Para ambas opciones (*Reject Request / Completed*), le aparecerá una ventanilla donde puede escribir un comentario. Este mensaje le aparecerá a la persona que realizó la solicitud de transferencia.

| Complete Request                                        |                     |                  |
|---------------------------------------------------------|---------------------|------------------|
| Notify Requester Director D<br>Request #2444            | eer Valley about th | ne completion of |
| <b>Comments</b> (optional)<br>Estudiante fue transferid | <u>.</u> .          |                  |
|                                                         |                     |                  |
|                                                         | Canc                | el V Complete    |

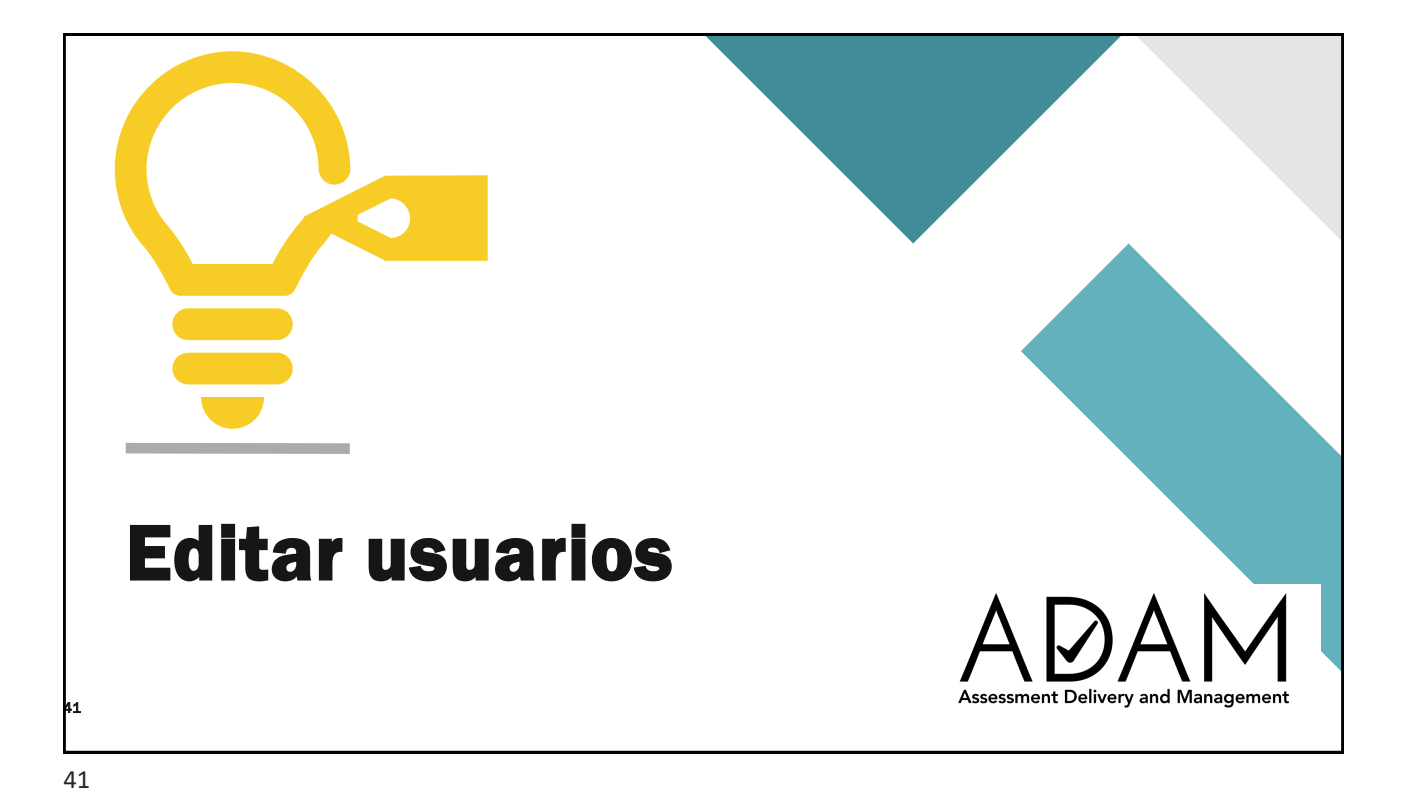

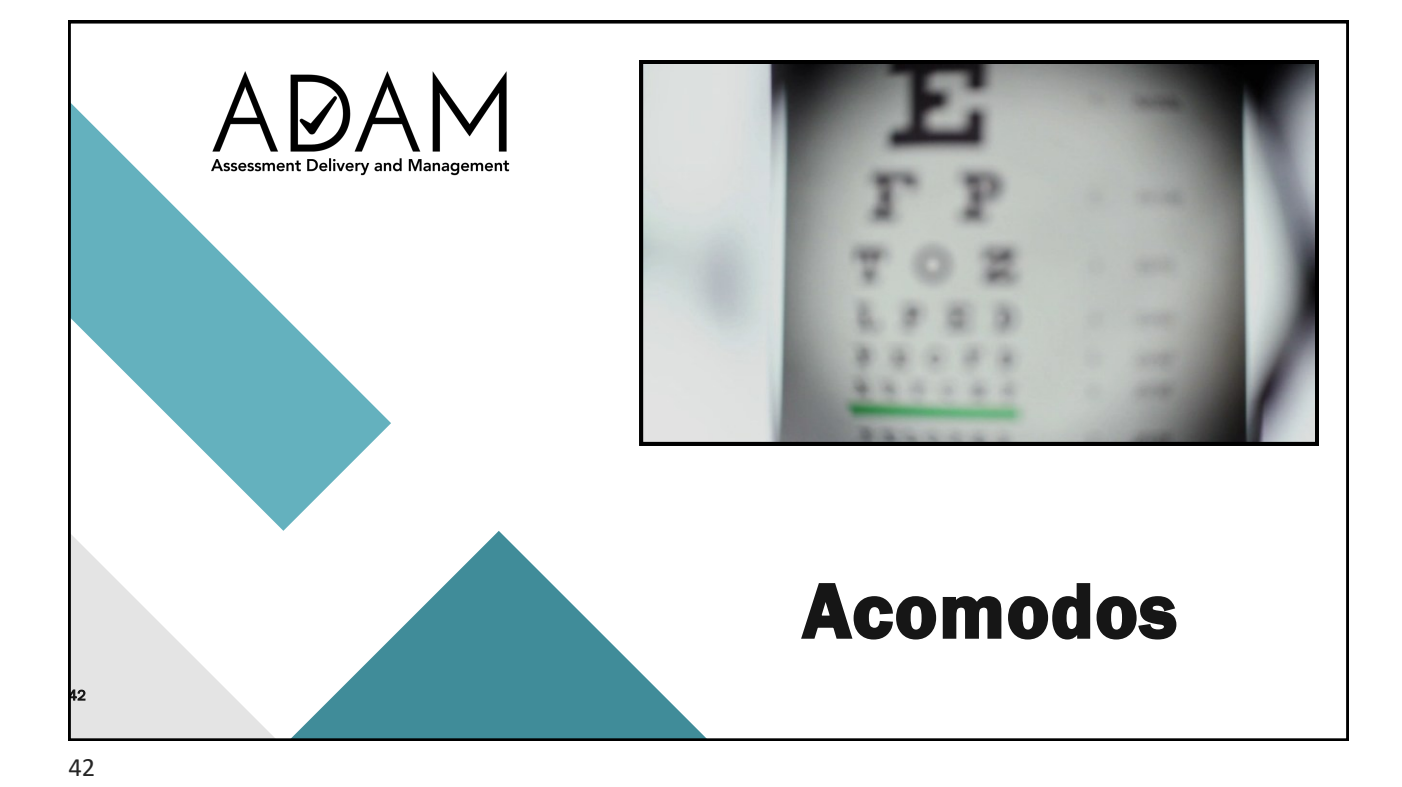

Para todos los estudiantes, papel y en línea, los acomodos se completan en la plataforma ADAM

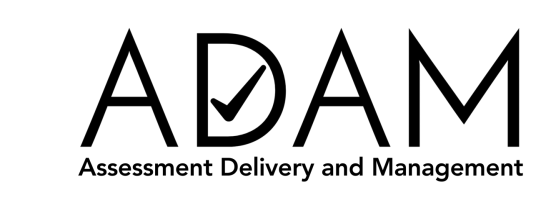

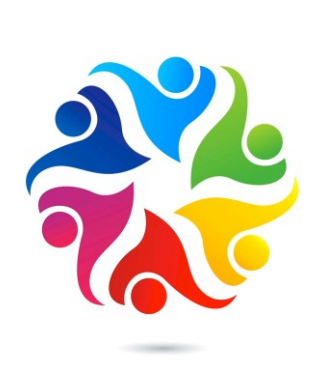

43

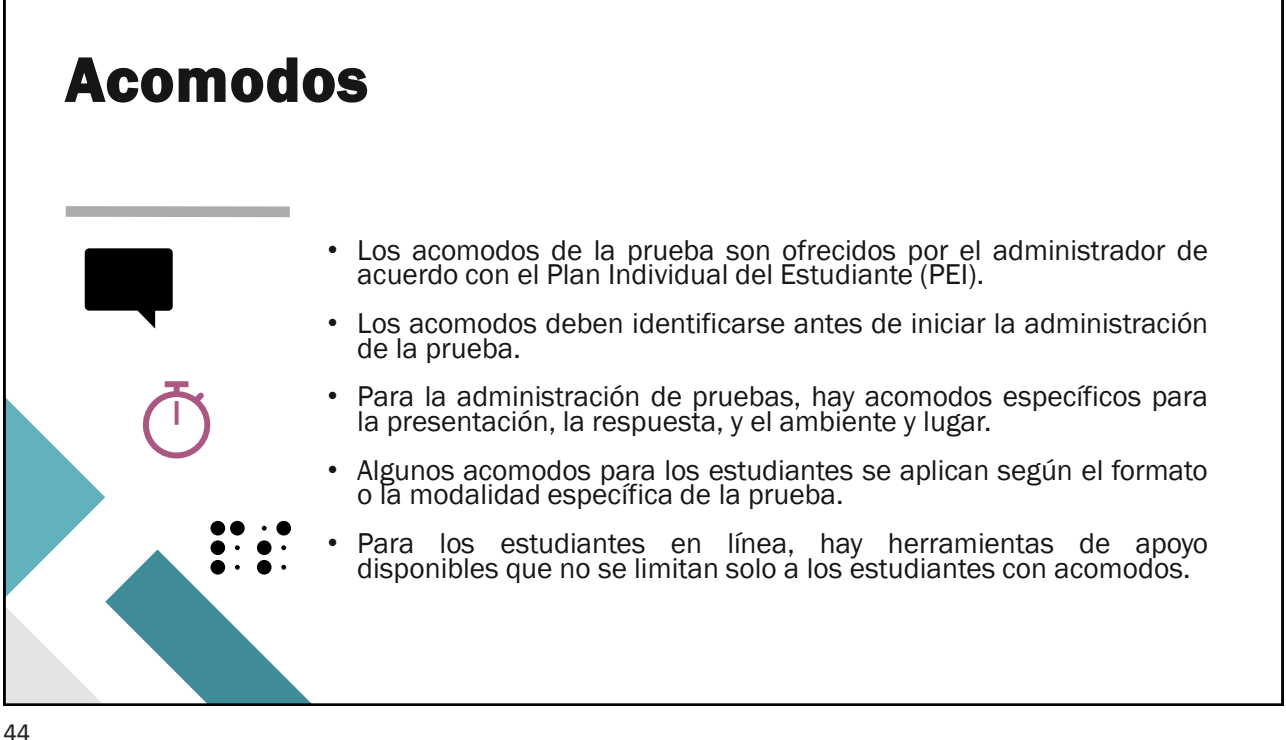

#### ¿Cuáles son los acomodos que se ofrecen en CRECE?

|                       |           |            | Acomodo Presentación     |          |       |                     |  |
|-----------------------|-----------|------------|--------------------------|----------|-------|---------------------|--|
| Equipo de agrandar    | Lenguaje  | e de señas | Braille                  | Lecto    | r     | Anotador            |  |
|                       |           |            | Acomodo Responder        |          |       |                     |  |
| Responder en el fo    | olleto    | Monito     | r para respuestas de la  | a prueba | Tie   | empo extendido      |  |
|                       |           | Acor       | nodo de Tiempo e Itine   | rario    |       |                     |  |
| Pausas frecuentes o r | múltiples | Camb       | io itinerario u orden de | prueba   | Acomo | do ambiente y lugar |  |

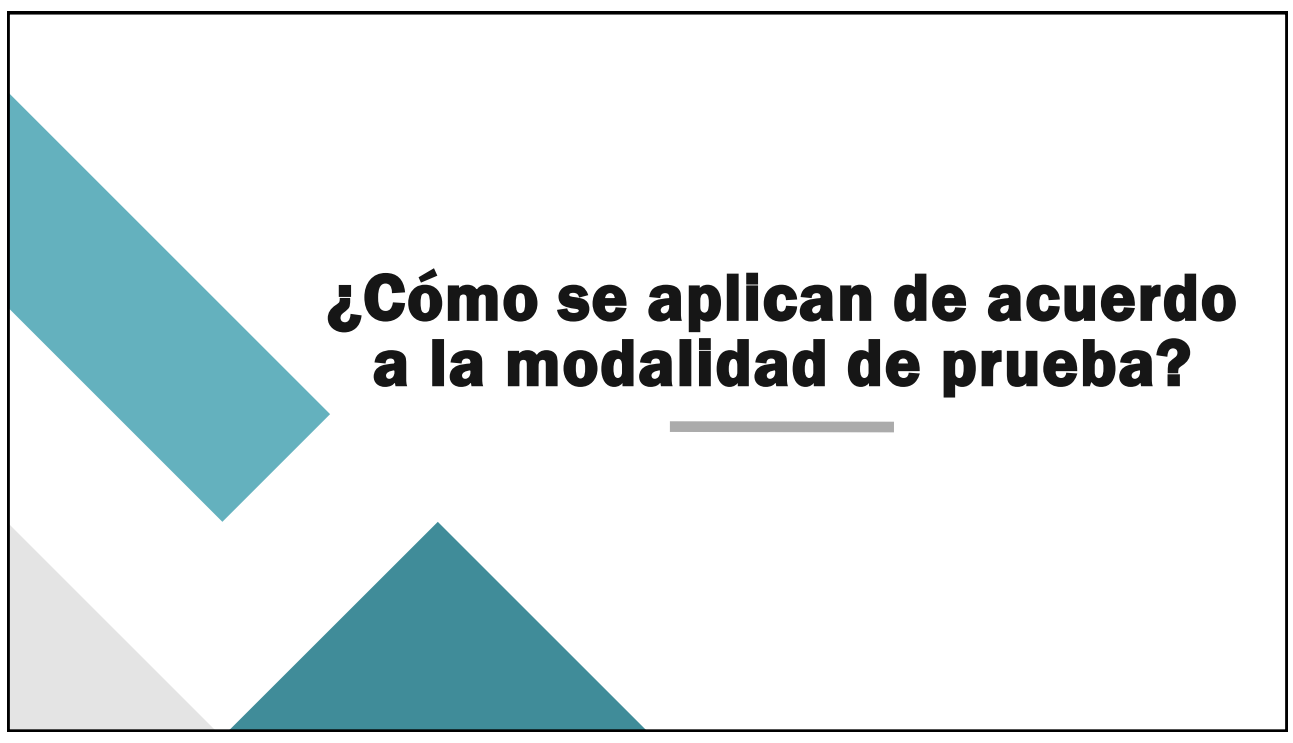

|                               | Acomodo de presentación |                                        |  |  |  |
|-------------------------------|-------------------------|----------------------------------------|--|--|--|
|                               | Prueba en Papel         | Prueba en Línea                        |  |  |  |
| Acomodos que<br>se ofrecen al | Letra agrandada         | Equipo para agrandar                   |  |  |  |
| la prueba                     | Lenguaje de señas       |                                        |  |  |  |
|                               | Braille                 |                                        |  |  |  |
|                               | Lector                  | Lector<br>Aplicación texto a voz (TTS) |  |  |  |
|                               |                         |                                        |  |  |  |
| 17                            |                         |                                        |  |  |  |

| ext To Sneed                                     | h .                                                                            |
|--------------------------------------------------|--------------------------------------------------------------------------------|
| ector                                            |                                                                                |
| ector humano o apl                               | licación texto a voz                                                           |
| O View                                           |                                                                                |
| Filter by Accommodation                          |                                                                                |
|                                                  |                                                                                |
|                                                  | CRECE (Complete solamente para los estudiantes que particpan de CRECE regular) |
| ✓ Text To Speech                                 |                                                                                |
| Lector<br>Lector humano o aplicación texto a voz |                                                                                |
| ▲ Form-Based                                     |                                                                                |
| ▲ Local Accommodations                           |                                                                                |
|                                                  |                                                                                |

| rm-Based                                                                                            |                        |
|----------------------------------------------------------------------------------------------------|------------------------|
| hille                                                                                               |                        |
| eba en papel –                                                                                      | lenguaje Braille       |
| A Tayt To Speech                                                                                    |                        |
|                                                                                                    |                        |
| ✓ Form-Based                                                                                        |                        |
| <b>Braille</b><br>Prueba en papel- lenguaje Braille.                                                |                        |
| Letra agrandada<br>Modalidad de prueba papel, folleto de letras<br>agrandadas.                      |                        |
| Papel<br>Modalidad papel, seleccionar para recibir etiqueta<br>preimpresa.                          |                        |
| Lenguaje de señas<br>Lenguage de señas para la parte auditiva de la<br>prueba de inglés, solamente. | American Sign Language |
|                                                                                                    |                        |

| <b>ra agrandac</b><br>Ialidad de prue                                                               | la<br>ba papel, folleto de letras agrandadas. |
|----------------------------------------------------------------------------------------------------|-----------------------------------------------|
| ▲ Text To Speech                                                                                    |                                               |
| ✓ Form-Based                                                                                        |                                               |
| Braille<br>Prueba en papel- lenguaje Braille.                                                       |                                               |
| Letra agrandada<br>Modalidad de prueba papel, folieto de letras<br>agrandadas.                      |                                               |
| Papel<br>Modalidad papel, seleccionar para recibir etiqueta<br>preimpresa.                          |                                               |
| Lenguaje de señas<br>Lenguage de señas para la parte auditiva de la<br>prueba de inglés, solamente. | American Sign Language                        |
| ▲ Local Accommodations                                                                              |                                               |

| _                      |   |
|------------------------|---|
|                        |   |
|                        |   |
|                        |   |
| $\mathbf{O}$           |   |
| American Sign Language | ~ |
|                        |   |
|                        | ] |

#### Form-Based Lenguaje de señas

Lenguaje de señas para la parte auditiva de la prueba de inglés solamente.

| ▲ Text To Speech                                                                  |                       |                        |  |  |
|-----------------------------------------------------------------------------------|-----------------------|------------------------|--|--|
| ✓ Form-Based                                                                      |                       |                        |  |  |
| Braille<br>Prueba en papel- lenguaje Bro                                          | tille.                | 1                      |  |  |
| Letra agrandada<br>Modalidad de prueba papel, fr<br>agrandadas.                   | olleto de letras      |                        |  |  |
| Papel<br>Modalidad papel, seleccionar<br>preimpresa.                              | para recibir etiqueta |                        |  |  |
| Lenguaje de señas<br>Lenguage de señas para la po<br>prueba de inglés, solamente. | arte auditiva de la   | American Sign Language |  |  |
| ∧ Local Accommodation                                                             | IS                    |                        |  |  |

Seleccione este acomodo tanto para modalidad en línea como modalidad en papel. El sistema le asignará automáticamente la forma ASL a los estudiantes en modalidad en línea. Para los estudiantes en modalidad de papel se le tiene que solicitar mediante orden adicional USBs para la sección auditiva de inglés.

| ✓ Local Accommodations                                                                                                |   |  |
|----------------------------------------------------------------------------------------------------|---|--|
| Responder en el folleto de la prueba<br>Responder en el folleto de la prueba                                          | D |  |
| Equipo para agrandar<br>Use este acomado para estudiantes que requieren letras<br>agrandadas y toman pruebo en linea. | 0 |  |
| Cambios de itinerario o en el orden de la<br>prueba<br>Cambios de litinerario o en el orden de la prueba              |   |  |
| Tiempo extendido<br>Tiempo axtendido                                                                                  | D |  |
| Acomodo de ambiente y lugar<br>Acomodo de ambiente y lugar                                                            | ٥ |  |
| Monitor para respuestas de la prueba<br>Monitor para respuestas de la prueba                                          | D |  |
| Anotador                                                                                                    | D |  |
| Pausas frecuentes o múltiples                                                                                         |   |  |

# **Local Accomodations**

**Equipo para agrandar** Use este acomodo para estudiantes que requieren letras agrandadas y toman prueba en línea.

| ✓ Local Accommodations                                                                                                |   |
|----------------------------------------------------------------------------------------------------|---|
| Responder en el folleto de la prueba<br>Responder en el folleto de la prueba                                          |   |
| Equipo para agrandar<br>Use este acomodo para estudiantes que requieren<br>letras agrandadas y toman prueba en línea. |   |
| Cambios de itinerario o en el orden de<br>la prueba<br>Cambios de litinerario o en el orden de la prueba              |   |
| Tiempo extendido<br>Tiempo extendido                                                                                  |   |
| Acomodo de ambiente y lugar<br>Acomodo de ambiente y lugar                                                            |   |
| Monitor para respuestas de la prueba<br>Monitor para respuestas de la prueba                                          | 0 |

#### Acomodos que se ofrecen al estudiante para la prueba (Metadata)

- Acomodos para estudiantes aprendices de español
  - Tiempo extendido
  - Cambios de itinerario
  - Lector de instrucciones
  - · Marcar las instrucciones con un marcador
  - Uso de diccionario bilingüe
  - Uso de glosario
  - No requiere acomodo

55

#### Para todos los estudiantes, papel y en línea los acomodos se completan en la plataforma ADAM

| Accommodations    |                                                                                                    |   |
|-------------------|----------------------------------------------------------------------------------------------------|---|
| Administrations   | CRECE - Acomodos para estudiantes Aprendices del Español como Segundo Idioma Acomodos para estudiantes Aprendices del Español como Segundo Idioma | ^ |
| Assignment Tag(s) | 1 - Tiempo extendido<br>2 - Cambios de itinerario<br>3 - Lector de instrucciones                                                                  |   |
| Demographics      | 4 - Marcar las instrucciones con un marcador<br>5 - Uso de diccionario bilingüe<br>6 - Uso de glosario                                            |   |
| Information       | 7 - No requiere acomodos                                                                                                    |   |
| Metadata          | CRECE - Acomodos para estudiantes Aprendices del Español como Segundo Idioma Acomodos para estudiantes Aprendices del Español como Segundo Idioma | ~ |
|                   |                                                                                                    |   |
|                   |                                                                                                    |   |

#### Para todos los estudiantes, papel y en línea la metadata o metadatos se completan en la plataforma ADAM

|                   | Accommodations<br>Administrations                       | Metadata<br>Organ étnico Organ étnico                                                                                                    |
|-------------------|---------------------------------------------------------|----------------------------------------------------------------------------------------------------|
| Accommodations    | Assignment Tog(s)<br>Classes<br>Demographics            | Net Socioecontinica Net Ecoloecontinica                                                                                                    |
| Administrations   | Hatents/Guardians<br>History<br>Information<br>Metadata | Matriculado desde agosto initereu-mpidamente - en escuelo aduat Matriculado desde agosto initereu-mpidamente - en escuelo aduat<br>Matriculado desde agosto initereu-mpidamente - en Puesto Rico Matriculado desde agosto initereu-mpidamente - en Puesto Rico |
| Assignment Tag(s) |                                                         | Podre e modre miembre de los fueros armadas Millary Active Porent                                                                                                    |
| Demographics      |                                                         | Participa en programa Ocupacional Participa en programa Ocupacional<br>Intelligente Intelligente<br>Intelligente Intelligente                                                                                                    |
| Information       |                                                         | Pograna Hameles Regrana Hameles                                                                                                    |
| Metadata          |                                                         | Feeter Care (bajo la datei del fatoda) Frater Care (bajo la husta del fatoda)  Festicipa del programa Aprendices del Español como Segundo Morre Participa del programa Aprendices del Español                                                                  |
|                   |                                                         | Aprendit de l'égantit como Segundo Islama (O mese) Aprendit de Español como Segundo Islama                                                                                                    |
|                   |                                                         |                                                                                                    |

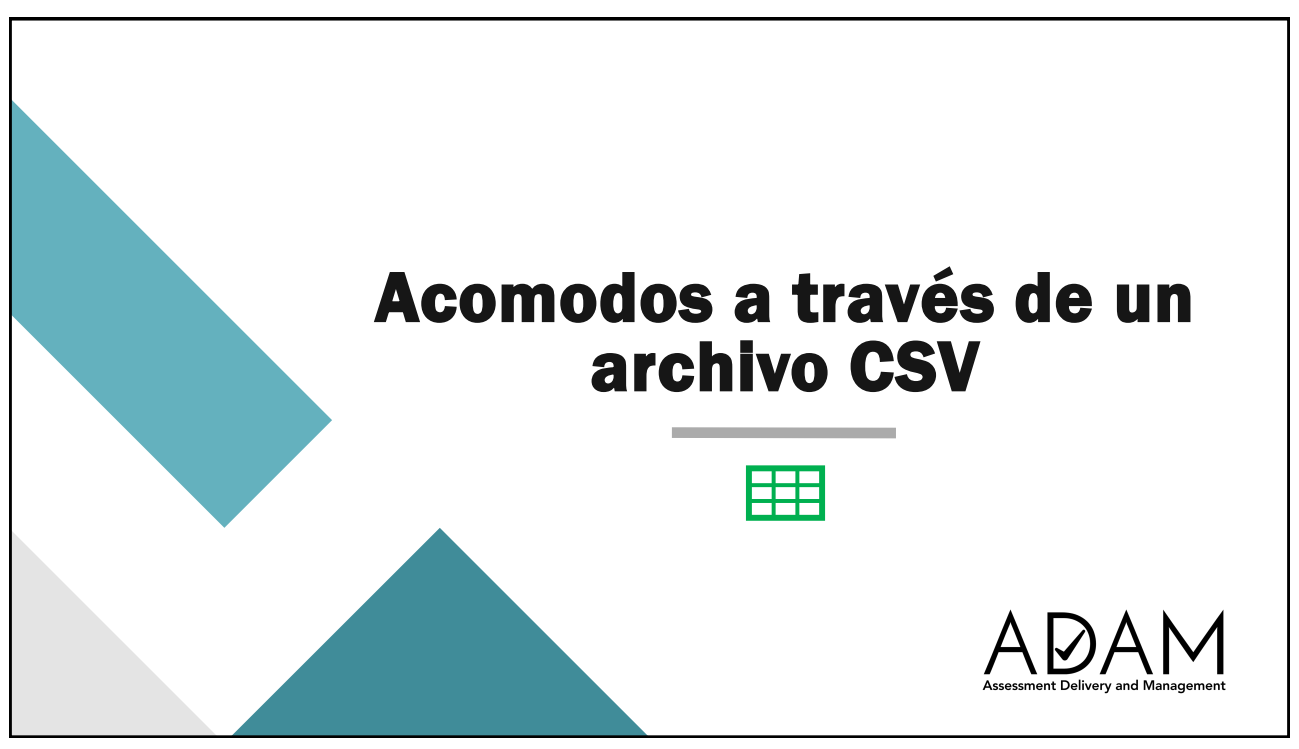

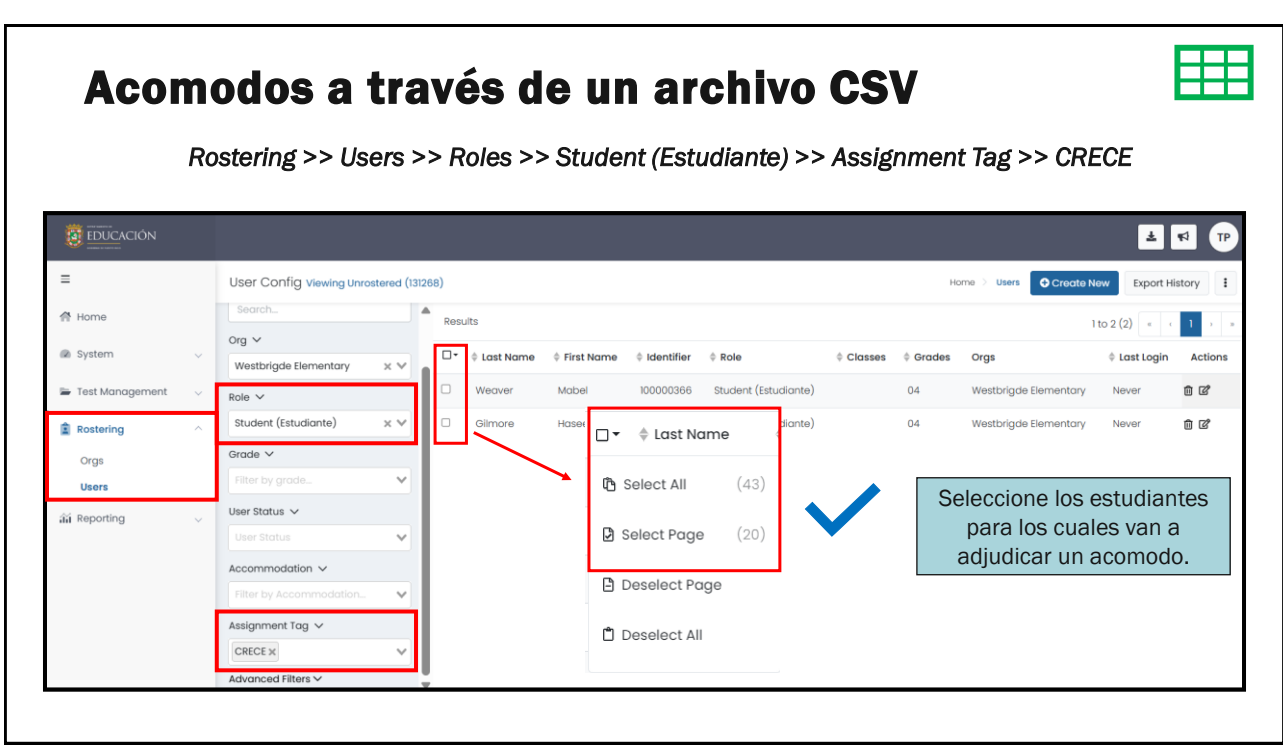

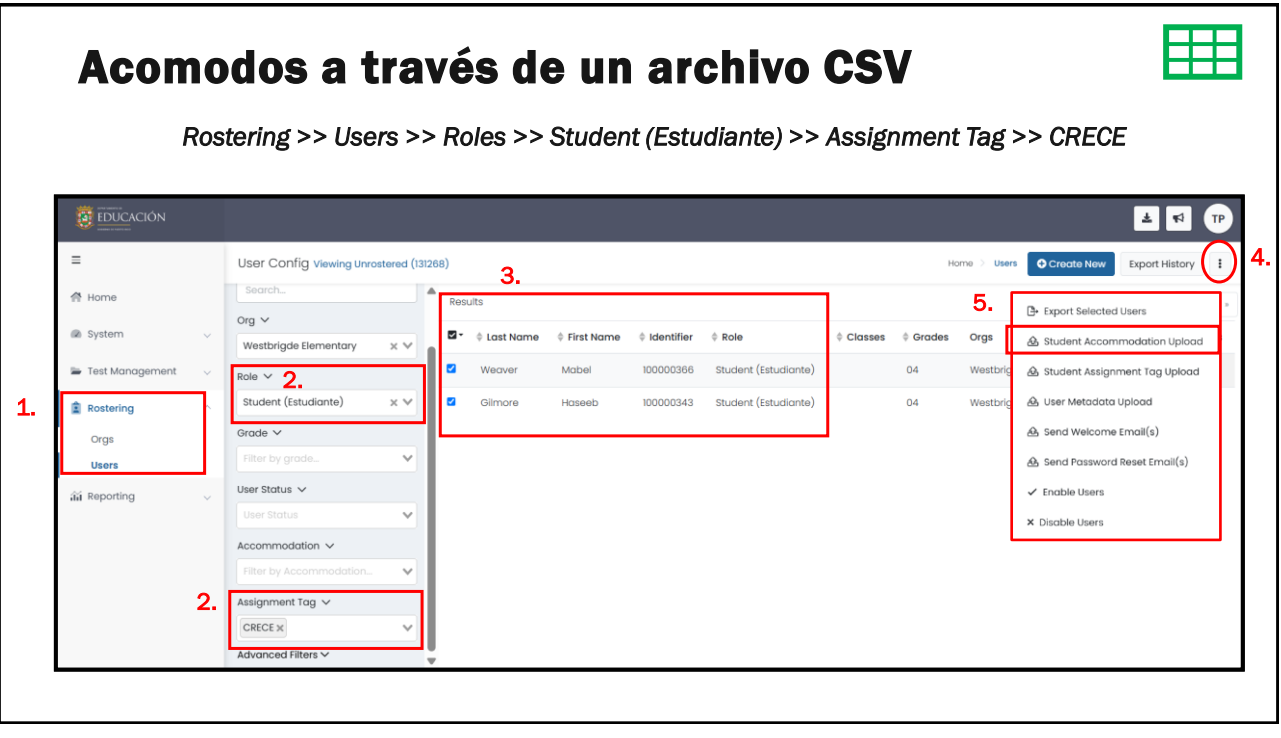

|                          |              |          |             |              |            | Presione en<br>desplegable | los 3 p<br>y selece | untos p<br>cione <b>S</b><br>Uploa | oara acc<br>Student /<br>d | eder al menú<br>Accomodation |
|--------------------------|--------------|----------|-------------|--------------|------------|----------------------------|---------------------|------------------------------------|----------------------------|------------------------------|
| User Config Viewing Unro | ostered (131 | 268)     |             |              |            |                            |                     | но                                 | me Users                   | Create New Export History    |
| Clear Search             |              | Re       | sults       |              |            |                            |                     |                                    |                            | Export Selected Users        |
| Name or ID 🗸             |              |          | ≜ Last Name | ê First Name | Identifier | ≜ Role                     | ≜ Classes           | Grades                             | Oras                       | A Student Accommodation Up   |
| Search                   |              |          |             |              |            |                            |                     |                                    |                            | 🙆 Student Assignment Tag Up  |
| Org 🗸                    |              | <b>–</b> | Weaver      | Mabel        | 100000366  | Student (Estudiante)       |                     | 04                                 | Westbrigde Ei              | 🙆 User Metadata Upload       |
| Westbrigde Elementary    | ××           |          | Gilmore     | Haseeb       | 100000343  | Student (Estudiante)       |                     | 04                                 | Westbrigde El              | 础 Send Welcome Email(s)      |
| Role 🗸                   |              |          |             |              |            |                            |                     |                                    |                            | 🔒 Send Password Reset Email  |
| Student (Estudiante)     | ××           |          |             |              |            |                            |                     |                                    |                            | ✓ Enable Users               |
| Grade 🗸                  |              |          |             |              |            |                            |                     |                                    |                            | × Disable Users              |
|                          | ~            |          |             |              |            |                            |                     |                                    |                            |                              |

| Student Accommodation Upload and Update Students via CSV                                                                                                    |                                                                                                    |
|----------------------------------------------------------------------------------------------------|----------------------------------------------------------------------------------------------------|
| Follow the instructions to modify accommodations on students in ADAM.                                                                                                    |                                                                                                    |
| Step 1:                                                                                                    | Step 2:                                                                                                    |
| Click the button to download the template file.                                                                                                    | Open the file using Sheets, Numbers, or Excel.                                                                     |
| Visible Accommodations                                                                                                    | <ul> <li>Each student has a row for each of the Profile types.</li> </ul>                                          |
|                                                                                                    | <ul> <li>Place a 1 in the cell to enable the accommodation.</li> </ul>                                             |
| 2. Apoteclar                                                                                                    | <ul> <li>Place either a 0 or set the cell to blank to turn off the accommodation.</li> </ul>                       |
| 3 Braille                                                                                                    | <ul> <li>If an accommodation type has multiple columns associated with it e.g. Closed Caption - English</li> </ul> |
| 4. Cambios de itinerario o en el orden de la prueba                                                                                                    | and Closed Caption - Spanishonly one of the columns can be enabled.                                                |
| 5. Equipo para agrandar                                                                                                    | <ul> <li>Save the modified file as a .csv (comma separated values)</li> </ul>                                      |
| 6. Lector                                                                                                    |                                                                                                    |
| 7. Lenguaje de señas - American Sign Language                                                                                                    |                                                                                                    |
| 8. Letra agrandada                                                                                                    |                                                                                                    |
| 9. Monitor para respuestas de la prueba                                                                                                    |                                                                                                    |
| 10. Papel                                                                                                    |                                                                                                    |
| 11. Pausas frecuentes o múltiples                                                                                                    | Pantalla para accodor a las                                                                                        |
| 12. Responder en el folleto de la prueba                                                                                                    | Failtalla para acceder a las                                                                                       |
| 13. Tiempo extendido                                                                                                    | instrucciones y formato para                                                                                       |
|                                                                                                    | adjudicar acomodos                                                                                                 |
| Click to create template                                                                                                    | aujunicar acomouos.                                                                                                |
|                                                                                                    |                                                                                                    |
| when your template has been created it can be downloaded from the Template History Button at<br>the top of the page. The template is named using the format Template ( <uuid>).csv (e.g.,</uuid> |                                                                                                    |
| Template_9f7a5376-3f32-4ff6-92bf-f035i565c38c.csv)                                                                                                    |                                                                                                    |

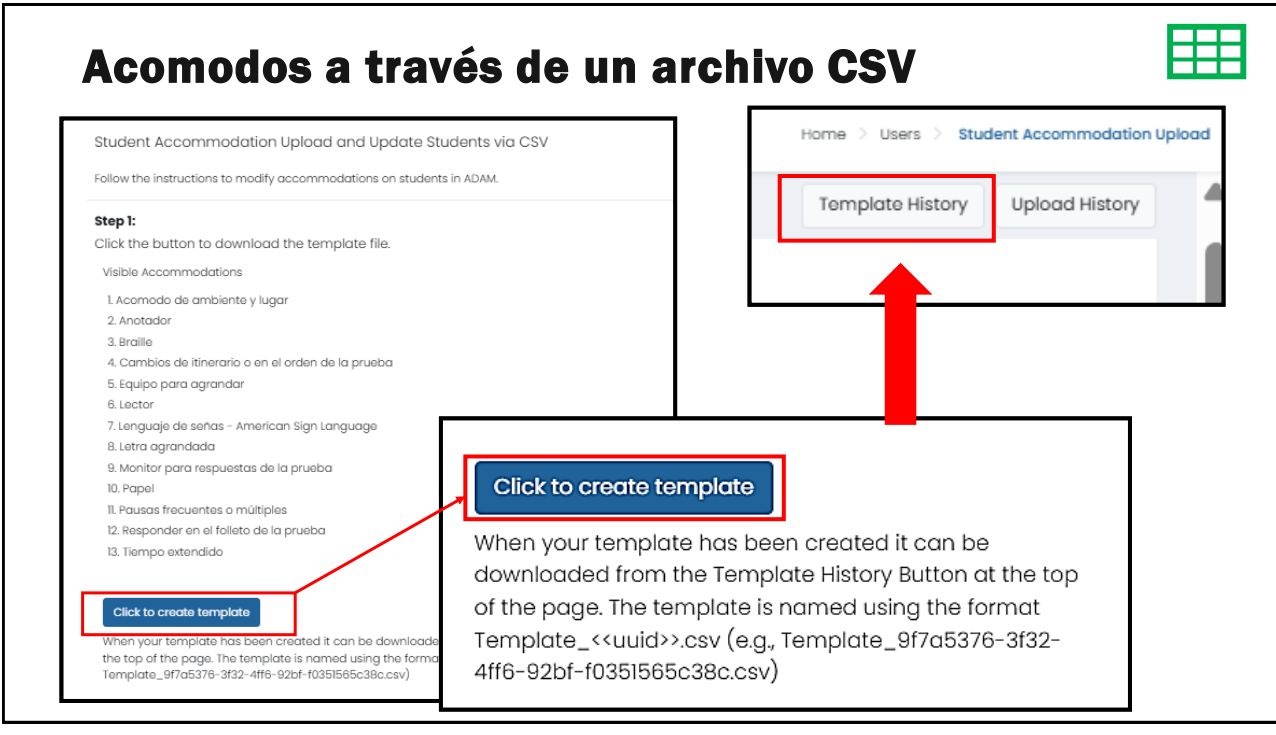

| emplate History                                          |                       |                    |                   |                                  | Clos                                |
|----------------------------------------------------------|-----------------------|--------------------|-------------------|----------------------------------|-------------------------------------|
| Fle Name<br>Search                                       | Ŕ                     | 🕽 Refresh          |                   |                                  | 1 to 1 (1) (c 1 , )                 |
| Name<br>amplate_eb75e860-e8b5-4b5c-bd0b-ff8e88dd28ec.csv | ¢ No of Profiles<br>2 | Status     Success | Percentage<br>100 | Created by<br>PDT, Test Director | ¢ Created<br>2025-03-16 11:14:24 am |
|                                                          | ≜ Name                |                    |                   | Do                               | wnload                              |
|                                                          | Template eb75a        | 860-e8b5-4b        | 5c-bd0b-ff8e      | 86dd26ec.csv                     | .4.                                 |

# Plantillas de acomodos con los estudiantes registrados

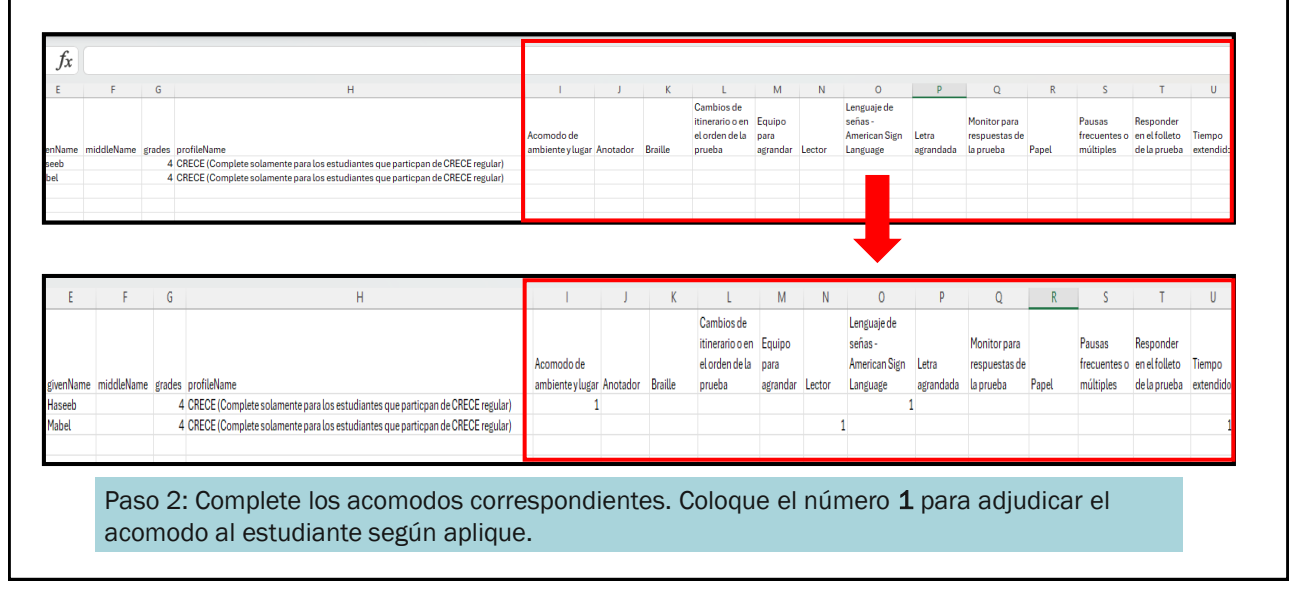

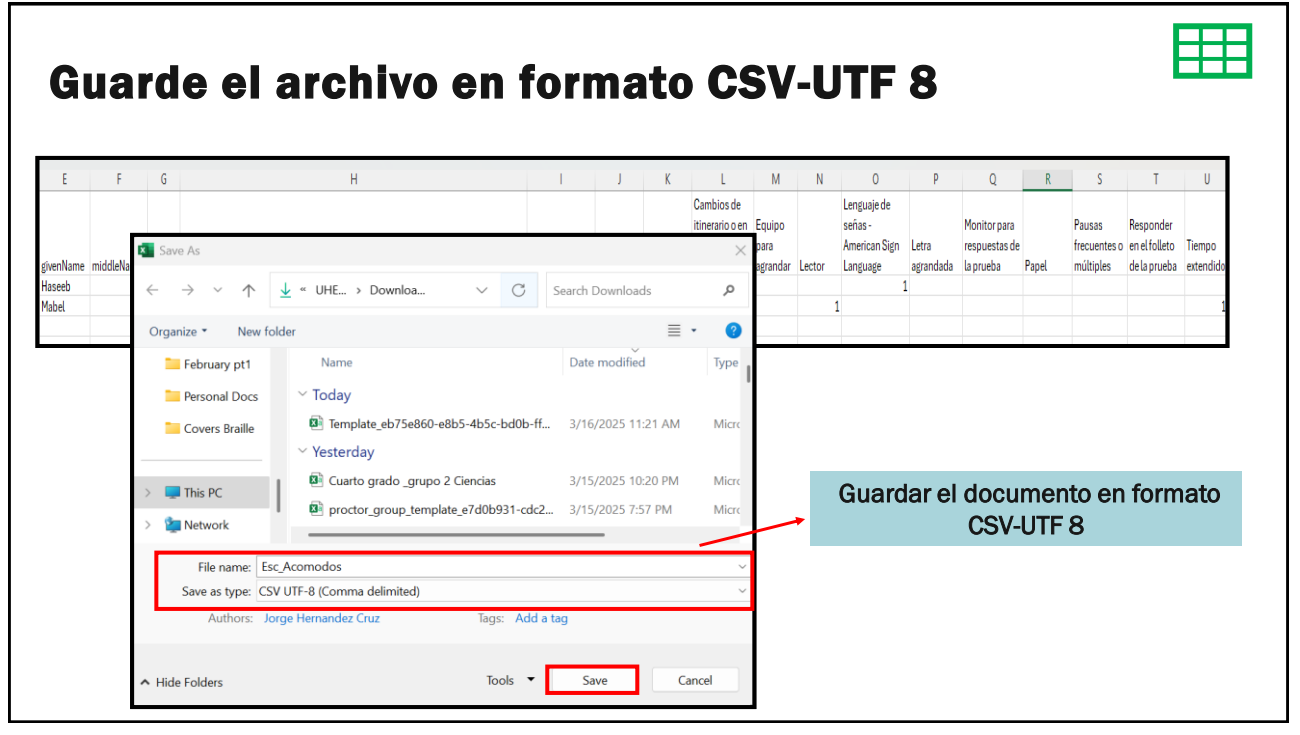

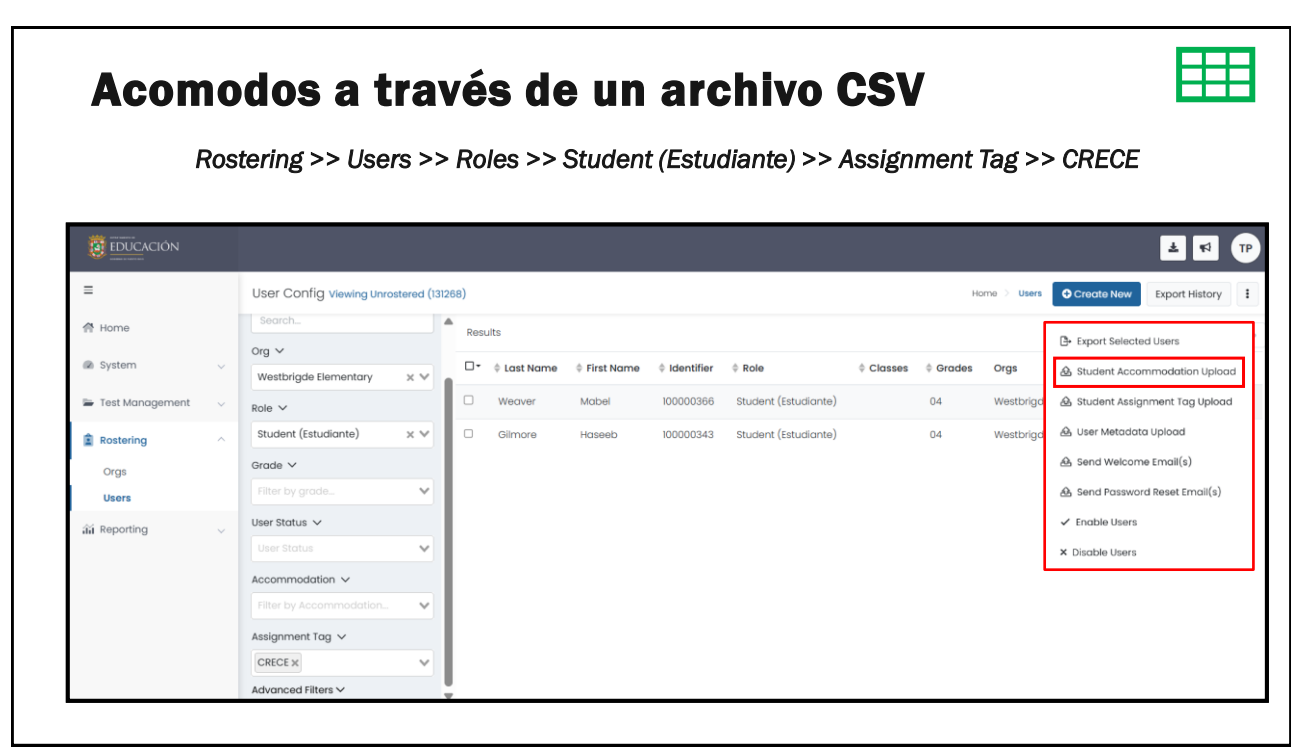

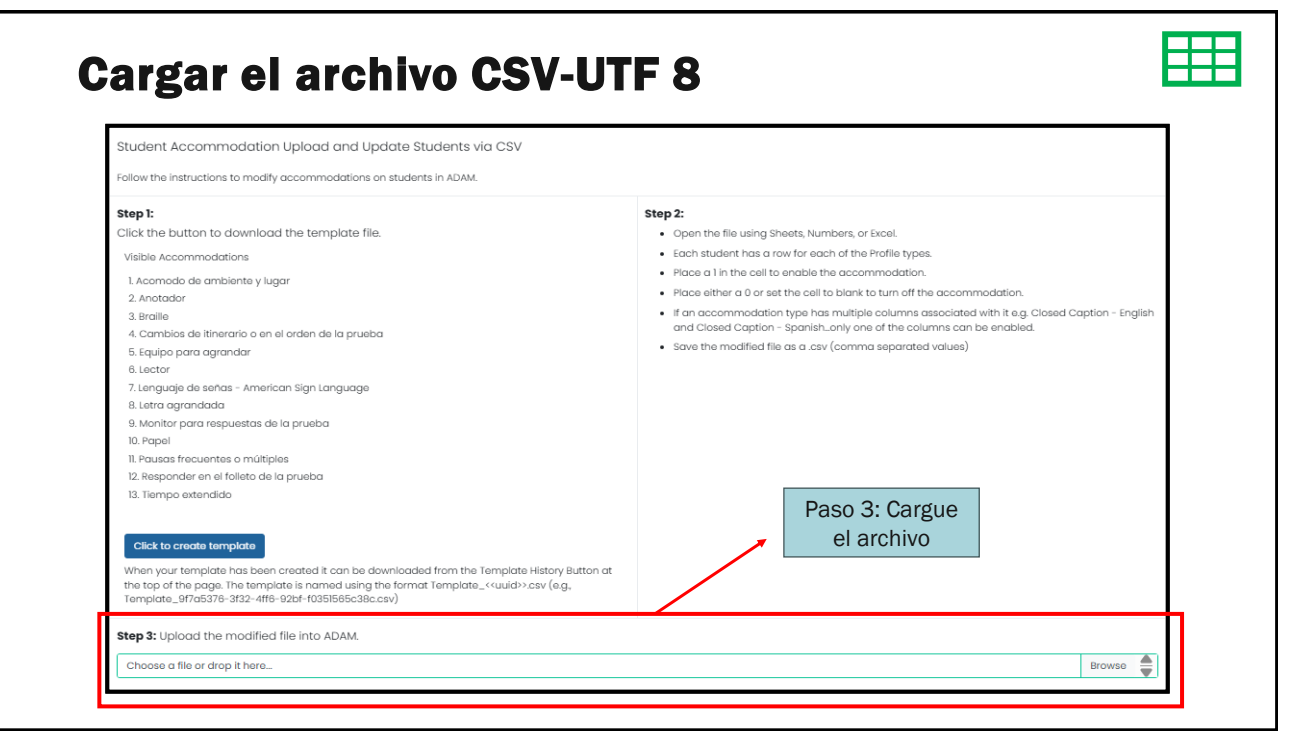

| ow the instructions to modify accommodati                                                                           | ions on students in ADAM.                    |               |     |                         |          | • Brow  | se en la barra p   |
|----------------------------------------------------------------------------------------------------|----------------------------------------------|---------------|-----|-------------------------|----------|---------|--------------------|
| ck the button to download the tem                                                                                   | 👂 Open                                       |               |     |                         | ×        | carga   | ar el archivo.     |
| Acomodo de ambiente y lugar<br>Anotador                                                                             | $\leftarrow \rightarrow \checkmark \uparrow$ | ↓ > Downloads | ~ C | Search Downloads        | Q        | • Ident | ifique el archivo  |
| Braille<br>Cambios de Itínerario o en el orden de                                                                   | Organize • New f                             | older         |     | ≣ •                     |          | su co   | mputadora.         |
| Equipo para agrandar<br>Lector<br>Lenguaje de señas - American Sign La                                              | Personal Docs                                | Name          |     | Date modified           | 1        | • Una   | vez lo seleccio    |
| Letra agrandada<br>Monitor para respuestas de la prueba                                                             |                                              | ∨ Today       |     |                         |          | presi   | one <b>Open</b> .  |
| Papel Pausas frecuentes o múltiples                                                                                 |                                              | Esc_Acomodos  |     | 3/16/2025 11:49         | 9 AM     | • La p  | lataforma valida   |
| iempo extendido                                                                                                    |                                              |               |     | _                       |          | archi   | vo y una vez e     |
| ick to create template                                                                                              | File                                         | e name:       | ~   | Microsoft Excel Comma S | eparat ~ | verde   | e y aparezca       |
| in your template has been created it<br>top of the page. The template is nam-<br>plate_9f7a5376-3f32-4ff6-92bf+f035 |                                              |               |     | Open Ca                 | ancel    | canti   | dad de estudian    |
| 3: Upload the modified file into ADAM                                                                               | A                                            |               |     |                         | Li.      | presi   | one <b>Upload.</b> |
| ose a file or drop it here                                                                                          |                                              |               |     | Browse                  | <b>A</b> |         |                    |
|                                                                                                    |                                              |               |     |                         |          |         |                    |
| Step 3: Upload the mod                                                                                              | dified file into ADAM.                       |               |     |                         |          |         |                    |
| Esc. Acomodos.csv                                                                                                   |                                              |               |     |                         |          |         | Browse             |

# <image>

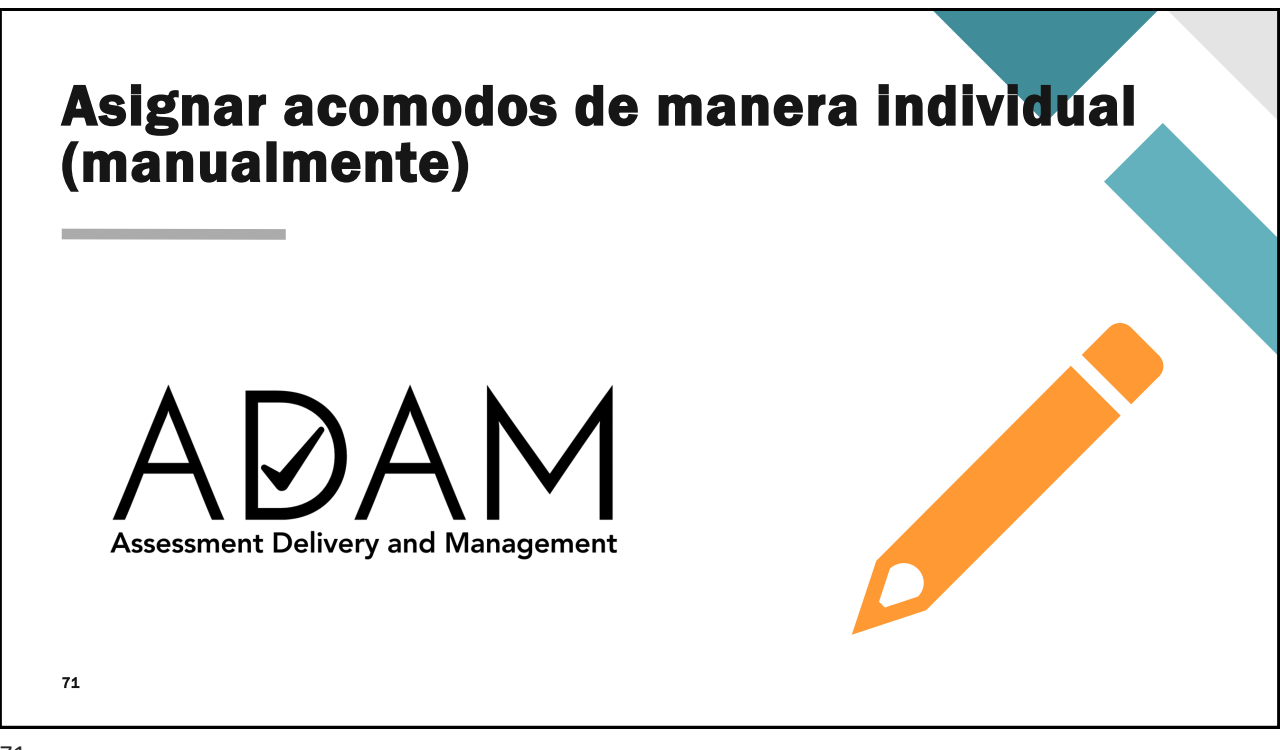

```
71
```

|    | Ac                                           | 0    | modos                                                     | de m      | anera                   | a inc                             | lividua                                                             | al       |           |                          |                            |                        |
|----|----------------------------------------------|------|-----------------------------------------------------------|-----------|-------------------------|-----------------------------------|---------------------------------------------------------------------|----------|-----------|--------------------------|----------------------------|------------------------|
|    | Ro                                           | oste | ring >> Users                                             | >> Roles  | >> Stude                | nt (Estu                          | diante) >> A                                                        | Assignmo | ent Tag   | g >> CRECE               |                            |                        |
|    |                                              |      |                                                           |           |                         |                                   |                                                                     |          |           |                          |                            | ± 📢 DL                 |
|    | ≡<br>∉ Home                                  |      | User Config Viewing Unrostered (in                        | 60)       |                         |                                   |                                                                     |          |           | Homo > Use               | Create New                 | Export History         |
|    | <ul> <li>System</li> </ul>                   | Ŷ    | Name or ID V                                              | Results   | First Name              | dentifier                         | \$ Role                                                             | Classes  | \$ Grades | Orgs                     | 1 to 2 (2<br>\$ Last Login | ) « · 1 · »<br>Actions |
|    | 🛎 Test Management                            | Ŷ    | org ∽                                                     | Jacobson  | lfan                    | 100000807                         | Student (Estudiante)                                                |          | 05        | Little Valley Elementary | Never 4.                   | 1 C                    |
| 1. | Rostering     Orgs     Users     M Reporting | )^`  | Role →<br>Student (Estudiante) × •<br>Grade →             | ✓ Hensley | Elleen                  | 10000827                          | Student (Estudiante)                                                |          | 05        | Little Valley Elementary | Never                      | <b>≧</b>               |
|    |                                              | 2.   | 05 x 1<br>User Status V<br>User Status<br>Accommodation V | ~         | 1. Ros<br>2. Rol<br>Gra | stering ><br>e >> Est<br>de >> (( | <ul> <li>&gt; Users</li> <li>tudiante</li> <li>03,08-10)</li> </ul> |          |           |                          |                            | idit <sup>1s</sup>     |
|    |                                              | 3.   | Filter by Accommodation.                                  | ~         | 3. Assi<br>4. Edit      | ignment                           | Tag >> CRE                                                          | ECE      |           |                          |                            |                        |
|    |                                              |      |                                                           |           |                         |                                   |                                                                     |          |           |                          |                            |                        |
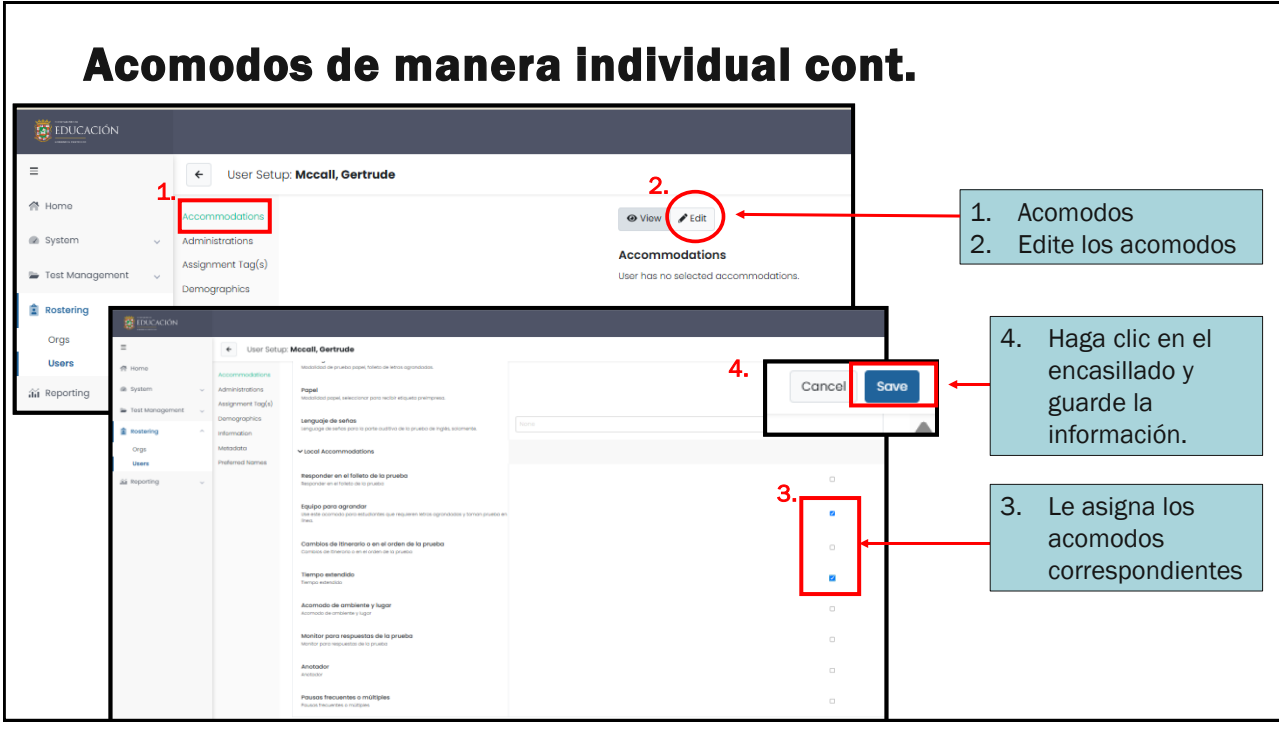

## Verificar acomodos adjudicados

| =                                                 | ← User Setup: Mccall, Gertrude                                                                                                    |        |
|---------------------------------------------------|----------------------------------------------------------------------------------------------------|--------|
| Home System Test Management  Rostering Orgs Users | Accommodations<br>Administrations<br>Assignment Tog(s)<br>Demographics<br>Information<br>Metadata<br>Perferred Names<br>Tiempo extendido | línea. |
| ភ័រ៍ Reporting 🕠                                  | Tiempo extendido<br>CRECE (Complete solamente para los estudiantes que particpan de CRECE regular)                                       |        |

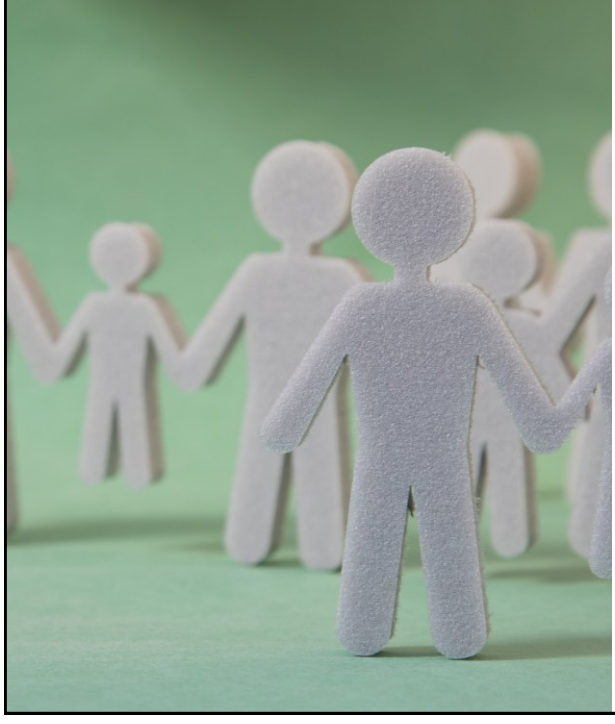

## Elegibilidad y asignación de la prueba

Es importante validar las pruebas asignadas antes de iniciar el proceso de administración.

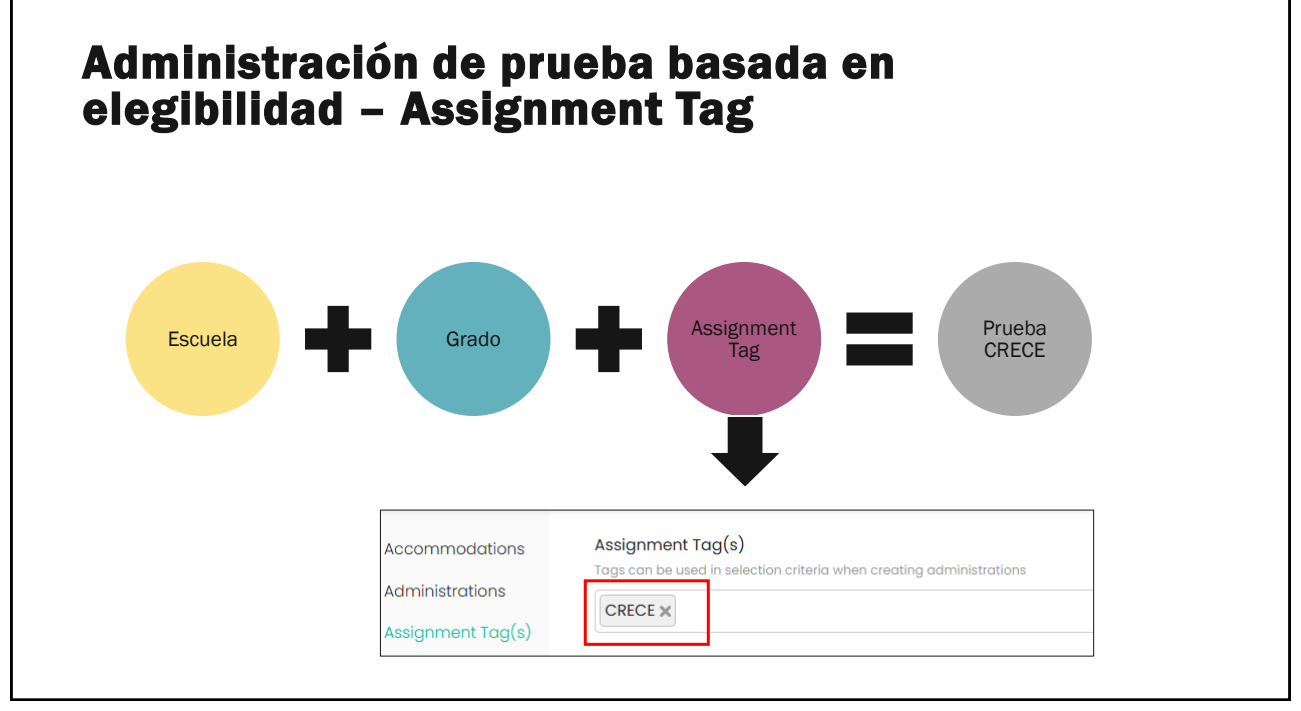

| dministrations                | Ejemp <u>lo</u>                |           |                                   |                                | O Administer                |
|-------------------------------|--------------------------------|-----------|-----------------------------------|--------------------------------|-----------------------------|
| Search by Administration Name | Filter                         |           |                                   |                                | Sort by: Date created - Old |
| PV - CRECE Grado 3 Inglés     |                                | 💌 🚨 🙆 🗉   | PV - CRECE Grado 3 Matemáticas    |                                | 💌 🗾 🔒 💿 🗄                   |
| ₩03/12/25 - 05/23/25          |                                | ACTIVE    | ₩03/12/25 - 05/23/25              |                                | ACTIVE                      |
| 57 STUDENTS I PROCTOR GROUPS  | I                              |           | 57 STUDENTS I PROCTOR I           |                                |                             |
| Sessions                      |                                |           | Sessions                          |                                |                             |
| Test<br>CRECE Grado 3 Inglés  | Organization<br>Puerto Rico PV |           | Test<br>CRECE Grado 3 Matemáticas | Organization<br>Puerto Rico PV |                             |
| PV - CRECE Grado 4 Ciencias   |                                | 💌 🗿 🔒 🔹 i | PV - CRECE Grado 4 Español        |                                |                             |
| ₩03/12/25 - 05/23/25          |                                | ACTIVE    | ₩03/12/25 - 05/23/25              |                                | ACTIV                       |
| 52 STUDENTS I PROCTOR GROUPS  | i                              |           | 52 STUDENTS I PROCTOR I           |                                |                             |
| Considera                     |                                |           | Sessions                          |                                |                             |

| aining Administrations                    | Past 1 View:                                             |                                                                           | Training Administer New        |
|-------------------------------------------|----------------------------------------------------------|---------------------------------------------------------------------------|--------------------------------|
| Search by Training Administration Name    | T Filter                                                 |                                                                           | Sort by: Date created - Newest |
| Prueba de Infraestructura - CRECE         | • 🗷 :                                                    | Prueba de Infraestructura - CRECE ALTERNA                                 | · 21 i                         |
| ■03/17/25 - 03/18/25                      |                                                          | € <b>8</b> 03/02/25 - 03/28/25                                            |                                |
| STUDENTS I PROCTOR GROUPS                 |                                                          | STUDENTS E PROCTOR E                                                      |                                |
| Sessions                                  | Click to Load                                            | Sessions Crick to Load                                                    |                                |
| Test<br>Prueba de infraestructura - CRECE | Organization<br>Departamento de Educación de Puerto Rico | Test Organization Prueba de Infraestructura - CRECE ALTERNA Pearson State |                                |

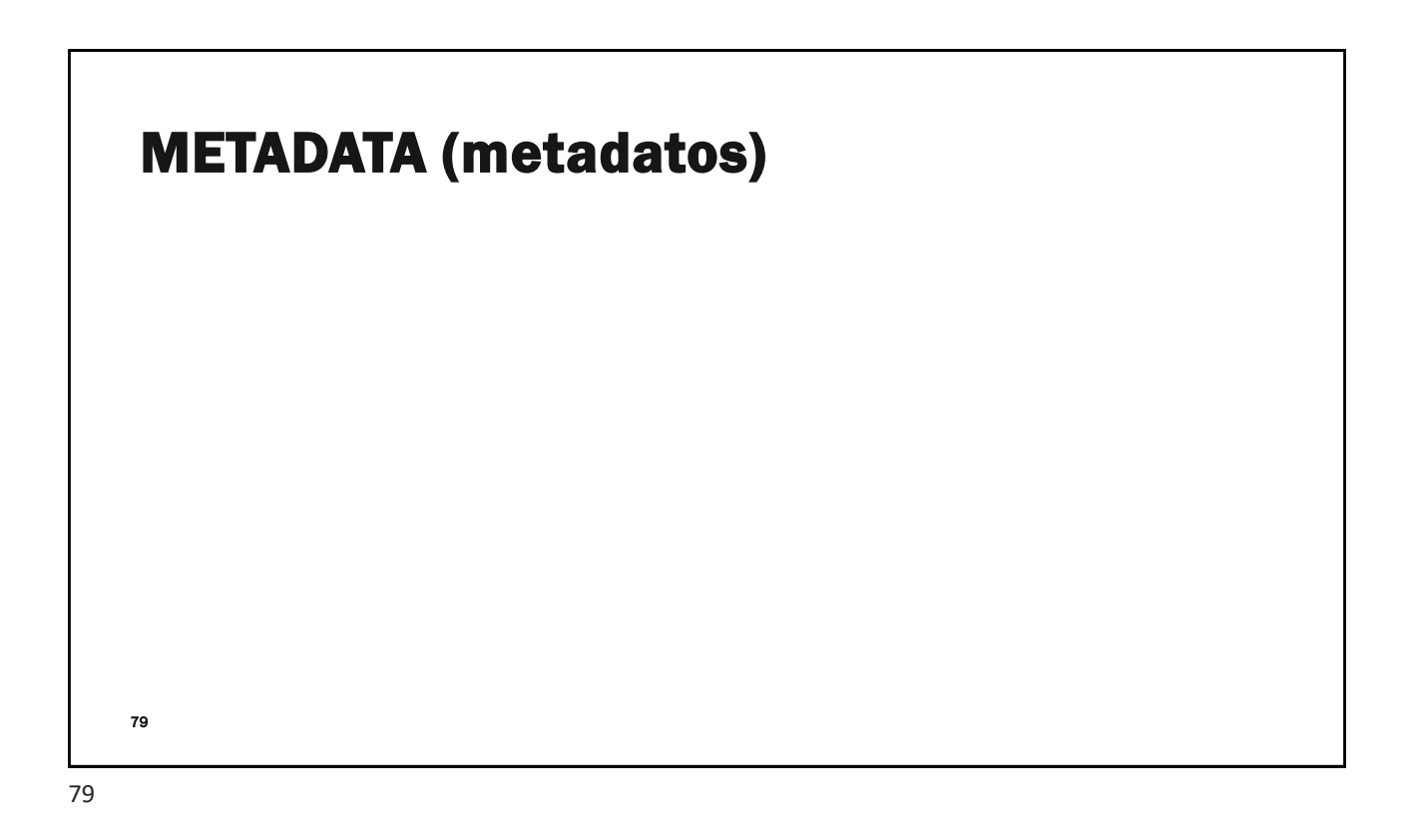

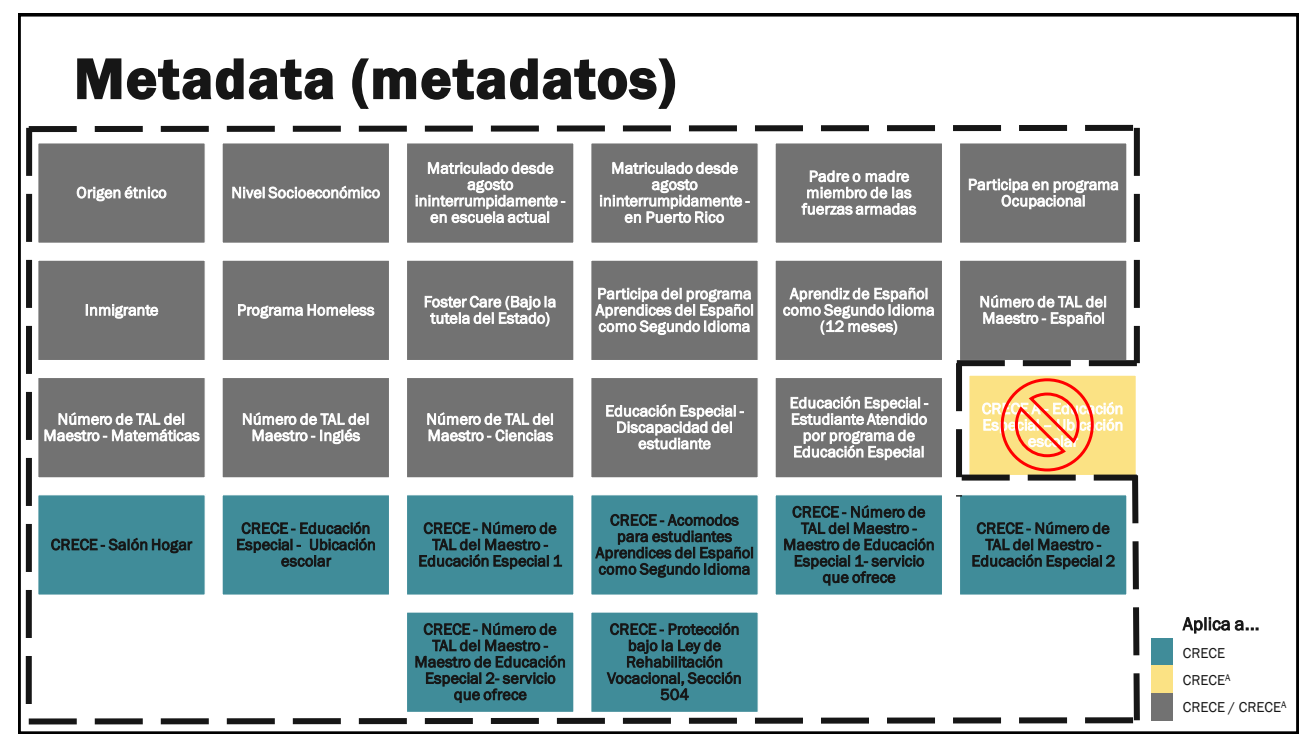

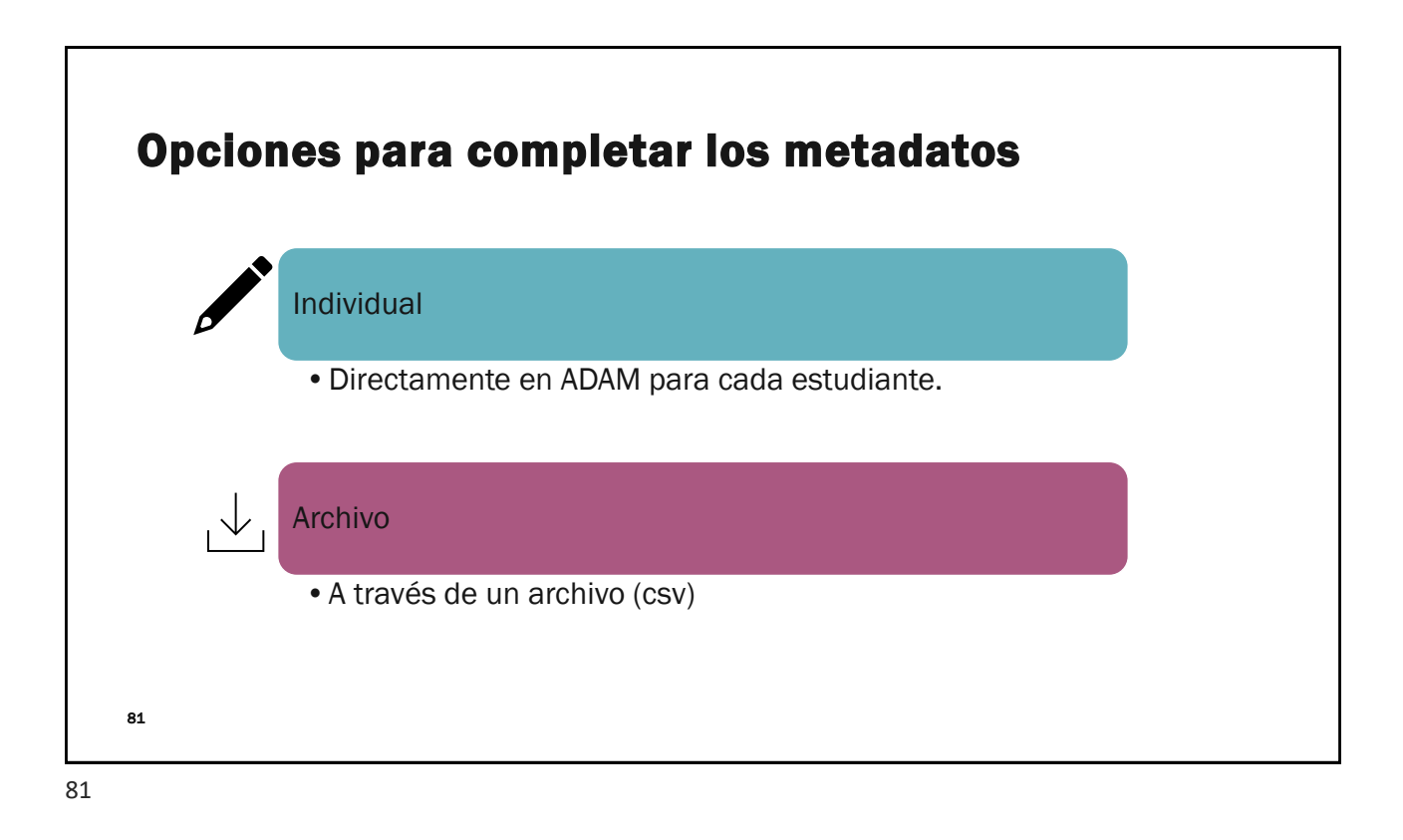

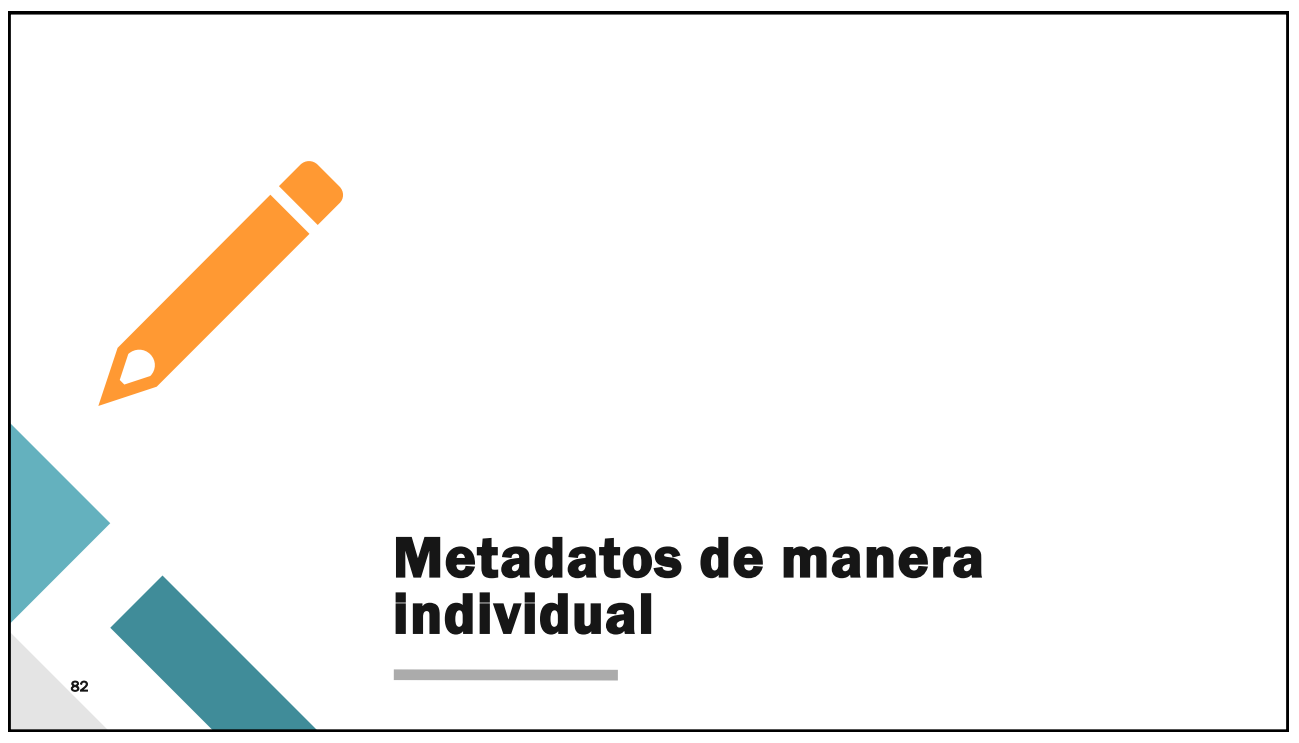

#### Completar metadatos de manera individual Paso #1: Identifique los estudiantes para completar metadatos 4 1 = Create New Export History User Config Viewing Unrostered (160) Home Users Clear Search 4 Home 1 to 2 (2) + 1 Name or ID 🗸 System . + Last Name + First Name + Identifier + Role A Classes + Oradan Ores + Last Login U Whitne Tily 1 Org V ~ 0 Ê (7 Role V Student (Es Oras 06 ×V Use filtros para CRECE X Utilice el lápiz para editar el récord del identificar los Ľ estudiante. estudiantes y trabajar por grado y prueba.

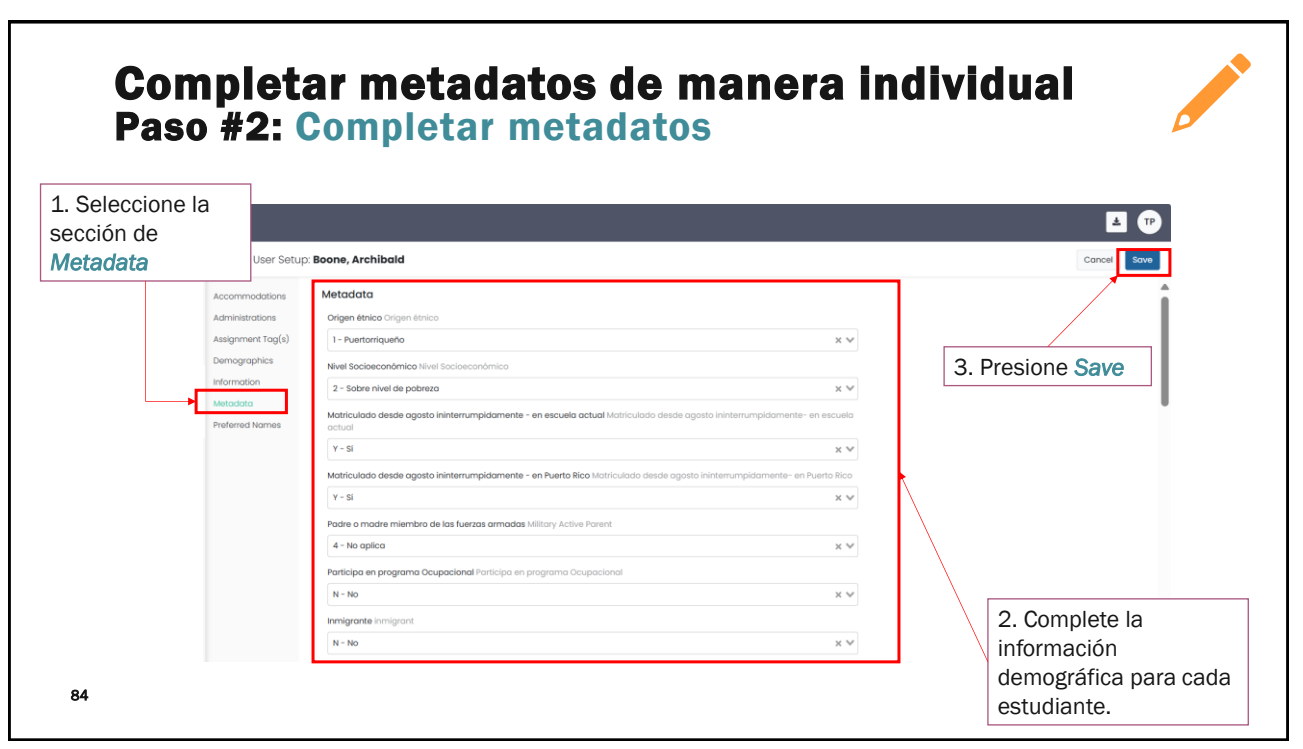

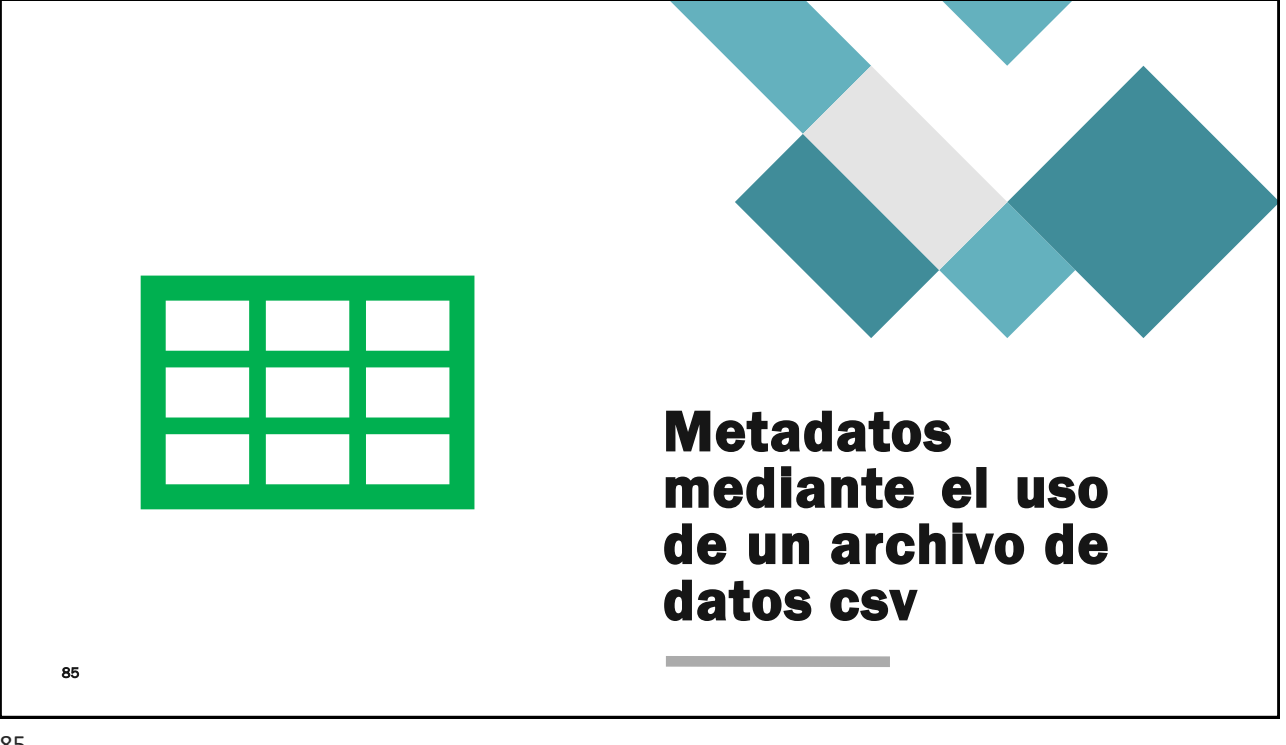

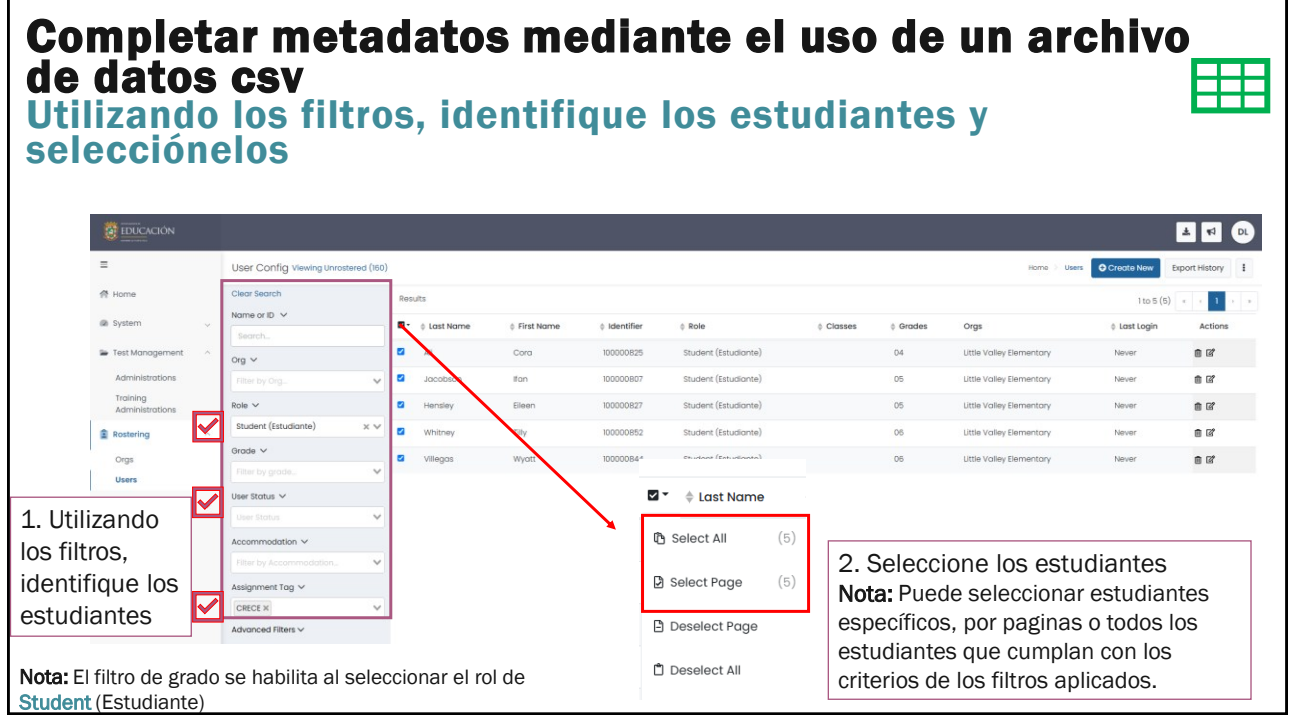

#### Completar metadatos mediante el uso de un archivo de datos csv Descargue el formato para completar la información demográfica (metadata) 3. Utilizando el menú Kebab. identifique User Metadata Upload v selecciónelo. Home > Users O Create New Export History - Export Selected User Results A Student Accor n Unloau ✓ ≜ Last Name ≜ First Name ≜ Identifier ≜ Role ≜ Classes ≜ Grades Orgs A Student Assignment Tag Upload Δli Cora 100000825 Student (Estudiante) 04 Little Valley Elementary 🗟 User Metadata Upload 100000807 Student (Estudiante) 05 Jacobson lfan Little Valley Elementary A Send Welcome Email(s) 100000827 Student (Estudiante) 05 A Send Password Reset Email(s) Eileen Little Valley Elementary Hensley ✓ Enable Users Student (Estudiante) Whitney Tilly 100000852 06 Little Valley Elementary × Disable Users Villegas Wyatt 100000844 Student (Estudiante) 06 Little Valley Elementary

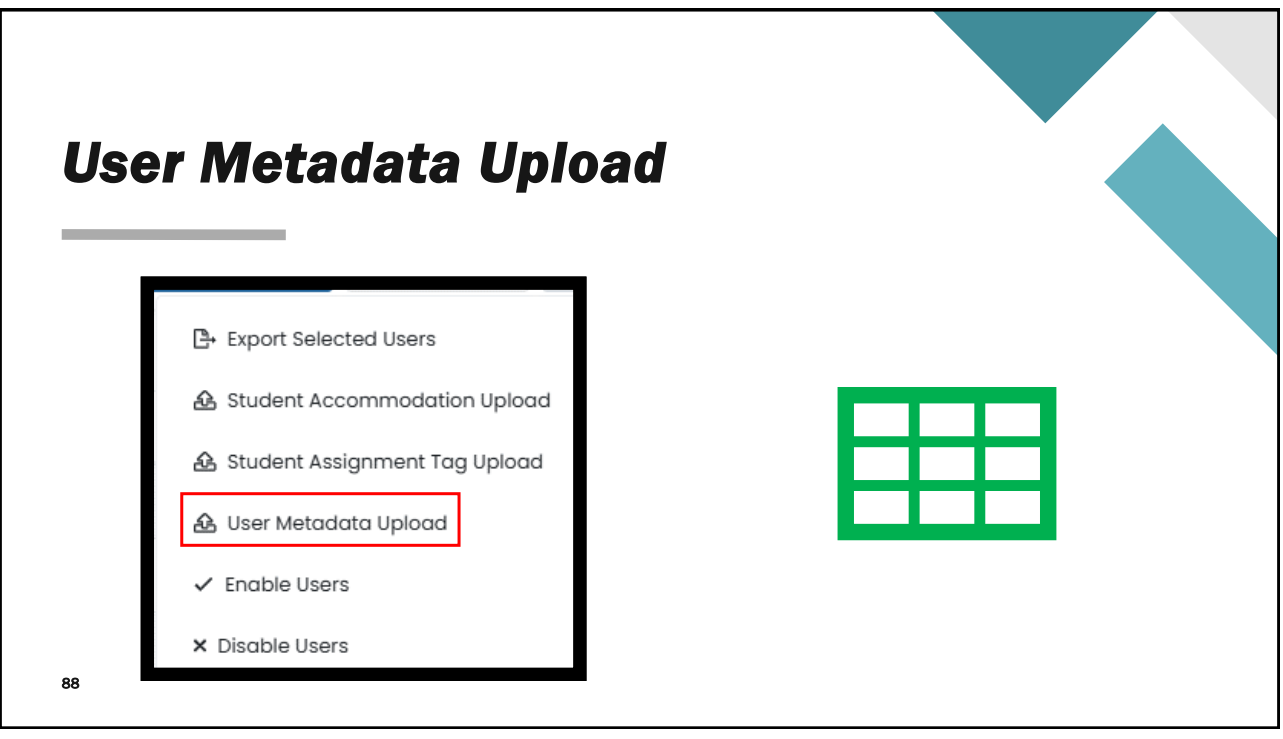

|                                                                        |                                                                                                    |                  |                | F |
|------------------------------------------------------------------------|----------------------------------------------------------------------------------------------------|------------------|----------------|---|
| umoto do mot                                                           | adataa                                                                                                    |                  |                |   |
| malo de met                                                            | aualus                                                                                                    |                  |                |   |
|                                                                        |                                                                                                    |                  |                |   |
|                                                                        |                                                                                                    |                  |                |   |
|                                                                        |                                                                                                    | Template History | Upload History |   |
|                                                                        |                                                                                                    |                  |                |   |
| User Metadata Upload via CSV                                           |                                                                                                    |                  |                |   |
| Follow the instructions to modify user metadata in ADAM.               |                                                                                                    |                  |                |   |
| Step 1:                                                                | Step 3:                                                                                                    |                  |                |   |
| Click the button to see the available metadata and valid codes for the | Open the file using Sheets, Numbers, or Excel.                                                                         |                  |                |   |
| upious process.                                                        | Each student has a row, each metadata field has a column.                                                              |                  |                |   |
| Citck to download codes and descriptions                               | <ul> <li>Add valid metadata value(s) (use the codes and descriptions<br/>download) to the metadata columns.</li> </ul> | ŝ                |                |   |
|                                                                        | <ul> <li>If the field is a multi-select then add both codes separated be<br/>commanded.</li> </ul>                     | γa               |                |   |
| Step 2:<br>Click the button to download the template file.             | Do not make any changes to the sheet other than setting                                                                |                  |                |   |
| Click to download the template                                         | metadata values.                                                                                                    |                  |                |   |
| When your template has been created it can be downloaded from the      | <ul> <li>Save the modified file as a .csv (comma separated values)</li> </ul>                                          |                  |                |   |
| Template History Button at the top of the page. The template is named  |                                                                                                    |                  |                |   |
| 3f32-4ff6-92bf-f0351565c38c.csv)                                       |                                                                                                    |                  |                |   |
| Step 4: Upload the modified file into ADAM.                            |                                                                                                    |                  |                |   |
| Choose a file or drop it here                                          | Brov                                                                                                    | /se              |                |   |
|                                                                        |                                                                                                    |                  |                |   |

## **Completar metadatos mediante el uso de un archivo de datos csv** Descargue el formato para completar la información demográfica (metadata) ▦

| Luego de seleccionar <b>User Metadata</b><br><b>Upload</b> , mostrara una ventanilla con                                                                                                    | User Metadata Upload via CSV<br>Follow the instructions to modify user metadata in ADAM.                                                                                                    |                                                                                                    |
|----------------------------------------------------------------------------------------------------|----------------------------------------------------------------------------------------------------|----------------------------------------------------------------------------------------------------|
| nos pasos a seguir para modificar la<br>metadata.                                                                                                    | Step 1:<br>Click the button to see the available metadata and valid<br>codes for the uplaad process.                                                                                                    | Step 3:<br>• Open the file using Sheets, Numbers, or Excel.                                                                                                    |
| <ol> <li>Siga los pasos para:</li> <li>Descargar los códigos y<br/>descripciones – guía o leyenda.</li> <li>Descargar el formato con la<br/>información de los estudiantes.</li> <li>Completar la información para los<br/>estudiantes.</li> <li>Cargar el archivo a la plataforma.</li> </ol> | Click to download codes and descriptions Step 2: Click the button to download the template file. Click to download the template When your template has been created it can be downloaded from the Template History Button at the top of the page. The template is named using the format Template_< <uuid>&gt;.csv (e.g., Template_977a5378-3f32-4ff6-92bf-f0351565c38.ccsv)</uuid> | <ul> <li>Each student has a row, each metadata held has a column.</li> <li>Add valid metadata value(s) (use the codes and descriptions download) to the metadata columns.</li> <li>If the field is a multi-select then add both codes separated by a comma.</li> <li>Do not make any changes to the sheet other than setting metadata values.</li> <li>Save the modified file as a .csv (comma separated values)</li> </ul> |
| 90                                                                                                    | Step 4: Upload the modified file into ADAM.                                                                                                    | Browse                                                                                                    |

## Completar metadatos mediante el uso de un archivo de datos csv

### Plantillas con descripciones o valores válidos

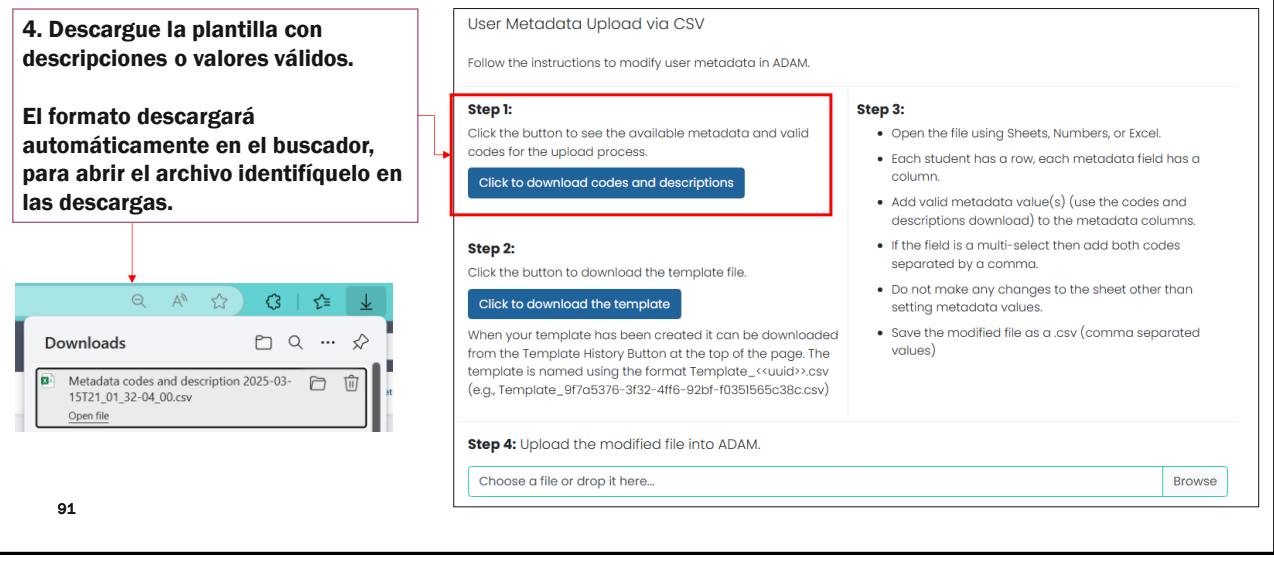

91

#### Completar metadatos mediante el uso de un archivo de datos csv Plantillas con descripciones o valores válidos Hay encasillados que se utilizan para ambas pruebas y encasillados específicos por prueba (CRECE y CRECE<sup>A</sup>. Revise con detenimiento el formato antes de completar. Option Description Field Label Field Ke Ontion Code 2 Hispano no puertorriqueño 3 Asiático Origen ét Origen ét Ethnicit Blanco 5 Indio americano o nativo de Alaska 6 Nativo hawalano o de otras islas del Pacífico 7 Negro o afroamericano Ethnicity Ethnicit 8 Dos o más razas -Importantelo desde ag to desde Algunas opciones fueron revisadas, se añadieron o Field Label - Nombre del removieron opciones. Coteje detenidamente antes de encasillado Corps o Coast Guard Type - Tipo de encasillado completar y cargar nuevamente a la plataforma ADAM. (numérico, texto o múltiples) n programa Ocupac n programa Ocupac Opción Code - Código de Selec N Select opción (Y/N) Select 1 Albergue 2 Sin albergue 3 Hogar sustituto 4 Menor con parie **Option Description** -

# Completar metadatos mediante el uso de un archivo de datos csv

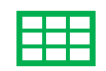

### Plantillas con descripciones o valores válidos

-Importante-Algunas opciones fueron revisadas, se añadieron o removieron opciones. Coteje detenidamente antes de completar y cargar nuevamente a la plataforma ADAM.

| Campo                                                                           | Valores válidos                                                                                                    |
|---------------------------------------------------------------------------------|----------------------------------------------------------------------------------------------------|
| Origen étnico - Revisado                                                        | Blanco no hispano.<br>Se removió no hispano.                                                                             |
| Inmigrante – Nuevo                                                              | Sí (Y), No (N)                                                                                                    |
| Programa Homeless – Revisado                                                    | Se eliminó, Vive solo                                                                                                    |
| Participa del programa Aprendices del Español<br>como Segundo Idioma - Revisado | Se eliminó inmigrante, se recopila separado.                                                                             |
| Aprendiz de Español como Segundo Idioma<br>(12 meses) - Revisado                | Se eliminó inmigrante, se recopila separado.<br>Se revisaron las opciones a:<br>• más de 12 menos<br>• menos de 12 meses |

| Completar metad<br>archivo de datos<br>Descargar la plantil<br>metadatos                   | <b>atos mediante el uso de un<br/>csv</b><br>la de estudiantes para completar                                                                                                    |                                 |
|--------------------------------------------------------------------------------------------|----------------------------------------------------------------------------------------------------|---------------------------------|
| 5. Descargue la plantilla de<br>estudiantes presionando<br>Click to download the template. | User Metadata Upload via CSV<br>Follow the instructions to modify user metadata in ADMA.  Step 1: Click the button to see the available metadata and valid codes for the<br>upload process. Click to download codes and descriptions  Step 2: Click the button to download the template file.  Step 2: Click the button to download the template file. | Template History Uplaad History |
| 94                                                                                         | Click to download the template     When your template has been created it can be downloaded from the     Template istroy. Blurn at the top of the page. The template is normed     using the format. Template                                                                                                    | 99                              |

| Completar metadatos mediante el uso de un<br>archivo de datos csv |  |
|-------------------------------------------------------------------|--|
| Descargar la plantilla de estudiantes para completar              |  |

metadatos

| Pude ver el proceso de descarga<br>del archivo presionando<br>Template History.                 |                                                                                                    | Template History     Upload Histor |
|-------------------------------------------------------------------------------------------------|----------------------------------------------------------------------------------------------------|------------------------------------|
| 4. Descargue la plantilla de<br>estudiante presionando el                                       | User Metadata Upload via CSV<br>Follow the instructions to modify user metadata in ADAM.                                                                                                    |                                    |
| icono de descarga.                                                                              | Step 1:         Step 3:           Click the button to see the available metadata and valid codes for the upload process.         • Open the file using Sheets, Numbers, or Excel.           upload process.         • Each student has a row, each metadata field has a column | ı                                  |
| El formato descargará<br>automáticamente en el buscador,<br>para abrir el archivo identifíquelo | Click to download codes and descriptions <ul> <li>Add valid metadata value(s) (use the codes and descriptions download) to the metadata columns.</li> </ul>                                                                                                    | ons .                              |
| en las descargas.                                                                               | Template History                                                                                                    | Close                              |
| Downloads                                                                                       | File Name<br>Search 27 Refresh                                                                                                    | 1 to 3 (3) < < 1 > >               |
| <ul> <li>Template_51ca80b0-124d-4832-b0bc-<br/>222405ee238c.csv</li> <li>Open file</li> </ul>   | Nome     No of Profiles     Status     Percentage     Cree                                                                                                    | atted by                           |

| Salón Hogar                                                          |                                              |                                                                           |
|----------------------------------------------------------------------|----------------------------------------------|---------------------------------------------------------------------------|
| Campo                                                                | Valores                                      | Ejemplo                                                                   |
| Salón Hogar                                                          | 01-25<br>1-25                                | 1,01<br>13<br>20                                                          |
| Ejemplo 1:<br>Prof. Díaz<br>Salón Hogar 3-1<br>Salón hogar metadato: |                                              | Ejemplo 2:<br>Prof. Pérez<br>Salón Hogar Amapola<br>Salón hogar metadato: |
| Ejemplo 3:<br>Prof. Soto<br>Salón Hogar 10-8<br>Salón Hogar metad    | Ejempl<br>Prof. H<br>Salón S<br>ato: Salón I | lo 4:<br>lostos<br>SEM<br>Hogar metadato:                                 |

| A                                                                                                    |                                                                  |                                                         |
|----------------------------------------------------------------------------------------------------|------------------------------------------------------------------|---------------------------------------------------------|
| Aprendices                                                                                                    |                                                                  |                                                         |
|                                                                                                    |                                                                  |                                                         |
| Campo                                                                                                    | Valores                                                          | Ejemplo                                                 |
| Acomodos para Aprendices del<br>Español                                                                                                    | 01-07                                                            | 1-7                                                     |
|                                                                                                    | Ejemplo                                                          |                                                         |
|                                                                                                    |                                                                  |                                                         |
| Estudiante tiene acomodos de Lector de instrucciones y Tiempo extendido.                                                                                                    | 01,03                                                            | 1,3                                                     |
| Estudiante tiene acomodos de<br>Lector de instrucciones y Tiempo<br>extendido.                                                                                                    | 01,03<br>es del Español como Segundo Idioma Acomodos para estudi | 1,3<br>antes Aprendices del Español como Segundo Idioma |
| Estudiante tiene acomodos de<br>Lector de instrucciones y Tiempo<br>extendido.<br>CRECE - Acomodos para estudiantes Aprendico<br>I - Tiempo extendido<br>2 - Cambios de itinerario                                                                                                    | 01,03<br>Is del Español como Segundo Idioma Acomodos para estudi | 1,3<br>antes Aprendices del Español como Segundo Idioma |
| Estudiante tiene acomodos de<br>Lector de instrucciones y Tiempo<br>extendido.<br>CRECE - Acomodos para estudiantes Aprendico<br>I - Tiempo extendido<br>2 - Cambios de litherario<br>3 - Lector de Instrucciones                                                                                                    | 01,03<br>es del Español como Segundo Idioma Acomodos para estudi | 1,3<br>antes Aprendices del Español como Segundo Idioma |
| Estudiante tiene acomodos de<br>Lector de instrucciones y Tiempo<br>extendido.<br>CRECE - Acomodos para estudiantes Aprendica<br>1 - Tiempo extendido<br>2 - Cambios de litherario<br>3 - Lector de instrucciones<br>4 - Marcar las instrucciones con un marcado                                                           | 01,03<br>Is del Español como Segundo Idioma Acomodos para estudi | 1,3<br>antes Aprendices del Español como Segundo Idioma |
| Estudiante tiene acomodos de<br>Lector de instrucciones y Tiempo<br>extendido.<br>CRECE - Acomodos para estudiantes Aprendice<br>1 - Tiempo extendido<br>2 - Cambios de litherario<br>3 - Lector de instrucciones<br>4 - Marcar las instrucciones con un marcado<br>5 - Uso de diccionario bilingüe                        | 01,03<br>Is del Español como Segundo Idioma Acomodos para estudi | 1,3<br>antes Aprendices del Español como Segundo Idioma |
| Estudiante tiene acomodos de<br>Lector de instrucciones y Tiempo<br>extendido.<br>CRECE - Acomodos para estudiantes Aprendice<br>1 - Tiempo extendido<br>2 - Cambios de itinerario<br>3 - Lector de instrucciones<br>4 - Marcar las instrucciones con un marcado<br>5 - Uso de diccionario bilingúe<br>6 - Uso de glosario | 01,03<br>Is del Español como Segundo Idioma Acomodos para estudi | 1,3<br>antes Aprendices del Español como Segundo Idioma |

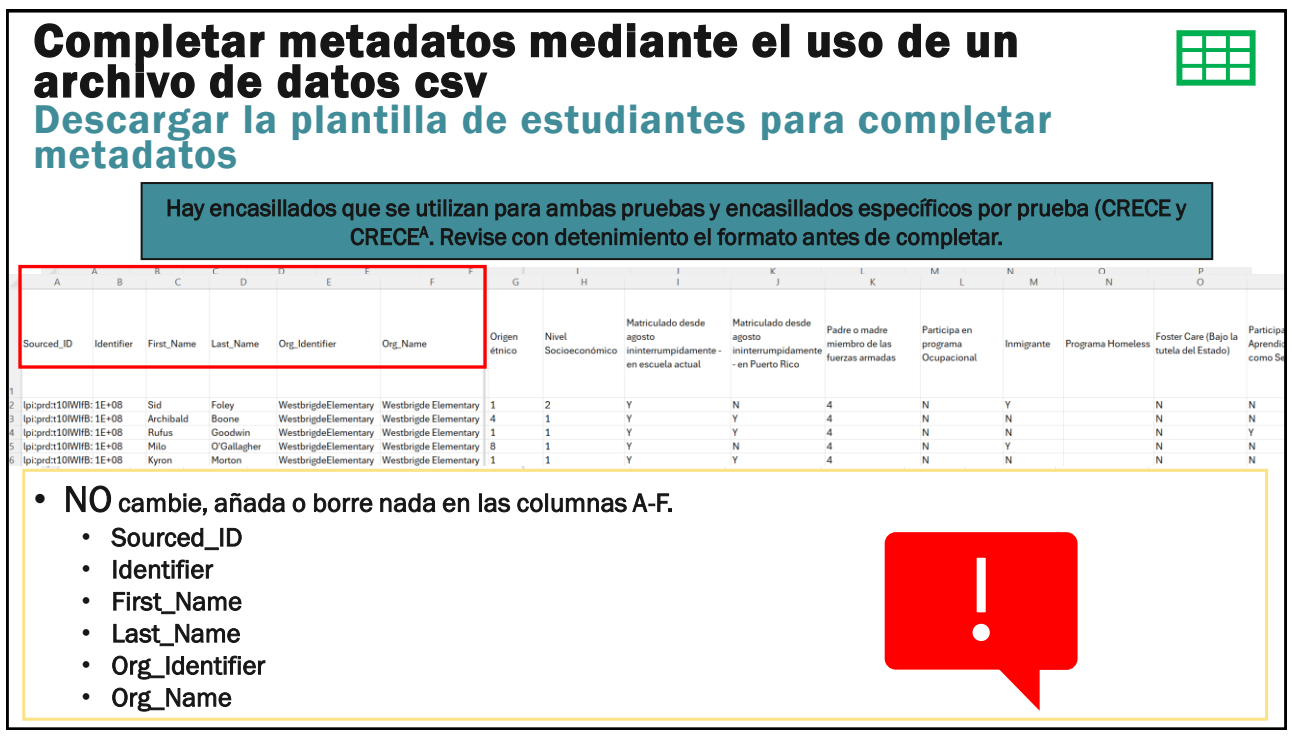

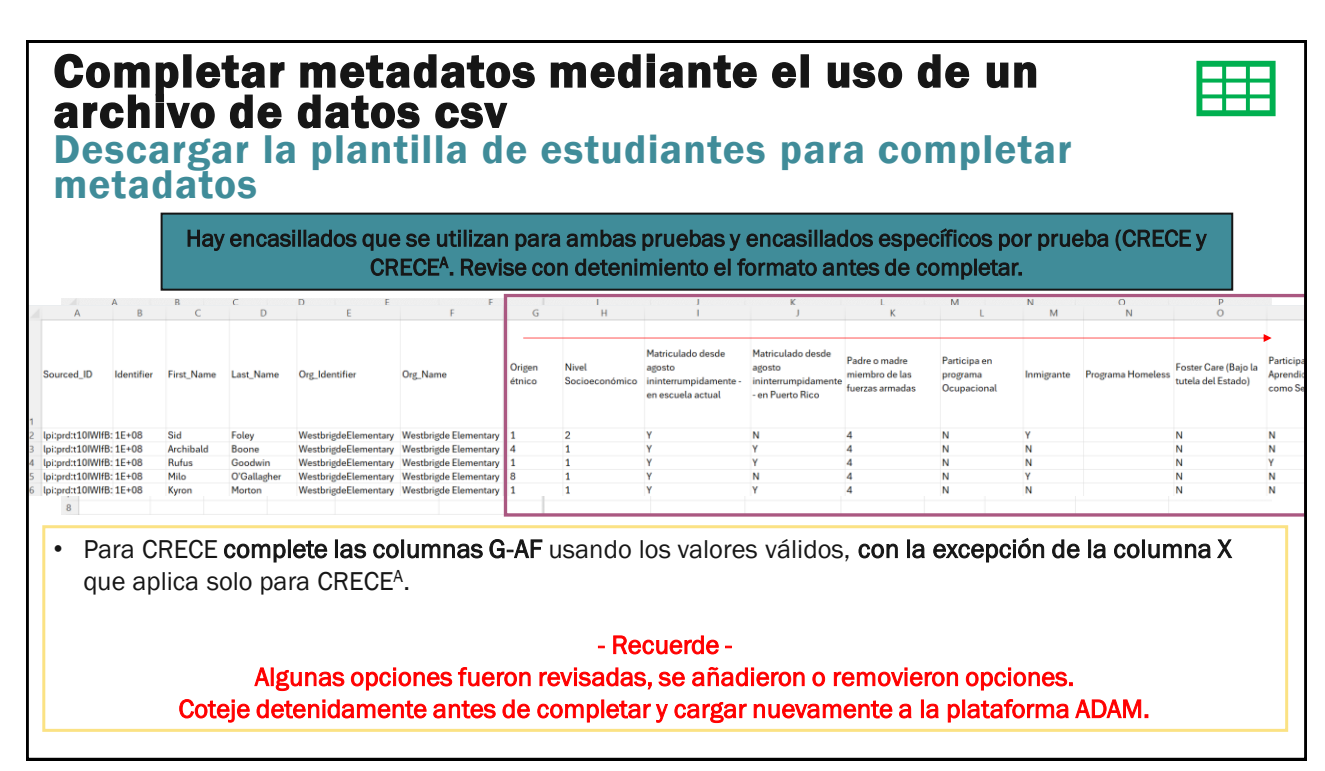

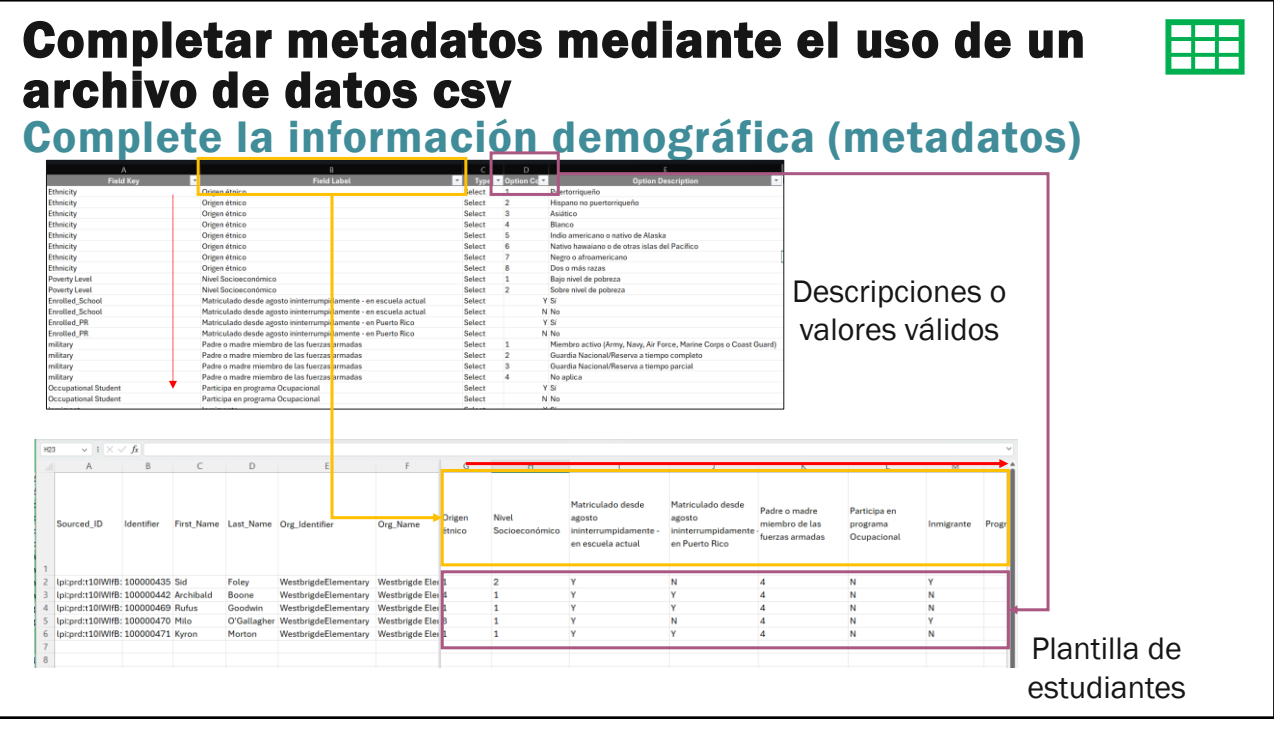

### Recuerde...

- Al trabajar con archivos de Excel, debe guardarlos como archivos CSV (valores separados por comas). Sin embargo, guardar un archivo de Excel en un formato CSV básico puede causar problemas con caracteres especiales, que pueden no mostrarse correctamente. Para asegurarse de que todos los caracteres se muestran correctamente, debe guardar el archivo con codificación UTF-8.
- El archivo de debe guardar como CSV una este completado en su totalidad.
- Recuerde remover filtros, colores o cualquier otro formato que afecte convertir el archivo en CSV.

101

| 🔀 Save As                                                 | ×                               |
|-----------------------------------------------------------|---------------------------------|
| $\leftarrow \rightarrow \ \lor \ \uparrow$ Microsoft Exce | el v C Search Microsoft Excel 🔎 |
| Organize 🔻                                                | 8: 🕶 😗                          |
| Covers Braille                                            | No items match your search.     |
| > 📮 This PC                                               |                                 |
| > 🛬 Network                                               |                                 |
| > 🔀 Microsoft Excel                                       |                                 |
| File name: Plantilla estudiantes_CR                       | ECE_matadatos2025 V             |
| Save as type: CSV UTF-8 (Comma deli                       | mited) 🗸 🗸                      |
| Authors: Jorge Hernandez Cruz                             | Tags: Add a tag                 |
| ∧ Hide Folders                                            | Tools 🔻 Save Cancel             |

#### Completar metadatos mediante el uso de un archivo de datos csv Cargue el archivo completado Seleccione nuevamente los estudiantes ± Utilizando el menú Kebab, = User Config Viewing Unrostered (4471) identifique User Metadata Upload Export History Name or ID 🗸 合 Home . Regulto 1 to 5 (5) System ∎ - ¢ Last Grades Grades Gra Org ∨ Test Mana Westbrigde Elementary (Billings School District) x v Morton के हरी Kyron 100000471 03 Neve Ê Role V 03 1 Orgs Student (Estudiante) ~ ~ 03 + Export Selected Users O'Gallaabe 12 Reporting 03 ×v

Foley

User Status

Assignment Tag 🗸

:

.

103

A Student Accommodation Upload

A Student Assignment Tag Upload

User Metadata Upload
 Enable Users

× Disable Users

03

03

Paso 4: Cargue el archivo completado a través del User Metadata Upload para validarlo User Metadata Upload 🧿 Open Template History Upla ✓ ↑ ↓ > Downloads C Search Downloads  $\rightarrow$ Organize 👻 New folder User Metadata Upload via CSV ≣ - □ 3 Follow the instructions to modify user m Name Date modified Personal Docs Step 3: Today Covers Braille Open th or Excel Plantilla estudiantes\_CRECE\_matadatos2025 3/17/2025 5:19 PM ies for the up This Dr Add valid metadata value(s) ( File name: a estudiantes CRECE matadatos2025 V Microsoft Excel Comma Separa Open Cancel If the field is En la pantalla de User Metadata Upload, diríjase al Step 4 (Paso 4). 376-3f32-4ff6-92ht Browse en la barra para cargar el archivo. Step 4: Upload the modified file into ADAM Identifique el archivo en su computadora. Choose a file or drop it here... Browse Haga right click, para abrir el archivo y validar el 104 formato CSV-UTF8.

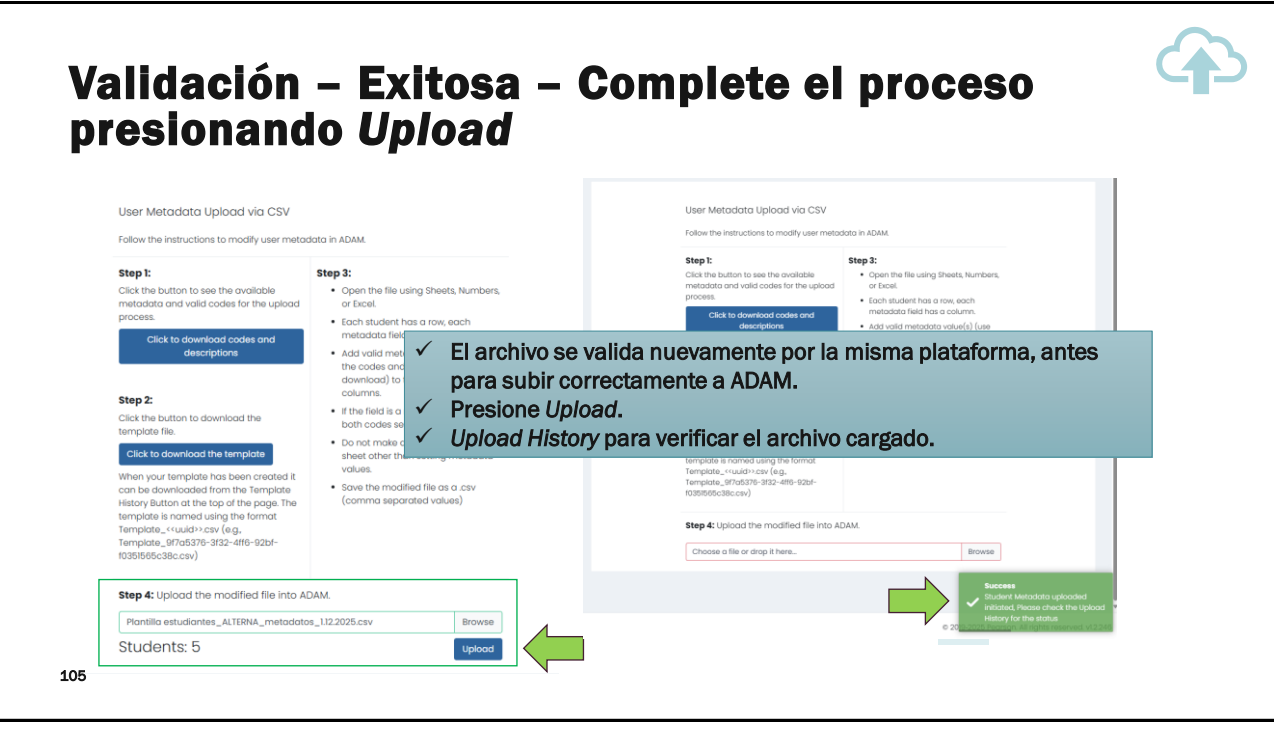

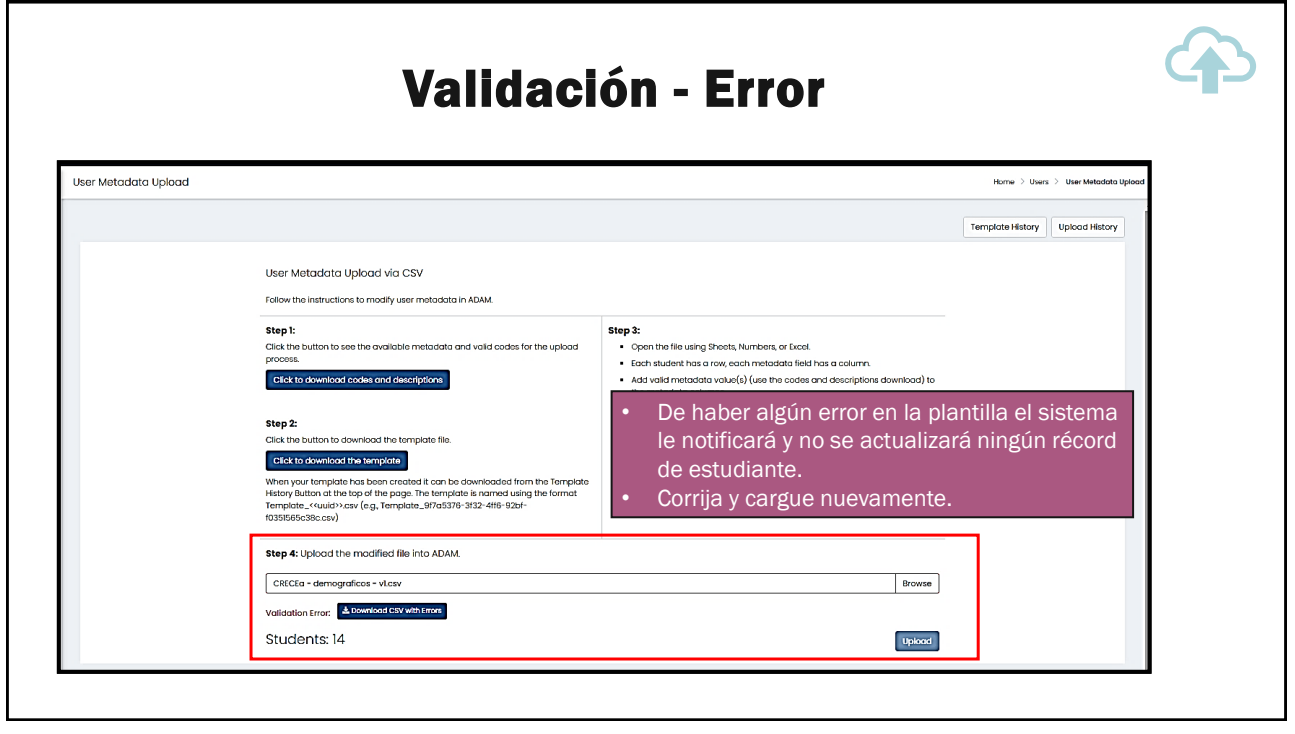

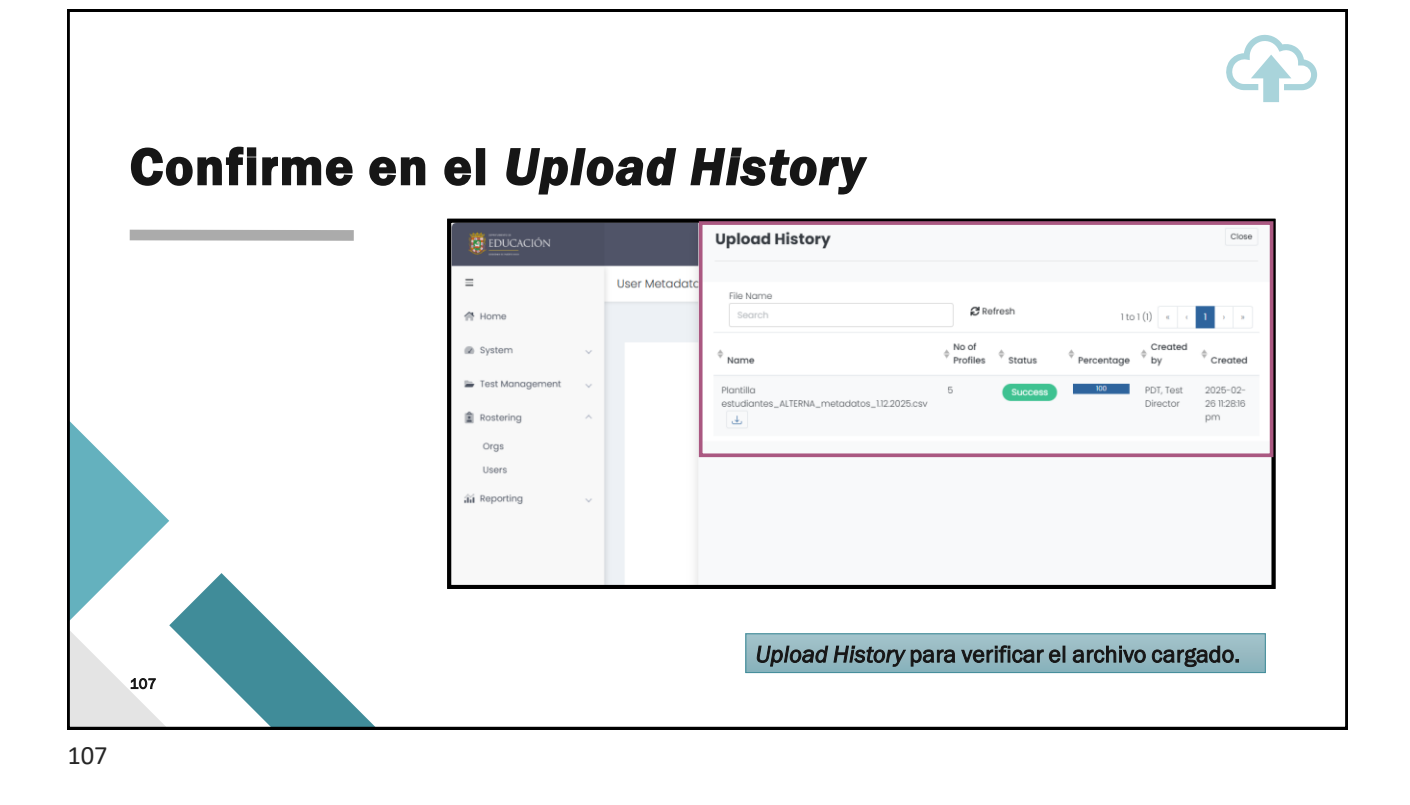

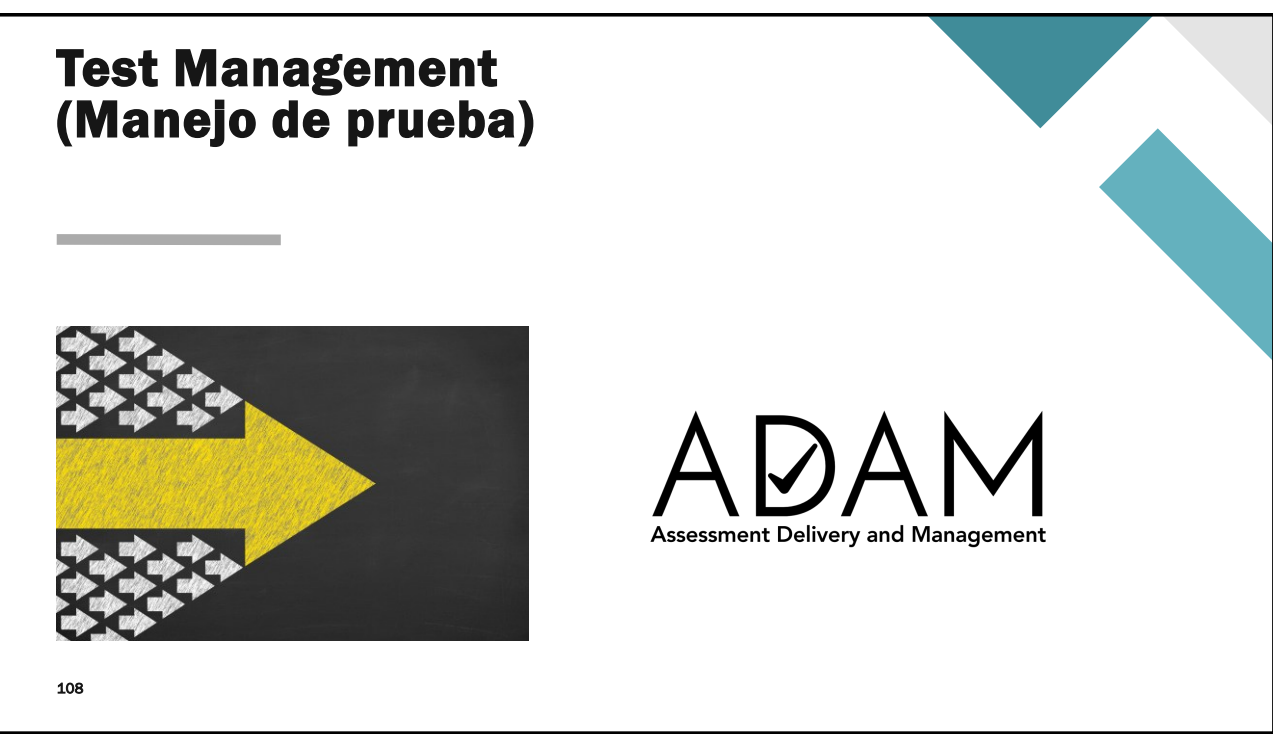

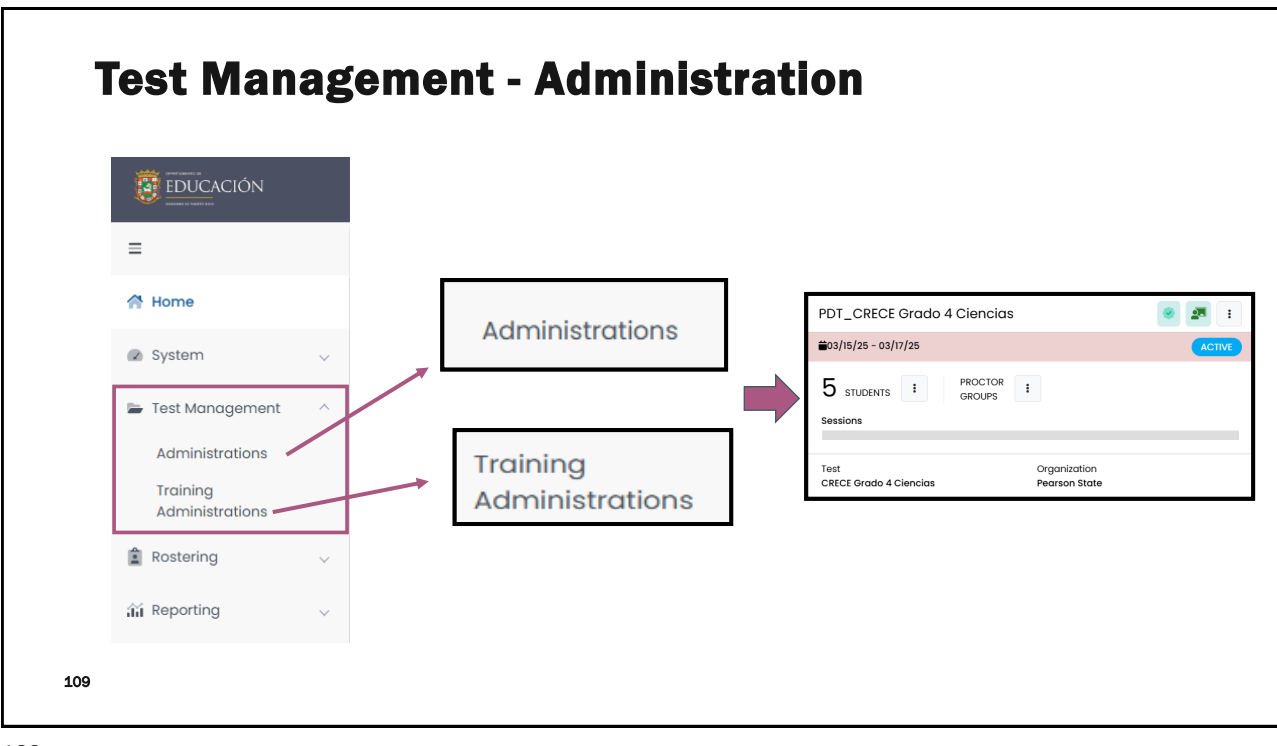

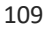

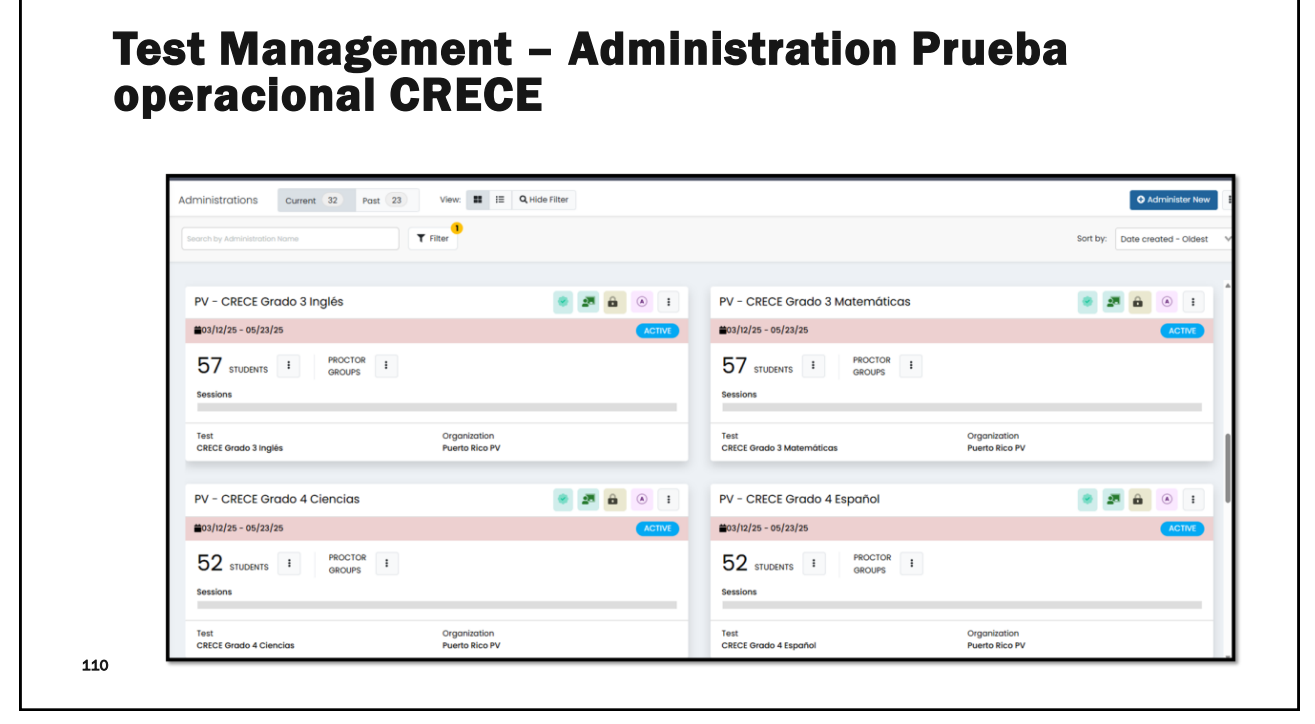

|                                                          |                                                                                                    |                                   |                                | Administer New                     |
|----------------------------------------------------------|----------------------------------------------------------------------------------------------------|-----------------------------------|--------------------------------|------------------------------------|
| Search by Administration Name                            | _                                                                                                    |                                   |                                | Sort by: Date created - Oldest 🛛 🗸 |
| PV - CRECE Grado 3 Inglés                                | A      A     A  A     A                      | PV - CRECE Grado 3 Matemáticas    |                                |                                    |
| <b>m</b> 03/12/25 - 05/23/25                             | ACTIVE                                                                                                    | ₩03/12/25 - 05/23/25              |                                | ACTIVE                             |
| 57 STUDENTS I PROCTOR I                                  |                                                                                                    | 57 STUDENTS I PROCTOR I<br>GROUPS |                                |                                    |
| Sessions                                                 |                                                                                                    | Sessions                          |                                |                                    |
| Test Organization<br>CRECE Grado 3 Inglés Puerto Rico Pu |                                                                                                    | Test<br>CRECE Grado 3 Matemàticas | Organization<br>Puerto Rico PV |                                    |
| PV - CRECE Grado 4 Ciencias                              | <ul> <li>Image: A state</li> <li>Image: A state</li> &lt;</ul> | PV - CRECE Grado 4 Español        |                                | 🖉 🕿 🔒 🔹 I                          |
| <b>₩</b> 03/12/25 - 05/23/25                             | ACTIVE                                                                                                    | ₩03/12/25 - 05/23/25              |                                | ACTIVE                             |
| 52 STUDENTS : PROCTOR :                                  | _                                                                                                    | I PROCTOR I                       |                                |                                    |
|                                                          |                                                                                                    |                                   |                                |                                    |

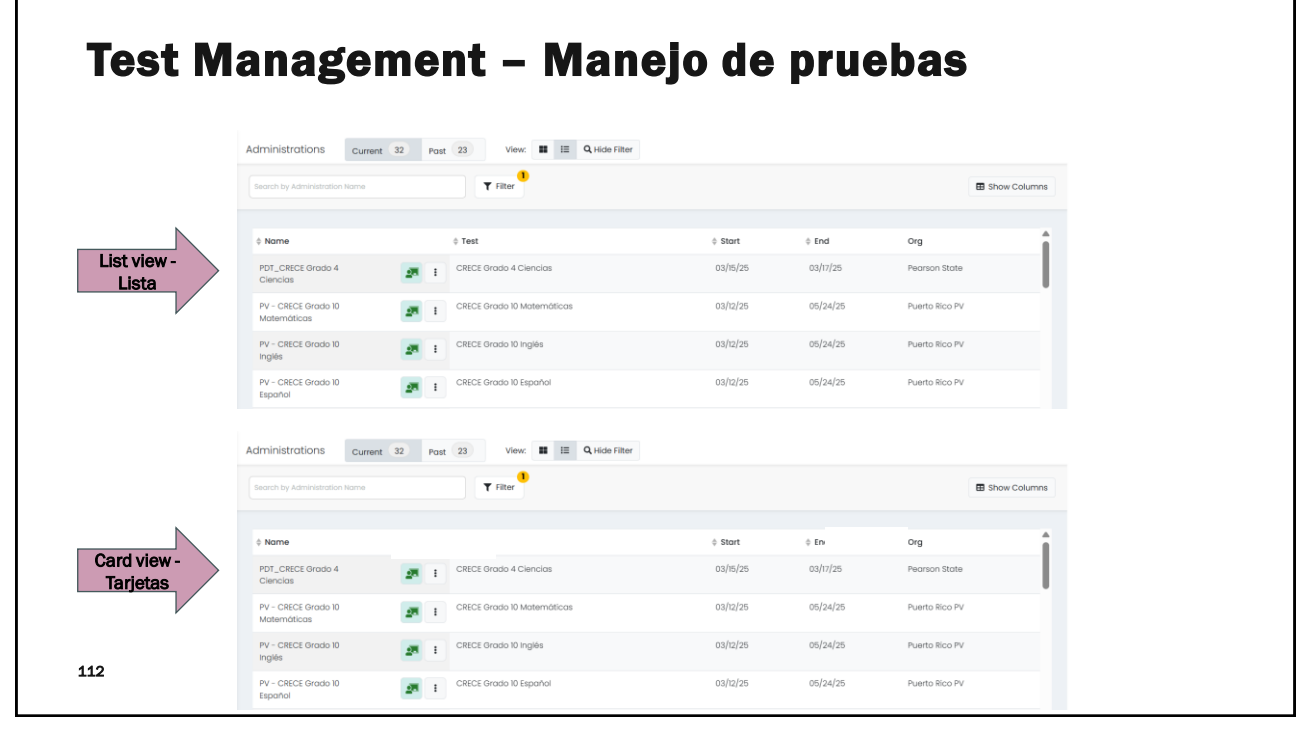

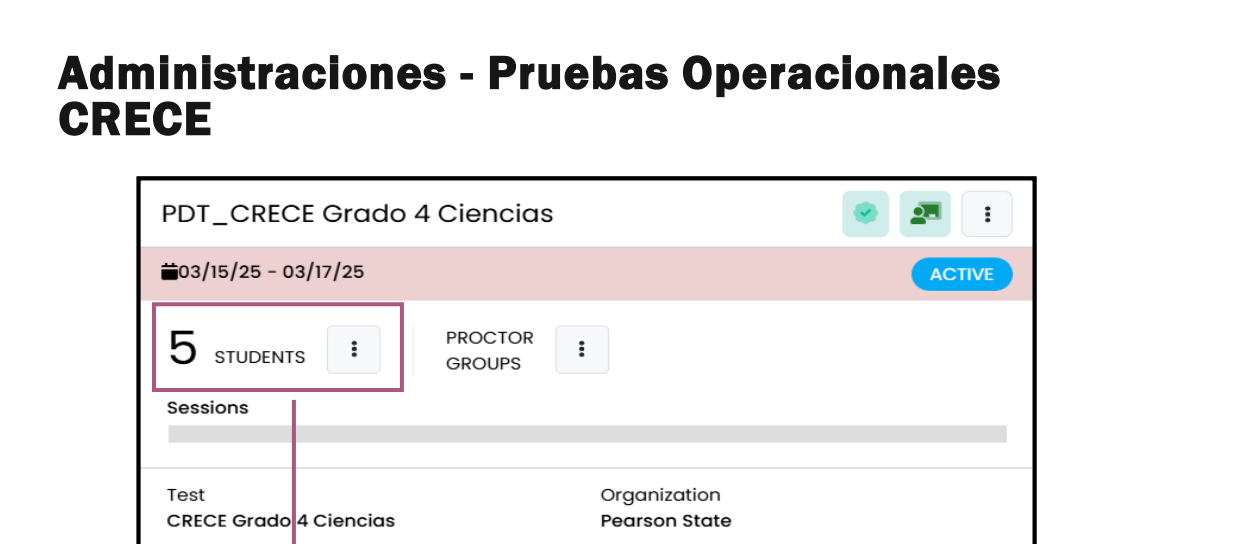

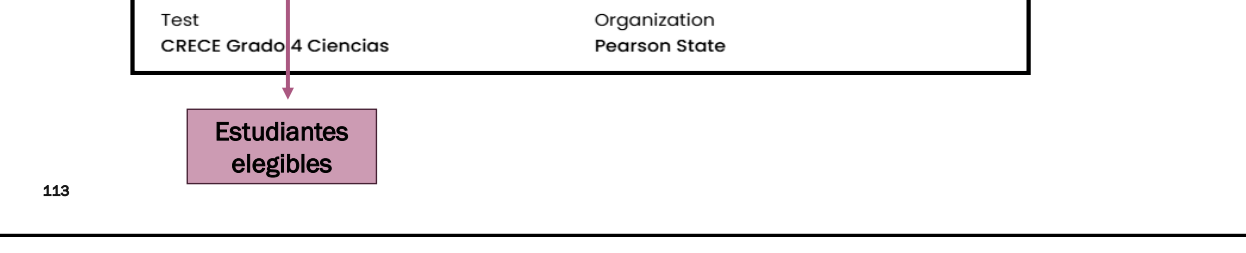

#### **Administraciones - Pruebas Operacionales CRECE** PV - CRECE Grado 5 Español 28 🔒 🗉 PV - CRECE Grado 5 Español 📀 🗾 🔒 🔍 E ₩03/12/25 - 05/23/25 ₩03/12/25 - 05/23/25 PROCTOR STUDENTS I PROCTOR GROUPS GROUPS 53 STUDENTS : Sessions Sessions Orgo Test Organization Puerto Rico PV Test CRECE Grado 5 Español CRECE Grado 5 Español Leyenda Significado PV - CRECE Grado 5 Español 💵 🔒 🔺 i Estudiantes con acomodos А ₩03/12/25 - 05/23/25 Kiosk Only- Modo kiosko (App PROCTOR 53 STUDENTS : : GROUPS TestNav) Sessions Sesión de pruebas escaneada - Amarillo significa escaneando Test Organization CRECE Grado 5 Españo Puerto Rico PV 114 Criterio de elegibilidad (tag) ٥I

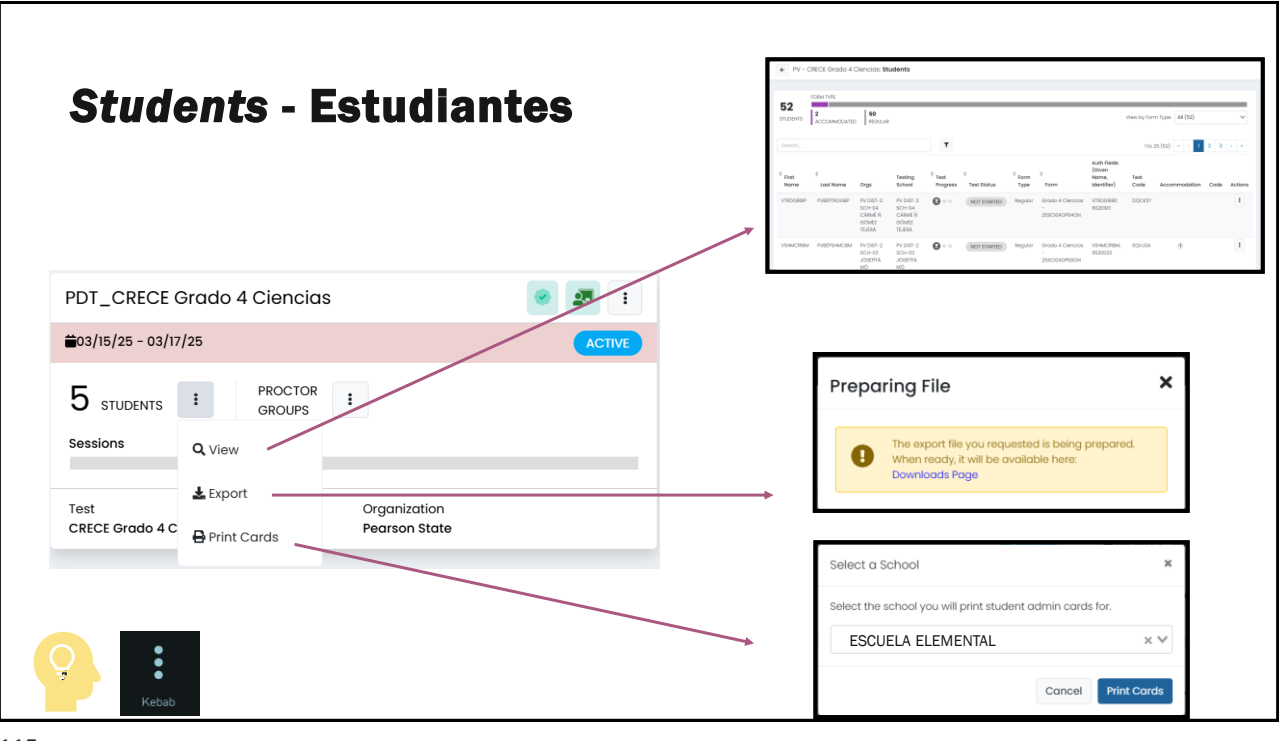

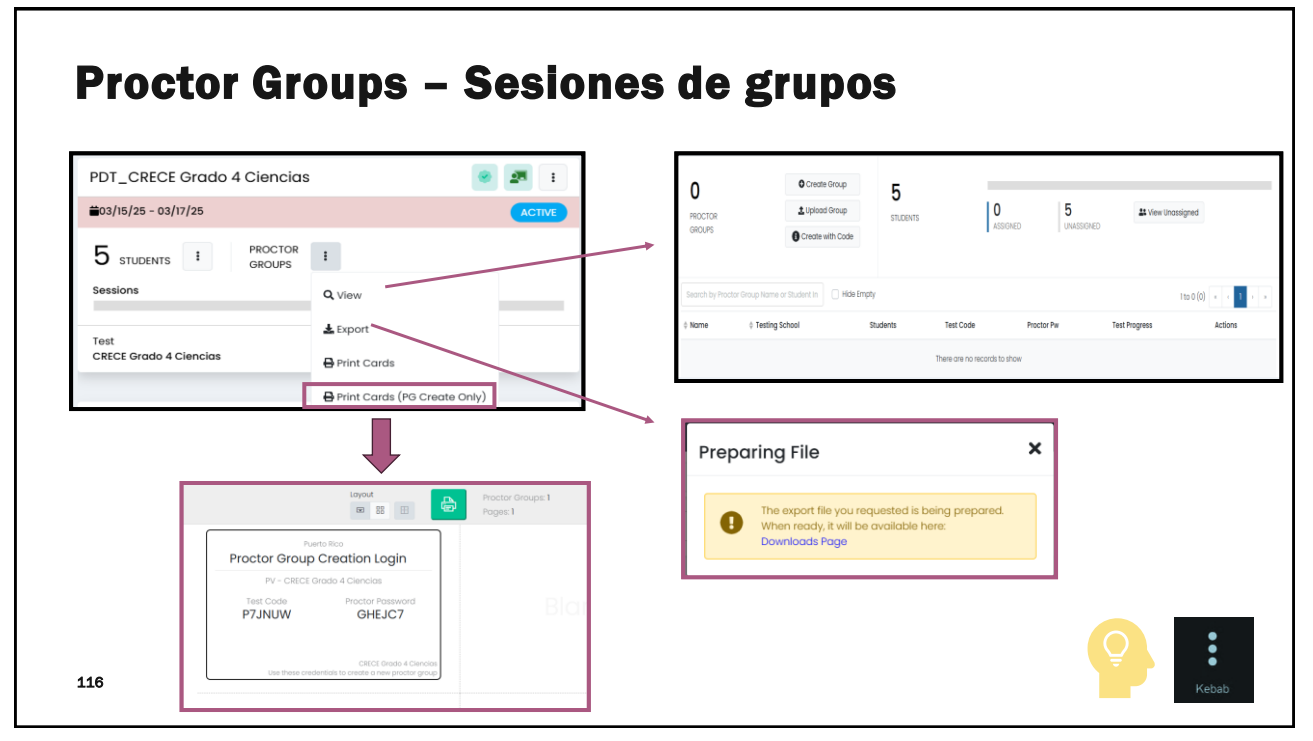

| <i>Students - Estudiantes</i>               |  |
|---------------------------------------------|--|
| ADDAM<br>Assessment Delivery and Management |  |
| 117                                         |  |

| stu             | diant                    | es                | asig             | gnado            | )s a         | ı la pr                      | ueba                                       | —            |                  |             |         |
|-----------------|--------------------------|-------------------|------------------|------------------|--------------|------------------------------|--------------------------------------------|--------------|------------------|-------------|---------|
| irad            | o 4 C                    | ler               | ncia             | s: Stı           | ıde          | nts                          |                                            |              |                  |             |         |
|                 |                          |                   |                  |                  |              |                              |                                            |              |                  |             |         |
| ← PDT - Gr      | rado 3 Español           | ALTERNA:          | Students         |                  |              |                              |                                            |              |                  |             |         |
| FO              | RM TYPE                  |                   |                  |                  |              |                              |                                            |              |                  |             |         |
| STUDENTS        |                          | 20<br>REGULAR     |                  |                  |              |                              | v                                          | iew by Forr  | m Type: All (20) |             | ~       |
| ·               |                          |                   |                  |                  |              |                              |                                            |              |                  |             |         |
| Search          |                          |                   |                  | Ť                |              |                              |                                            |              | 1 to 20 (20) «   | < 1         | 3 3     |
| Display<br>Name | Orgs                     | Testing<br>School | Test<br>Progress | ≑<br>Test Stαtus | Form<br>Type | ≑<br>Form                    | Auth Fields<br>(Given Name,<br>Identifier) | Test<br>Code | Accommodation    | Code        | Actions |
| Abu Ray         | Deer Valley              | None              |                  | NOT STARTED      | Regular      | Grado 3 Español<br>ALTERNA - | Abu, 100000115                             |              |                  |             | i       |
|                 | ,                        |                   |                  |                  |              | 25SPN03OP00                  |                                            |              | Actions          |             |         |
| Kyron Morton    | Westbrigde<br>Elementary | None              |                  | NOT STARTED      | Regular      | Grado 3 Español<br>ALTERNA - | Kyron,<br>100000471                        |              | Apply Accou      | ntability C | Code    |
|                 |                          |                   |                  |                  |              | 255PN030P00                  |                                            |              |                  |             |         |

### Estudiantes asignados a la prueba – Grado 4 Ciencias: Students

| Cograb        |                | •                           | ✓ F               | Pruebas            | con acomo   | odos         |                                      |                                         |              | 140 5 (5)     |      |         |
|---------------|----------------|-----------------------------|-------------------|--------------------|-------------|--------------|--------------------------------------|-----------------------------------------|--------------|---------------|------|---------|
| First<br>Name | ¢ Last<br>Name | Orgs                        | Testing<br>School | ♦ Test<br>Progress | Test Status | Form<br>Type | Form                                 | Auth Fields (Given Name,<br>Identifier) | Test<br>Code | Accommodation | Code | Actions |
| Gertrude      | Mccall         | Acadia<br>Elementary        | None              | 0                  | NOT STARTED | Regular      | Grado 4 Ciencias -<br>25SCI04OP02ON  | Gertrude, 100000677                     |              |               |      |         |
| Kaylum        | Whitaker       | Acadia<br>Elementary        | None              | 0                  | NOT STARTED | Regular      | Grado 4 Ciencias -<br>25SCI04OP04ON  | Kaylum, 100000687                       |              |               |      |         |
| Mabel         | Weaver         | Westbrigde<br>Elementary    | None              |                    | NOT STARTED | Regular      | Grado 4 Ciencias -<br>25SCI04OP01TTS | Mabel, 100000366                        |              |               |      |         |
| Cora          | Ali            | Little Valley<br>Elementary | None              | •••                | NOT STARTED | Regular      | Grado 4 Ciencias -<br>25SCI04OP03ON  | Cora, 100000825                         |              |               |      |         |
| Haseeb        | Gilmore        | Westbrigde<br>Elementary    | None              | 0                  | NOT STARTED | Regular      | Grado 4 Ciencias -<br>25SCI04OP05ON  | Haseeb, 100000343                       |              |               |      |         |

119

#### Estudiantes asignados a la prueba -Grado 5 Español: Students + PV - CRECE Grado 5 Español: Students FORM TYPE 53 STUDENTS 2 51 ACCOMMODATED REGULAR View by Form Type: All (53) ~ Auth Fields (Given $^{\diamondsuit}$ First $^{\diamondsuit}$ Test ÷ \$ Form Testing Name, Test Progress Test Status Identifier) Last Name Oras Form Accommodation Actions Name School Туре Code Code VTHÍSÍRBK PVBÉPTHÍSBK PV DIST-2 PV DIST-2 NOT STARTED rado 5 Español VTHÍSÍRBK, 6WHR3K 1 : Lector SCH-03 JÓSÉFÍTÁ SCH-03 11020050 JÓSÉFÍTÁ 25SPN05OP01TTS MÓ ÑSÉRRÁTÉ MÓ ŇSÉRRÁTÉ DÉ SÉLLÉS DÉ SÉLLÉS 120

# ¿Cuáles son los acomodos que se ofrecen en CRECE?

| Equipo de agrandar                                           | Braille | Lector                | $\supset$ | Anotador |                     |  |  |  |
|--------------------------------------------------------------|---------|-----------------------|-----------|----------|---------------------|--|--|--|
| Acomodo Responder                                            |         |                       |           |          |                     |  |  |  |
| Responder en el folleto Monitor para respuestas de la prueba |         |                       | a prueba  | Tie      | empo extendido      |  |  |  |
| Acomodo de Tiempo e Itinerario                               |         |                       |           |          |                     |  |  |  |
| Pausas frecuentes o múltiples                                | Cambio  | itinerario u orden de | prueba    | Acomo    | do ambiente y lugar |  |  |  |

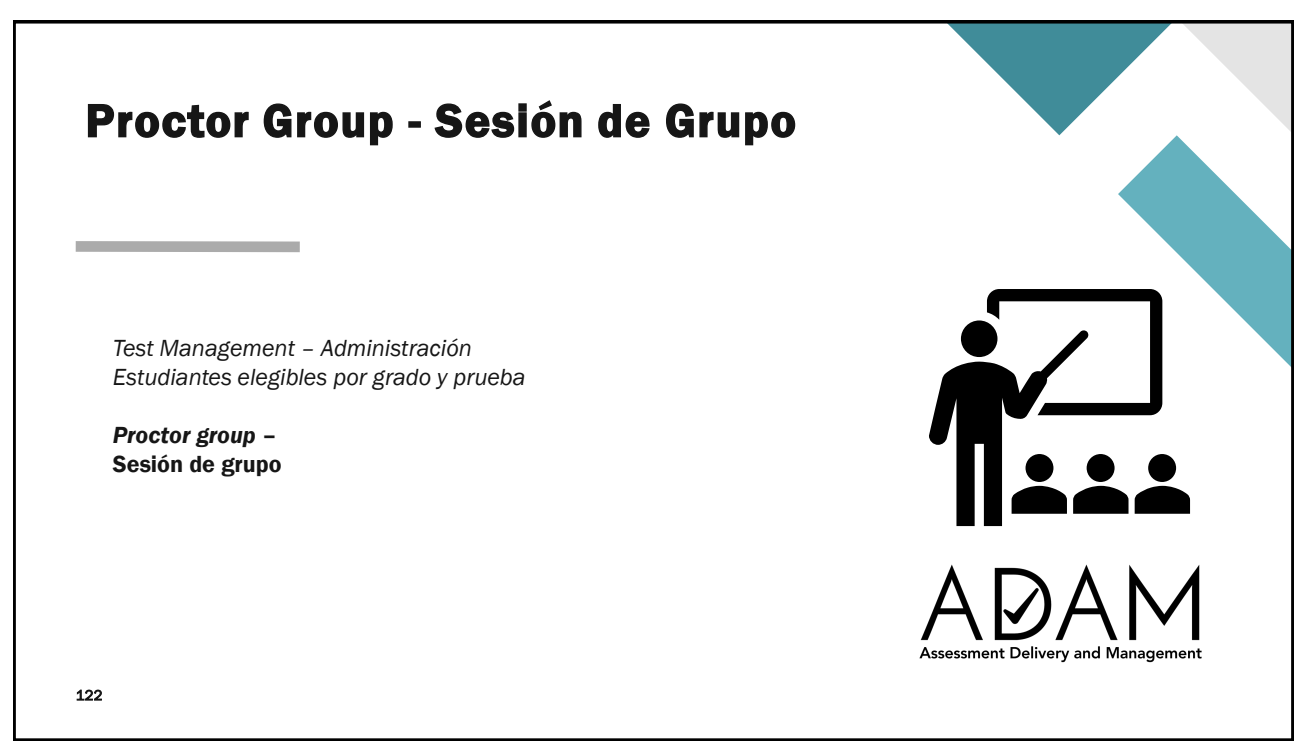

| Antes<br>Sesio | de crear <i>Proctor Group</i> s –<br>nes de grupo                                                                                                    |
|----------------|----------------------------------------------------------------------------------------------------|
|                | Asegúrese de:<br><ul> <li>haber verificado sus estudiantes.</li> <li>los metadatos estén completados.</li> <li>Se verificaron los Assignment Tag</li> <li>Recuerde que esto es lo que asigna la prueba al estudiante.</li> </ul> Asignar los acomodos |
| 123            | User Setup: RIVERA VELEZ, NOMAR  Accommodations Administrations Administrations Assignment Tog(s)  CRECE x                                                                                                    |

| t Managemen                       | t - Administ      | ración                    |        |
|-----------------------------------|-------------------|---------------------------|--------|
|                                   |                   |                           |        |
| PDT_CRECE Grado 4                 | Ciencias          | •                         | 2      |
| ₩03/15/25 - 03/17/25              |                   |                           | ACTIVE |
| 5 STUDENTS :                      | PROCTOR<br>GROUPS |                           | 7      |
| Sessions                          | QVie              | w )                       |        |
| Test                              | 🕹 Exp             | port                      |        |
| CRECE Grado 4 Ciencias            | Pe 🖶 Priz         | nt Cards                  |        |
| Proctor Groups –<br>grupos (Sesio | Sesión de 🖶 Prin  | nt Cards (PG Create Only) |        |

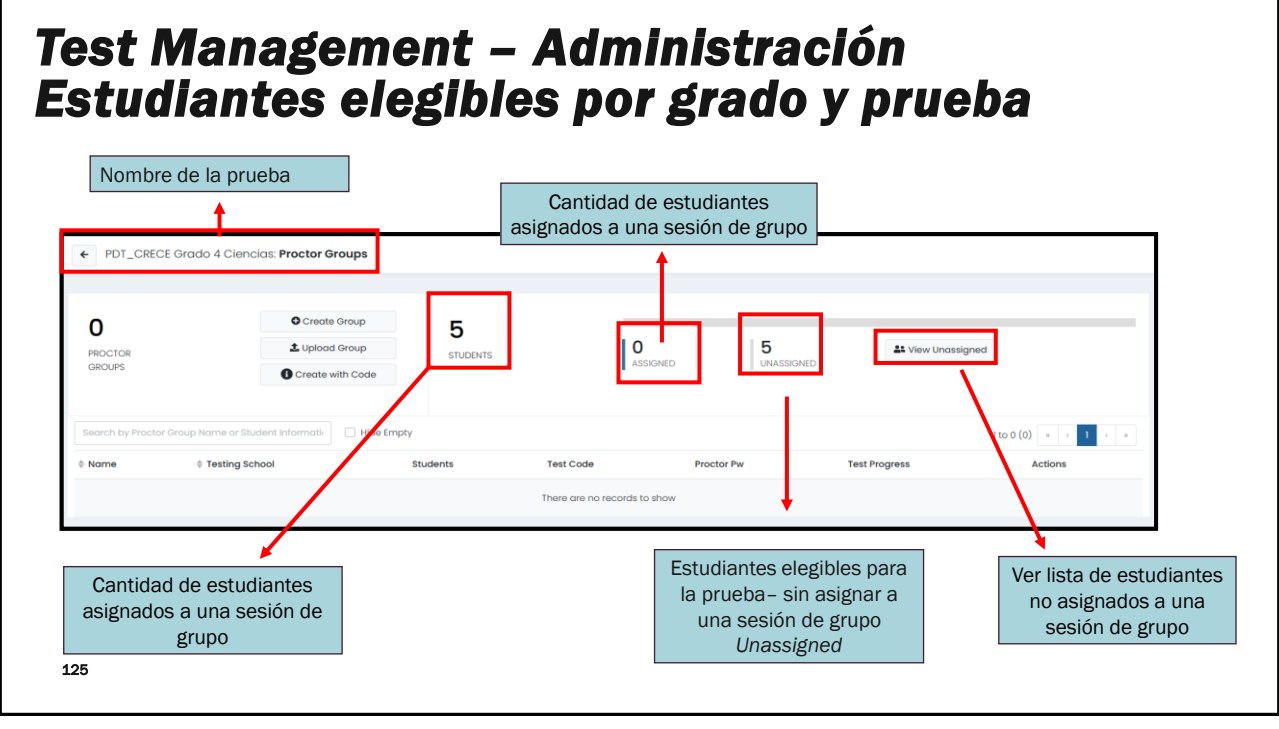

#### **Test Management – Administración** Estudiantes elegibles por grado y prueba 0 5 **L** View Unassigned ASSIGNED UNASSIGNED ← PDT\_CRECE Grado 4 Ciencias: Unassigned Students FORM TYPE 5 MMODATED 5 REGULAR ew by Form Type: All (5) 1 to 5 (5) Test Progres Form Type Org 0 NOT STARTED 0---NOT STARTED 0 NOT STARTED 0---NOT STARTED 0---NOT STARTED eb, 100000343

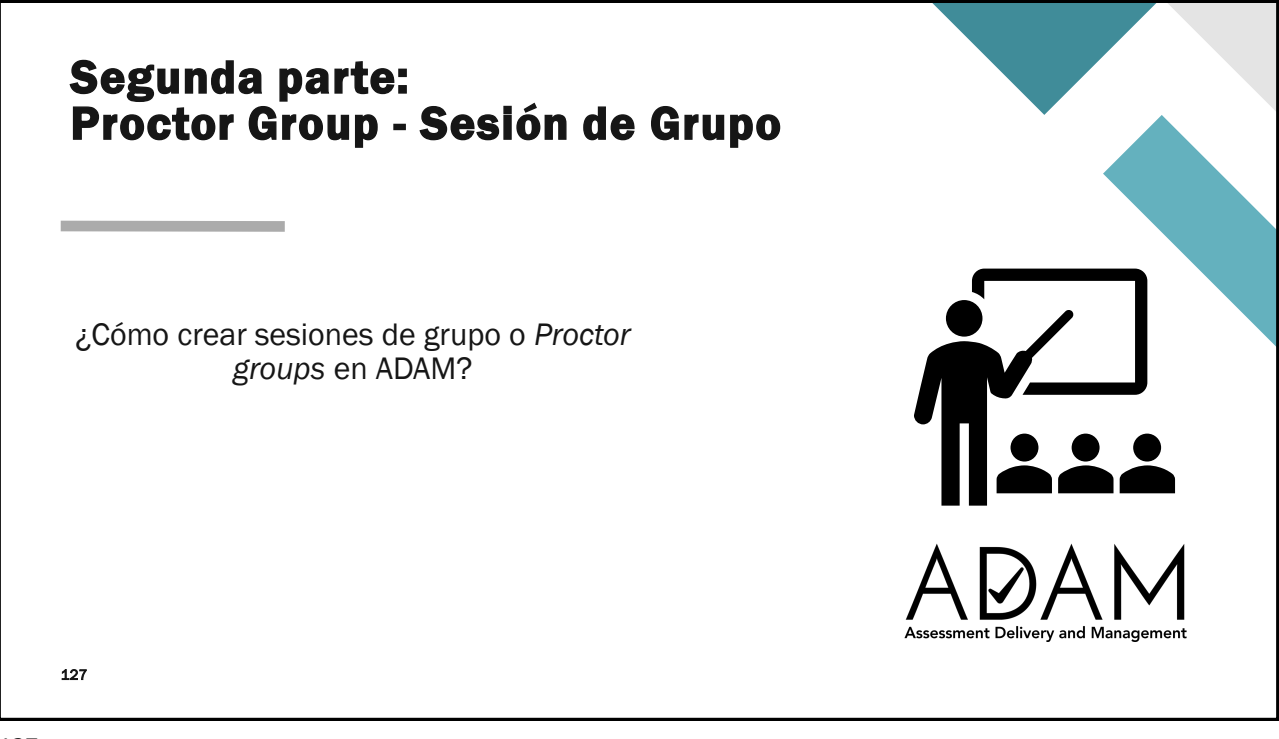

### ¿Qué es una sesión de grupo (Proctor Group)?

| Administrador(a) | Grado | Cantidad de<br>estudiantes | Materia     |
|------------------|-------|----------------------------|-------------|
| Mrs. Liciaga     | 4.°   | 40                         | Español     |
| Mr. Pérez        | 4.°   | 40                         | Matemáticas |
| Mr. Zayas        | 4.°   | 40                         | Inglés      |
| Mrs. Bueno       | 4.°   | 40                         | Ciencias    |

- La sesión de grupo en ADAM es un grupo de estudiantes asignados a un administrador para tomar la prueba.
  - Ejemplo: En 4.° grado hay 40 estudiantes.
  - El Director de escuela o coordinador le creará una sesión de grupo para cada grado/materia a Mrs. Liciaga, Mr. Pérez, Mr. Zayas y Mrs. Bueno
  - NOTA: En 4. ° grado tendremos cuatro (4) sesiones de grupos creados con sus respectivos estudiantes.

### ¿Qué es una sesión de grupo (Proctor Group)? cont.

- El director/coordinador debe crear las sesiones de grupo de sus escuelas.
- ¿Por qué se crea una sesión de grupo?
  - 1. Al crear la sesión se generará un código de prueba.
  - 2. Se asignará a los estudiantes a su respectiva sesión de grupo. (depende el grado y la materia)

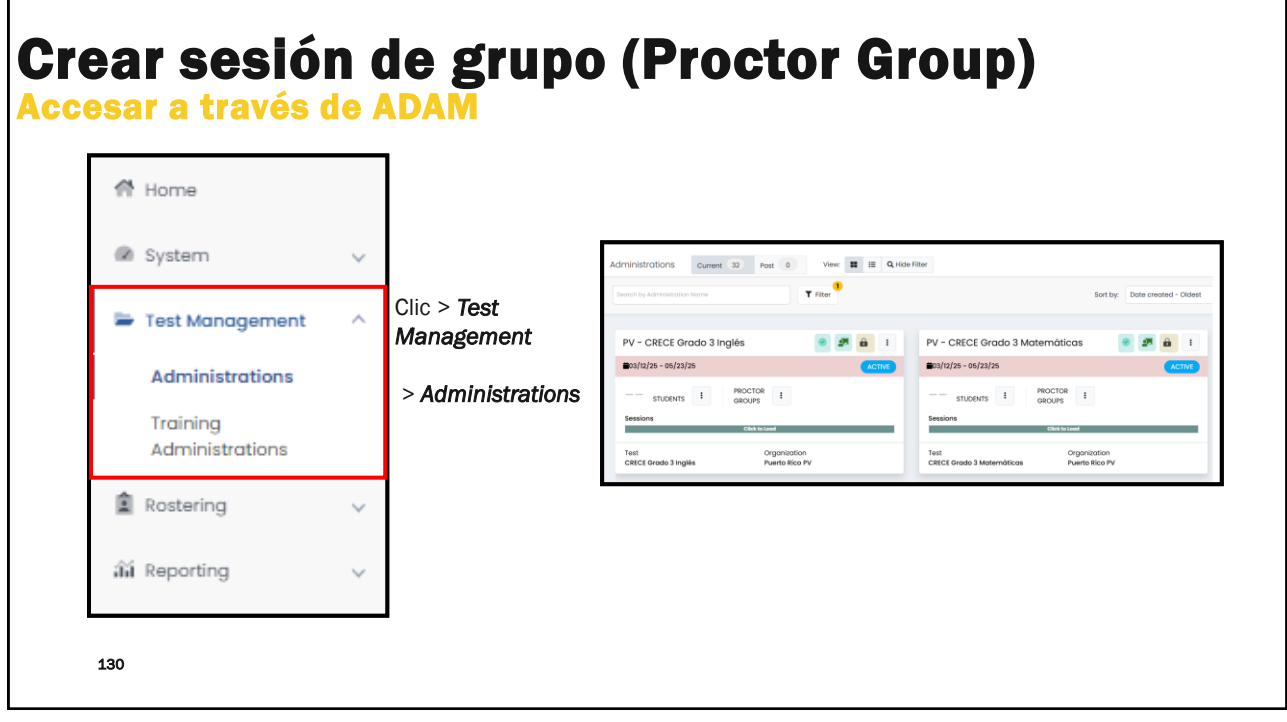

| real<br>cesar | sesión de a través de ADA                       | grupo (Pro                        | ctor Gro                                                                                                    | up)                |
|---------------|-------------------------------------------------|-----------------------------------|----------------------------------------------------------------------------------------------------|--------------------|
|               | A modo de ejemplo, se<br>CRECE: Ciencias- Grado | utilizará como acceso la a<br>o 4 | dministración de:                                                                                                    |                    |
|               | PDT_CRECE Grado 4 Cienc                         | cias                              | <ul> <li>Image: A state</li> <li>Image: A state</li> &lt;</ul> |                    |
|               | ■03/15/25 - 03/17/25                            |                                   | ACTIVE                                                                                                    |                    |
|               | 5 STUDENTS : PROCT<br>GROUP<br>Sessions         | ror :<br>Ps Q View                |                                                                                                    | Acceso a las       |
|               | Test<br>CRECE Grado 4 Ciencias                  | Let Export                        |                                                                                                    | sesiones de grupos |
|               |                                                 | Print Cards (PG Create Only)      |                                                                                                    |                    |
| 131           |                                                 |                                   |                                                                                                    |                    |

| rear sesión                                           | de grupo                     | (Procto                                                                                                    | r G | aroup)                                                                                      |                                                                         |
|-------------------------------------------------------|------------------------------|----------------------------------------------------------------------------------------------------|-----|---------------------------------------------------------------------------------------------|-------------------------------------------------------------------------|
| A modo de ejemplo, se uti<br>CRECE: Ciencias- Grado 4 | izará como acceso la a       | administración de:                                                                                                    |     | Acceso a las                                                                                |                                                                         |
| PDT_CRECE Grado 4 Ciencia                             | IS                           | <ul> <li>2</li> <li>2</li> <li>3</li> <li>4</li> <li>4&lt;</li></ul> | ~   | sesiones de grupos                                                                          |                                                                         |
| 5 STUDENTS : PROCTOR<br>GROUPS<br>Sessions            | C View                       |                                                                                                    | -+  | Exportar las sesior<br>creadas en un doc<br>Nota: esta acción se u<br>las sesiones de grupo | nes de grupos<br>umento Excel.<br>utiliza cuando ya<br>o estén creadas. |
| Test<br>CRECE Grado 4 Ciencias                        | Export                       |                                                                                                    |     | Acceso a imprimir las                                                                       | tarjetas de                                                             |
| 132                                                   | Print Cards (PG Create Only) |                                                                                                    |     | grupo de los administ                                                                       | tradores.                                                               |

| ¿Qué es una sesión (<br>(Proctor Group)? con                                                                                                    | le grupo<br>t.                 |
|----------------------------------------------------------------------------------------------------|--------------------------------|
| <ul> <li>Para el director/coordinador el para crear una sesión de grup</li> <li>1. Crear</li> <li>2. Cargar archivo</li> <li>3. Crear con código (genérico)</li> </ul> | existen dos (2) procesos<br>o. |
| 133                                                                                                    |                                |

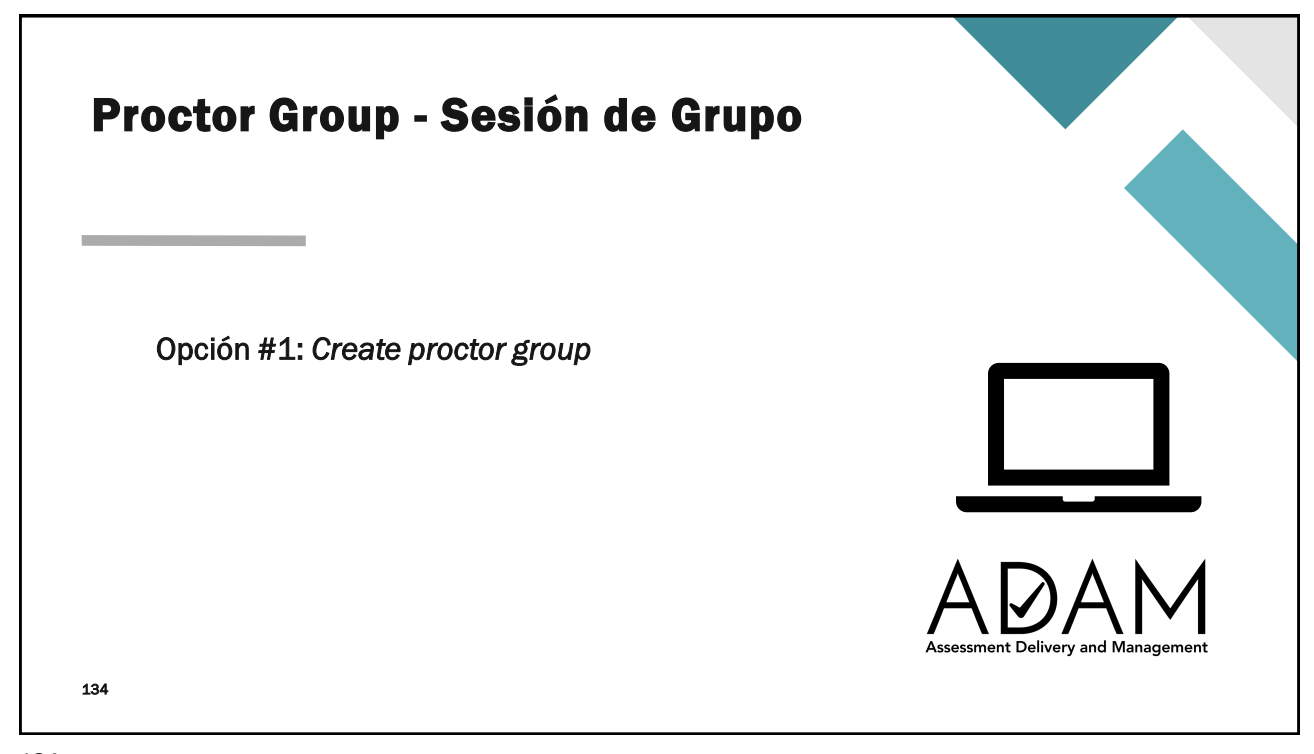

| A modo de ejemplo, se utilizará como acceso la administración de:<br>CRECE: Ciencias- Grado 4           0         0         0         0         0         0         0         0         0         0         0         0         0         0         0         0         0         0         0         0         0         0         0         0         0         0         0         0         0         0         0         0         0         0         0         0         0         0         0         0         0         0         0         0         0         0         0         0         0         0         0         0         0         0         0         0         0         0         0         0         0         0         0         0         0         0         0         0         0         0         0         0         0         0         0         0         0         0         0         0         0         0         0         0         0         0         0         0         0         0         0         0         0         0         0         0         0         0         0         0         0         0 |                                                                          | <b>ar se</b><br>ar a tra | <b>sión d</b> e<br>avés de Al | e grup                                     | o (Pro                                    | octor G                                    | iroup              | )                   |  |
|----------------------------------------------------------------------------------------------------|--------------------------------------------------------------------------|--------------------------|-------------------------------|--------------------------------------------|-------------------------------------------|--------------------------------------------|--------------------|---------------------|--|
| O          • Create Group           5          PROCTOR         GROUPS           ± upload Group         • Create with Code           5          Search by Proctor Group Name or Student Informats           Hide Empty           Hide Empty                                                                                                    | A modo de ejemplo, se<br>CRECE: Ciencias- Grad<br>O<br>PROCTOR<br>GROUPS |                          |                               | se utilizará con<br>ado 4<br>5<br>students | no acceso la a                            | administraciór<br>Crear sesión de<br>grupo | n de:              |                     |  |
| Search by Proctor Group Name or Student Informatio                                                                                                    |                                                                          | 0<br>PROCTOR<br>GROUPS   | Create Group<br>Lupload Group | 5<br>STUDENTS                              | <b>O</b><br>ASSIGNED                      | 5<br>UNASSIGNED                            | Le View Unassigned |                     |  |
| Image: Name         Image: Testing School         Students         Test Code         Proctor Pw         Test Progress         Actions                                                                                                    |                                                                          | Search by Proctor Gro    | testing School                | lide Empty<br>Students                     | Test Code<br>There are no records to show | Proctor Pw Te                              | 1<br>ist Progress  | to 0 (0)<br>Actions |  |

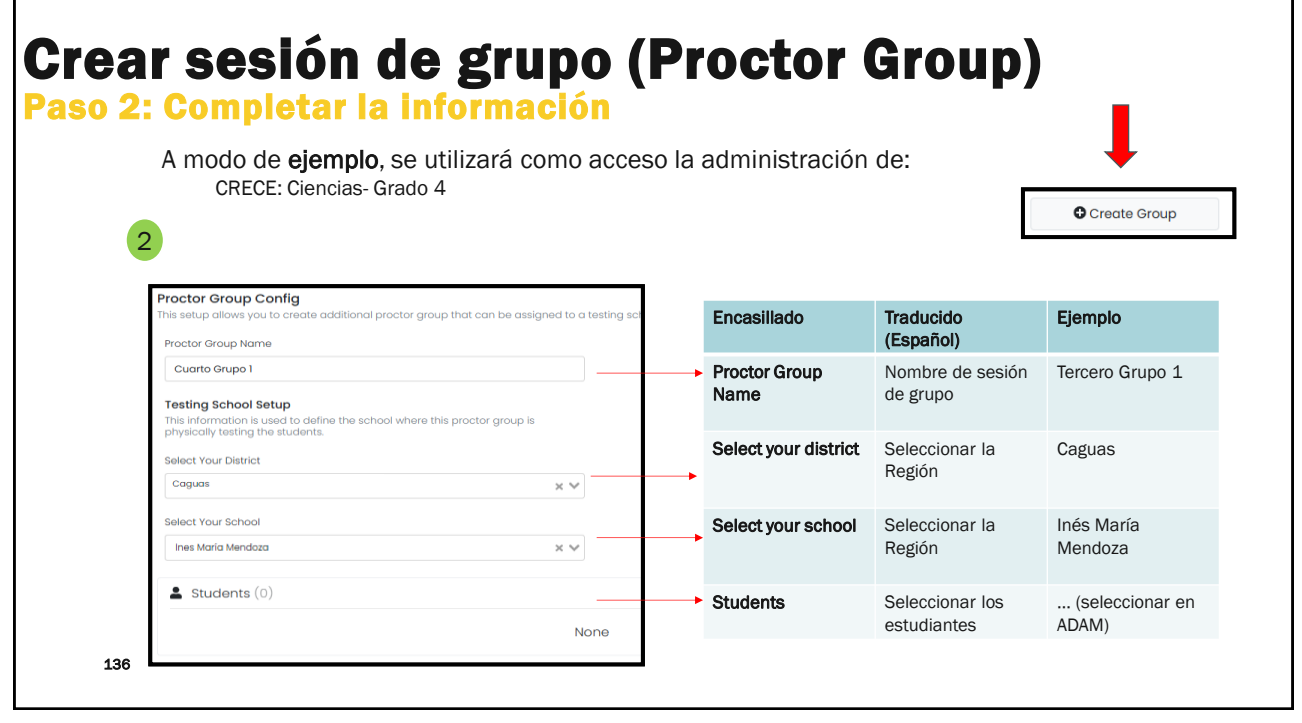

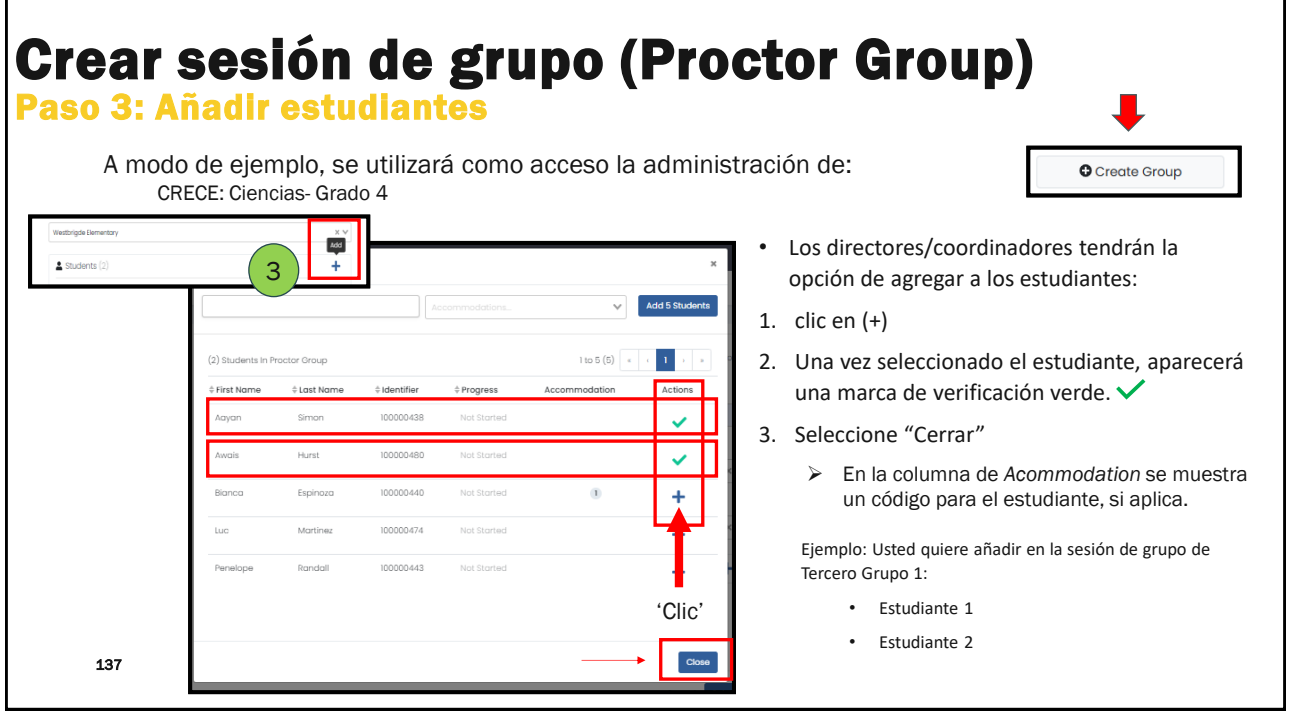

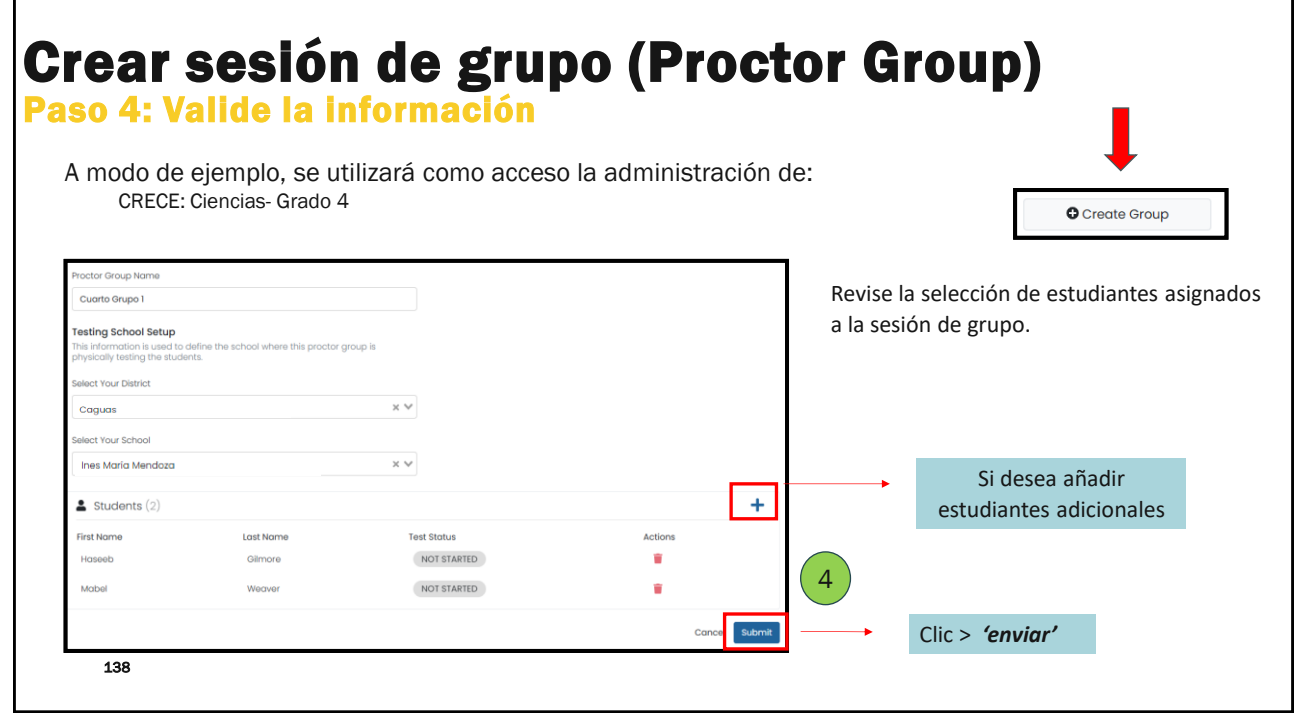

| nodo de ej<br>CRECE: Esp | emplo, se utilizará c<br>pañol- Grado 3           | como acceso la | administra          | ción de:             |               | Create Group         |
|--------------------------|---------------------------------------------------|----------------|---------------------|----------------------|---------------|----------------------|
| ← PDT_CRECE Gro          | ado 4 Ciencias: Proctor Groups                    |                |                     |                      |               |                      |
| PROCTOR<br>GROUPS        | Create Group<br>LUpload Group<br>Create with Code | 5<br>STUDENTS  | 2<br>ASSIGNED       | 3<br>UNASSIGNED      | St View Unc   | ssigned              |
| Search by Proctor Grou   | p Name or Student Informatik                      | ρtγ            |                     |                      |               | 1 to 1 (1) ≪ ← 1 → ∞ |
| Name Cuarto Grupo 1      | Testing School Westbrigde Elementary              | Students       | Test Code<br>NZNG2P | Proctor Pw<br>EFWUTD | Test Progress | Actions              |

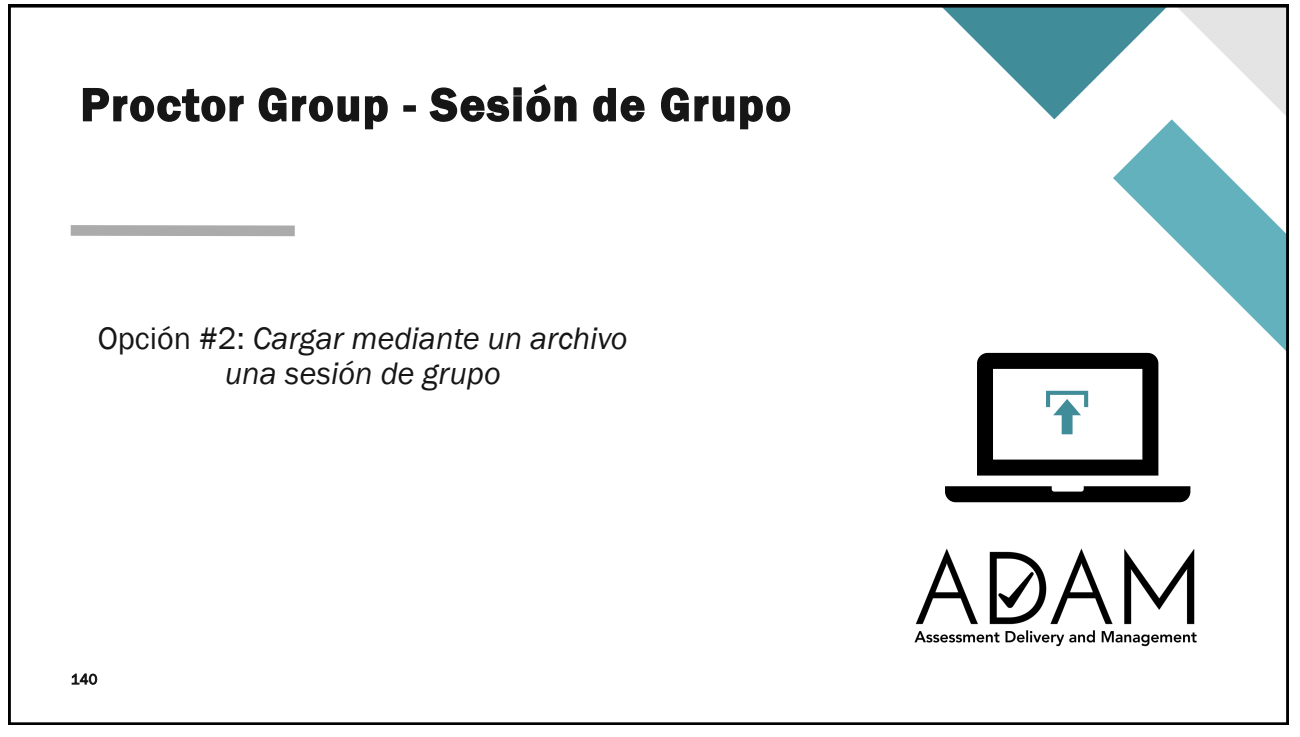

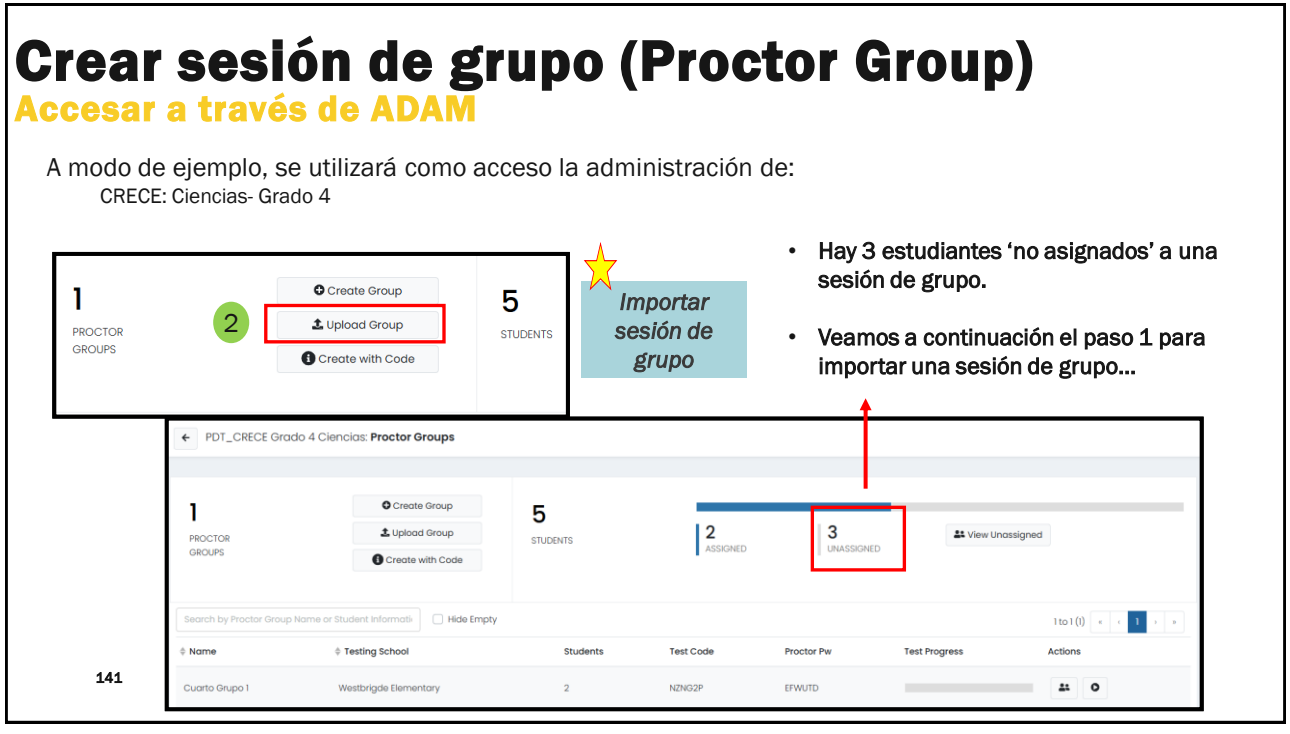

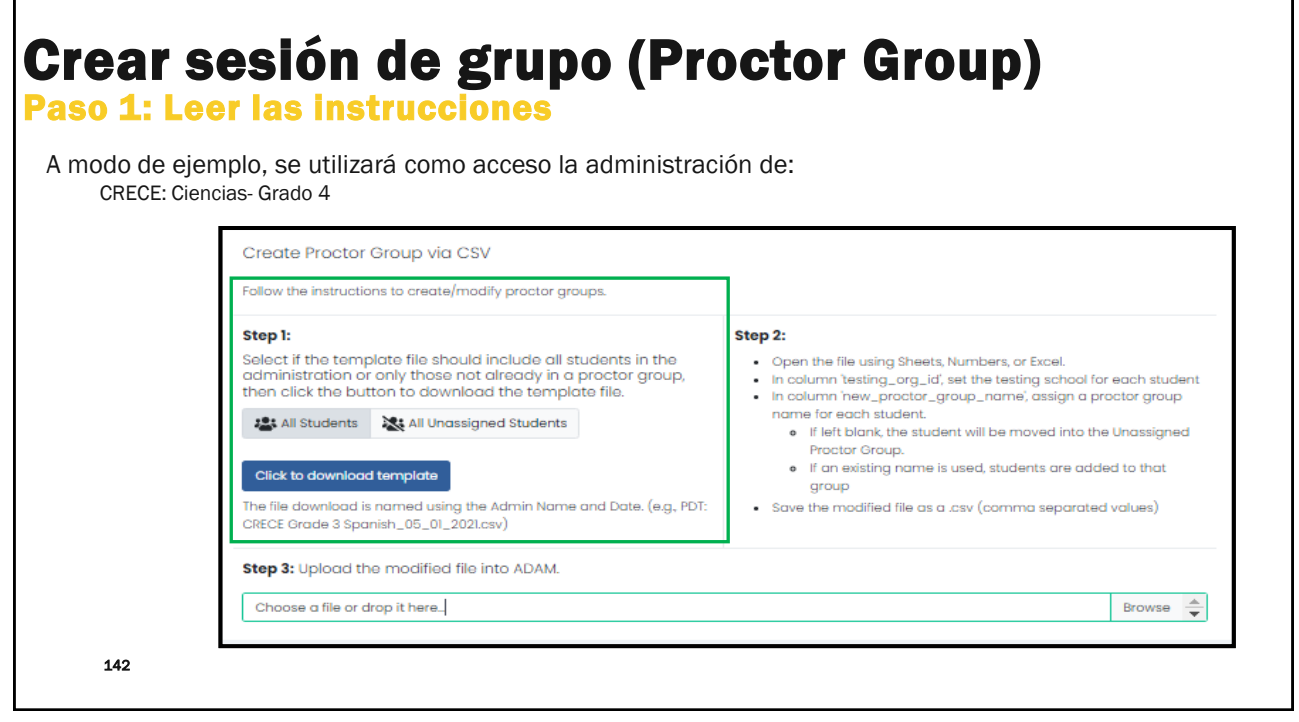

#### Crear sesión de grupo (Proctor Group) Paso 1: Leer las instrucciones A modo de ejemplo, se utilizará como acceso la administración de: CRECE: Ciencias- Grado 4 Create Proctor Group via CSV Follow the instructions to create/modify proctor gro pr. lect if the template file should include all stude ministration or only those not already in a pro-on click the button to download the template file Nota: Esta opción es para open the file dailing sheets, withibers, or bits in column testing\_org\_idf, set the testing it in column hew\_proctor\_group\_name; as name for each student. If left blank, the student will be move seleccionar todos los La All Students All Unassigned Students estudiantes sin asignar a una sesión de grupo. Step 3: Upload the modified file into ADAM Choose a file or drop it here... Browse 🚖 Utilizando el ejemplo de la administración CRECE: Ciencias - Grado 4 • Clic > 'All Unassigned Students' – (A modo de referencia de la Opción #1) 2 3 Stew Unassian hay que asignar a los 3 estudiantes que están sin una sesión de grupo.

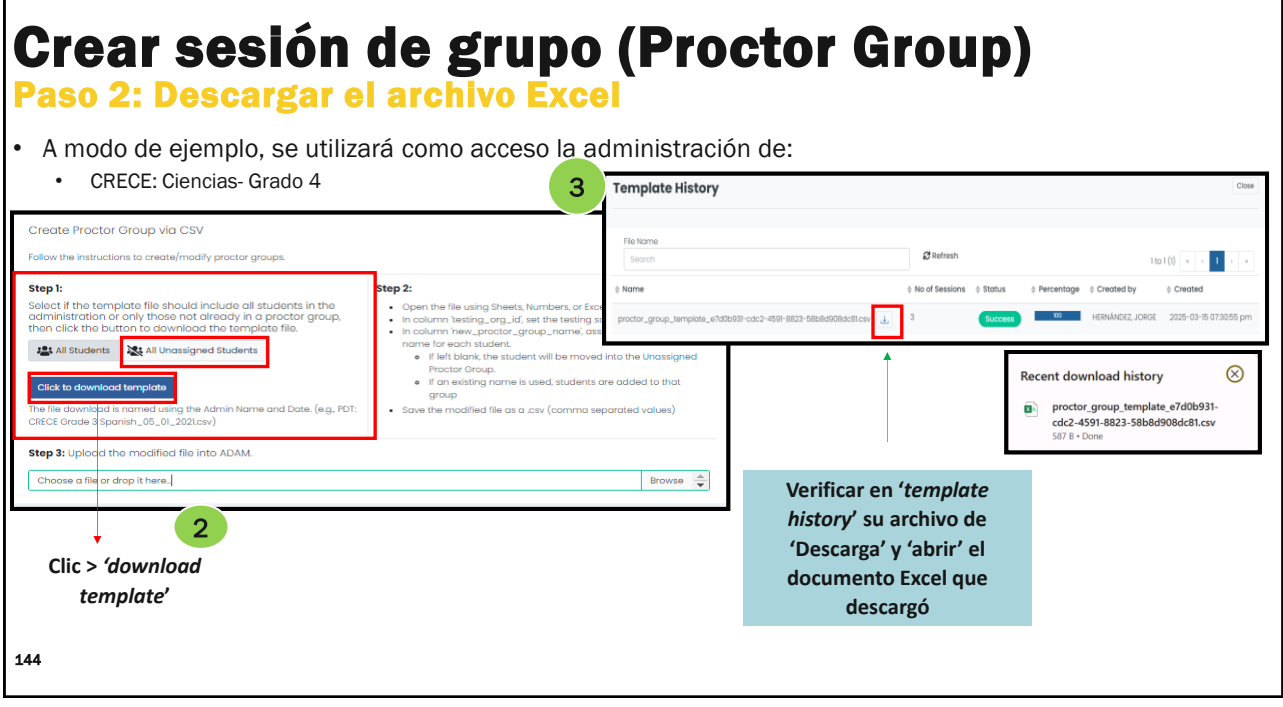
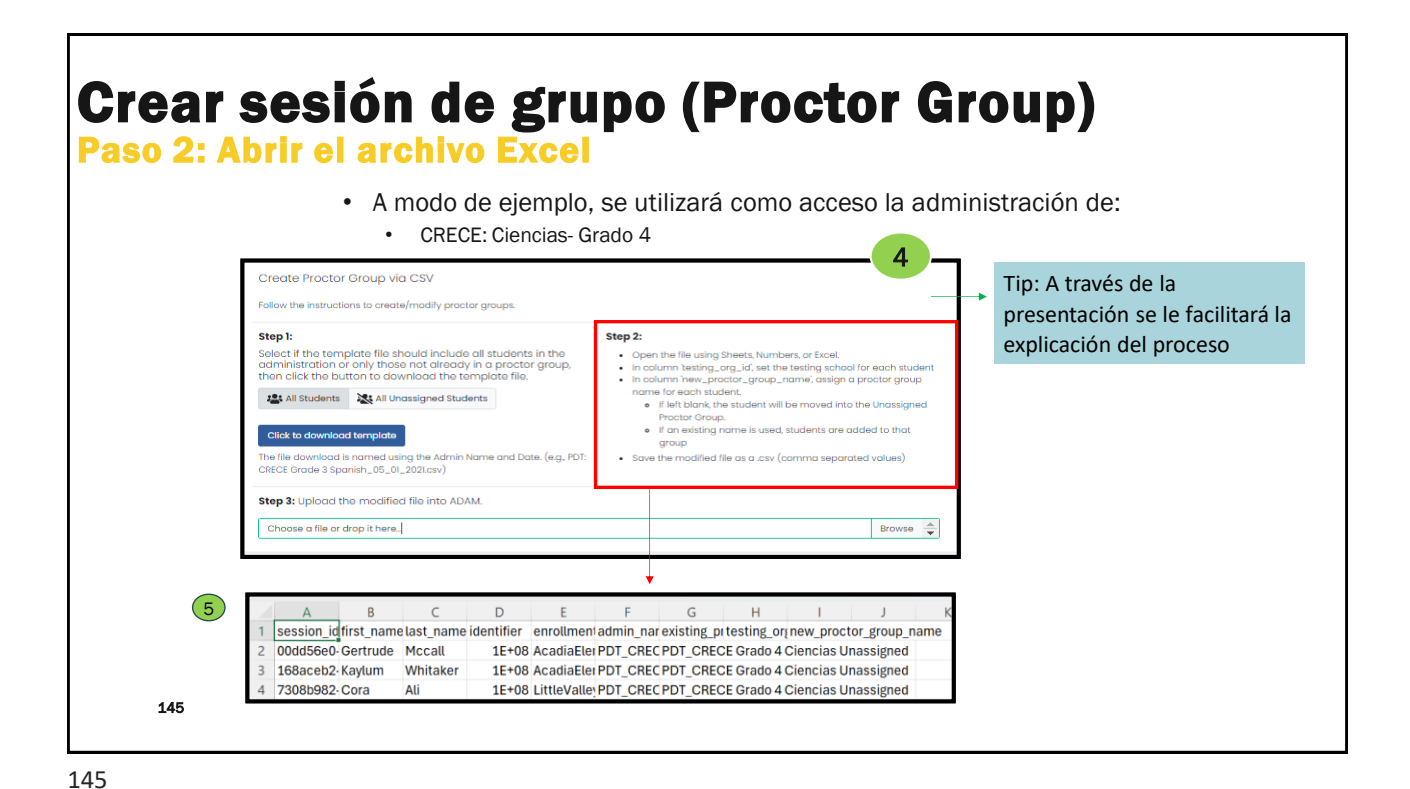

Crear sesión de grupo (Proctor Group) Paso 2: Modificar el archivo Excel A modo de ejemplo, se utilizará como acceso la administración de: CRECE: Ciencias- Grado 4 Expanda las columnas a) C D В E F G H session idfirst namelast name identifier enrollmen admin nar existing pritesting or new proctor group name 00dd56e0-Gertrude Mccall 1E+08 AcadiaEler PDT\_CREC PDT\_CRECE Grado 4 Ciencias Unassigned 168aceb2-Kaylum Whitaker 1E+08 AcadiaEler PDT\_CREC PDT\_CRECE Grado 4 Ciencias Unassigned 7308b982-Cora Ali 1E+08 LittleValle PDT\_CREC PDT\_CRECE Grado 4 Ciencias Unassigned B С D н first\_name last\_name identifier enrollment\_org\_identifiers admin\_name session in existing proctor group name testing org id new proctor group nam 00dd56e0-d056-4041-b28c-37b29d68fb49 Gertrude Mccall 1E+08 AcadiaElementary PDT\_CRECE Grado 4 Ciencias PDT\_CRECE Grado 4 Ciencias Unassigned 168aceb2-893b-4a63-a21d-c4c2f24cdaae Kaylum Whitaker 1E+08 AcadiaElementary PDT\_CRECE Grado 4 Ciencias PDT\_CRECE Grado 4 Ciencias Unassigned 7308b982-e1a2-4d12-b052-574e0e68dbf0 Cora Ali 1E+08 AcadiaElementary PDT\_CRECE Grado 4 Ciencias PDT\_CRECE Grado 4 Ciencias Unassigned 146

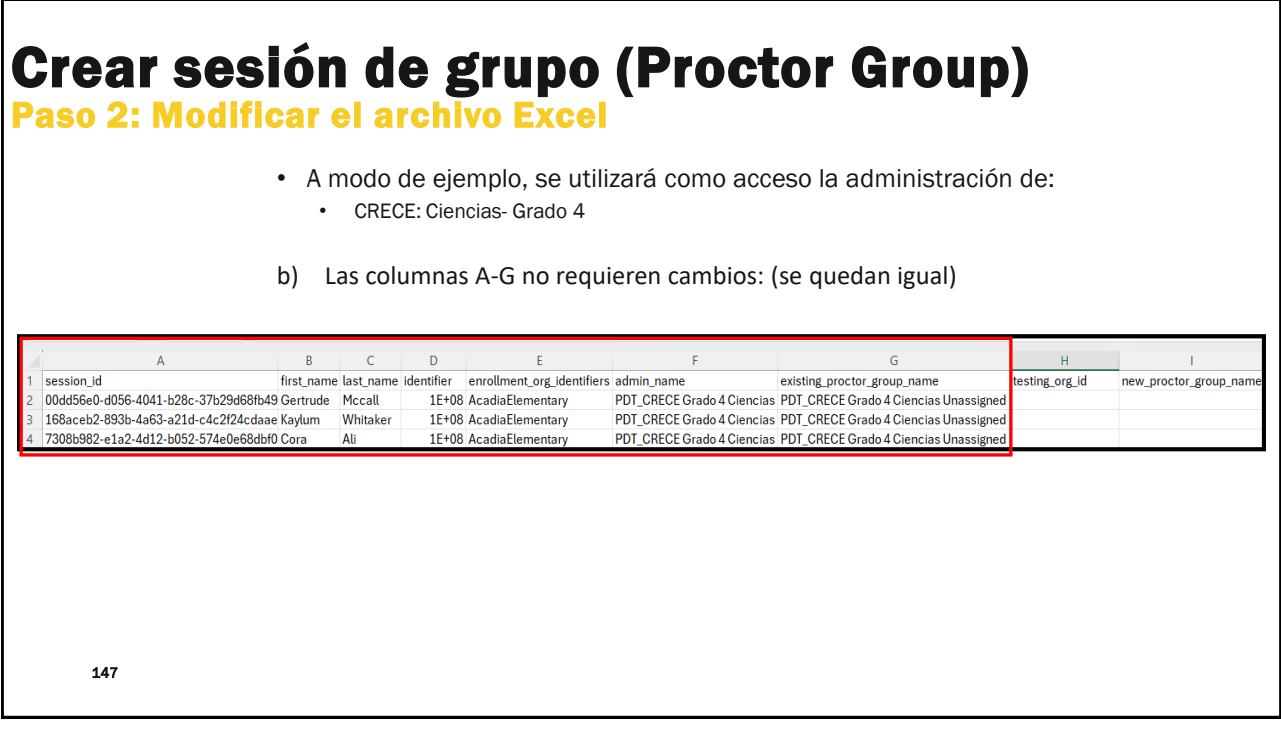

#### Crear sesión de grupo (Proctor Group) Paso 2: Modificar el archivo Exce · A modo de ejemplo, se utilizará como acceso la administración de: CRECE: Ciencias- Grado 4 c) Va a copiar/pegar (copy/paste) la data de la columna E 'enrollment\_org\_identifies' hacia la columna H 'testing org id' paste copy D Α В C G H first\_name\_last\_nar ent\_org\_ide ng\_proctor\_group\_name esting org ic w\_proctor\_group\_na 00dd56e0-d056-4041-b28c-37b29d68fb49 Gertrude Mccall PDT CRECE Grado 4 Ciencias PDT CRECE Grado 4 Ciencias Unassigned 1E+08 AcadiaElementary 1E+08 168aceb2-893b-4a63-a21d-c4c2f24cdaae Kaylum Whitake AcadiaElementary PDT\_CRECE Grado 4 Ciencias PDT\_CRECE Grado 4 Ciencias Unassigne 7308b982-e1a2-4d12-b052-574e0e68dbf0 Cora radiaElementa PDT\_CRECE Grado 4 Ciencias PDT\_CRECE Grado 4 Ciencias Unassi 1E+0 В D G С first name last name identifier enrollment\_org\_identifier session id admin name existing proctor group name testing org id new proctor group nam 00dd56e0-d056-4041-b28c-37b29d68fb49 Gertrude Mccall 1E+08 AcadiaElementary PDT CRECE Grado 4 Ciencias PDT\_CRECE Grado 4 Ciencias Unassigned AcadiaElementary 1E+08 AcadiaElementary 168aceb2-893b-4a63-a21d-c4c2f24cdaae Kaylum Whitake PDT\_CRECE Grado 4 Ciencias PDT\_CRECE Grado 4 Ciencias Unassigned AcadiaElementary AcadiaElementar 1E+08 7308b982-e1a2-4d12-b052-574e0e68dbf0 Cora Ali AcadiaElementary PDT\_CRECE Grado 4 Ciencias PDT\_CRECE Grado 4 Ciencias Unassigned 148

| C<br>F | Creal<br>Paso 2:                          | r s<br>Mo                          | <b>esió</b><br>dificar                                    | n d<br>el a                     | e g                 | grupo<br>vo Excel                      | (Proct                              | or Group                              | )                |                           |
|--------|-------------------------------------------|------------------------------------|-----------------------------------------------------------|---------------------------------|---------------------|----------------------------------------|-------------------------------------|---------------------------------------|------------------|---------------------------|
| •<br>d | A modo d<br>CRECE<br>En la col<br>de admi | e eje<br>:: Cien<br>umna<br>nistra | mplo, se u<br>cias- Grado 4<br>a I "new_pr<br>adores para | tilizará<br>roctor_<br>i cada e | como<br>group       | acceso la ac<br>_name", asign<br>ante. | lministración de<br>le un nombre pa | e:<br>ara la sesión de grupo          |                  |                           |
|        |                                           | ٨                                  | D                                                         | C                               | D                   | c                                      | E                                   | G                                     | н                |                           |
|        | session id                                | n -                                | first nar                                                 | e last name                     | identifier          | enrollment org identifiers             | admin name                          | existing proctor group name           | testing org id   | new proctor group name    |
| 5      | 00dd56e0-d056-4041                        | 1-b28c-37                          | b29d68fb49 Gertrude                                       | Mccall                          | 1F+08               | AcadiaFlementary                       | PDT_CRECE Grado 4 Ciencias          | PDT_CRECE Grado 4 Ciencias Unassigned | AcadiaElementary | new_proctor_proup_nume    |
| 3      | 168aceb2-893b-4a63                        | 3-a21d-c4                          | c2f24cdaae Kavlum                                         | Whitaker                        | 1E+08               | AcadiaElementary                       | PDT_CRECE Grado 4 Ciencias          | PDT_CRECE Grado 4 Ciencias Unassigned | AcadiaElementary |                           |
| 4      | 7308b982-e1a2-4d12                        | 2-b052-57                          | 4e0e68dbf0 Cora                                           | Ali                             | 1E+08               | AcadiaElementary                       | PDT_CRECE Grado 4 Ciencias          | PDT_CRECE Grado 4 Ciencias Unassigned | AcadiaElementary |                           |
|        |                                           |                                    | _                                                         |                                 |                     |                                        |                                     |                                       |                  |                           |
|        |                                           | A                                  | В                                                         | C                               | D                   | E                                      | F                                   | G                                     | Н                |                           |
| 1      | session_id                                |                                    | first_na                                                  | me last_nam                     | e identifier        | enrollment_org_identifier              | s admin_name                        | existing_proctor_group_name           | testing_org_id   | new_proctor_group_name    |
| 2      | 00dd56e0-d056-404                         | 41-b28c-3                          | /b29d68fb49 Gertruc                                       | e Mccall                        | 1E+08               | AcadiaElementary                       | PDI_CRECE Grado 4 Ciencias          | PDI_CRECE Grado 4 Ciencias Unassigned | AcadiaElementary | Cuarto Grupo 2            |
| 3      | 168aceb2-893b-4at                         | 63-a21d-c                          | 4c2f24cdaae Kaylum                                        | Whitaker                        | 15+00               | AcadiaElementary                       | PDT_CRECE Grado 4 Ciencias          | PDI_CRECE Grado 4 Ciencias Unassigned | AcadiaElementary | Cuarto Grupo 2            |
| 4      | /SU00902-e1a2-4d.                         | 12-0052-5                          | /4eueboabtu Cora                                          | AU                              | IE+08               | Acadiaciementary                       | PDI_GREGE Grado 4 Ciencias          | PDI_CRECE Grado 4 Ciencias Unassigned | Acadiaciementary | Guarto Grupo 2            |
|        |                                           | NC                                 | DTA:                                                      |                                 |                     |                                        |                                     |                                       |                  |                           |
|        |                                           | 1.                                 | Si se deja e<br>administra                                | n blanc<br>ción de              | o, el(lo<br>no asig | s) estudiantes p<br>nados.             | permanecerán en                     | la tarjeta de                         | Ejen<br>sesio    | nplo: Le<br>ón de grupo > |
|        | 149                                       | 2.                                 | Si se utiliza                                             | un non                          | nbre ex             | istente, los estu                      | udiantes se agrega                  | an a esa sesión de grupo              | Cuai             | rto Grupo 2               |

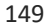

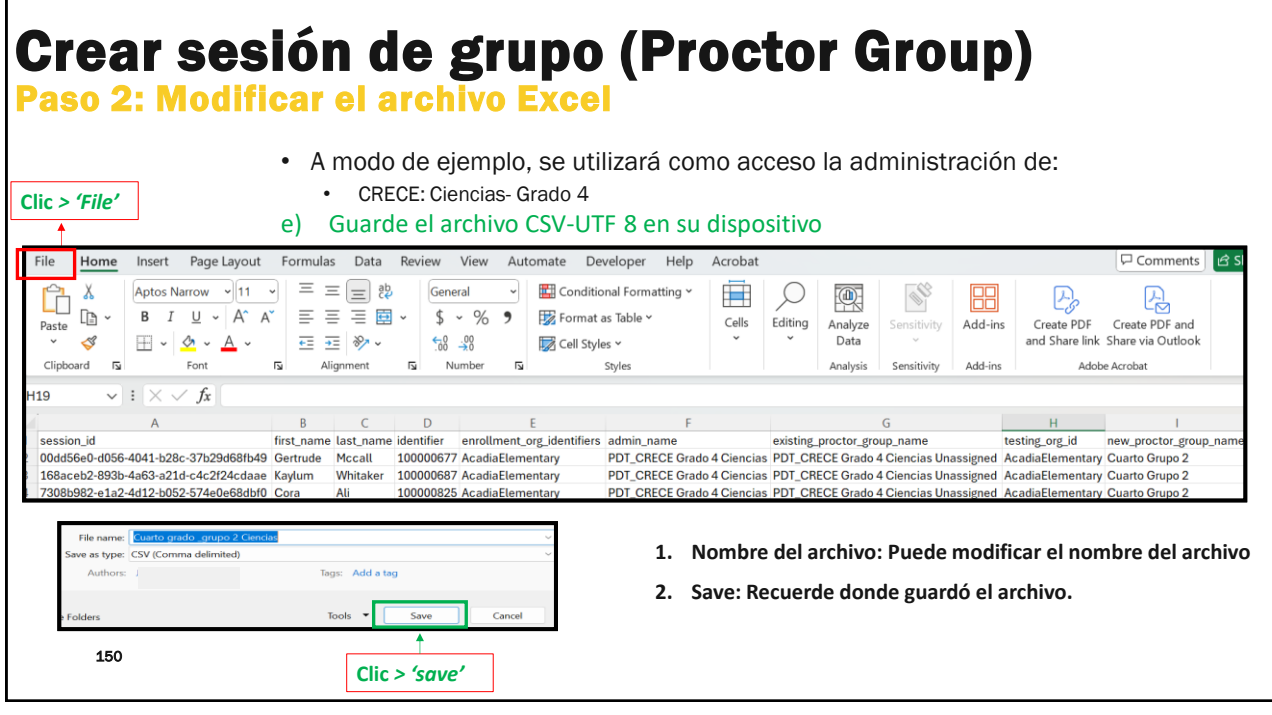

### **Crear sesión de grupo (Proctor Group)** Paso 3: Importar el archivo · A modo de ejemplo, se utilizará como acceso la administración de: CRECE: Ciencias- Grado 4 Create Proctor Group via CSV ow the instructions to create/modify proctor are 1. Regrese a la página de la Step 1: Step 2: et of the template file should include all students in the dministration or only those not already in a proctor group, en click the button to download the template file. Open the file using S Open table the stating\_org\_init (set the testing school for e In column testing\_org\_init (set the testing school for e In column hew\_proctor\_group\_name; assign a proc name for each student. If left blank, the student will be moved into the U Proctor Group. plataforma. All Students 🛛 💸 All Unassigned Students ident will be moved into the Ur 2. Busque el Paso 3 en la parte ip. name is used, students are ac If on exist inferior de la página. Save the mod ownload is named using the Adi 1de 3 Spanish\_05\_01\_2021.csv) 3. Clic > 'Browse' para encontrar Step 3: Upload the modified file into ADAM. se a file or drop it here... + el archivo que acaba de crear Browse para sus grupos de supervisores. 151

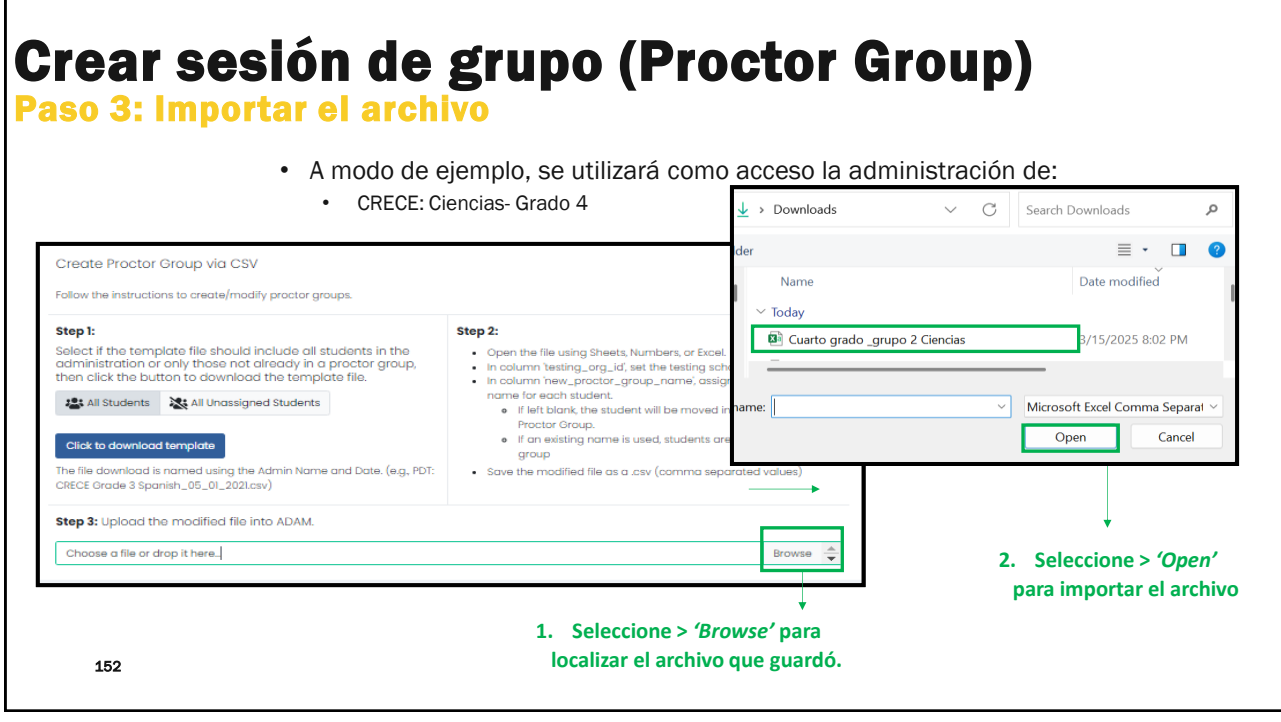

| r <b>ear sesión</b><br>so 3: Importar e                                                                                                    | l de gi<br>l archivo                                                                                                    | rupo (P                                                                                                    | 'ro(      | ctor Group)                                                                                           |
|----------------------------------------------------------------------------------------------------|----------------------------------------------------------------------------------------------------|----------------------------------------------------------------------------------------------------|-----------|----------------------------------------------------------------------------------------------------|
| modo de ejemplo, se util<br>• CRECE: Ciencias- Grado 4                                                                                                    | izará como a                                                                                                    | cceso la adminis                                                                                                    | stració   | n de:                                                                                                 |
| Create Proctor Group via CSV                                                                                                    |                                                                                                    |                                                                                                    |           |                                                                                                    |
| Follow the instructions to create/modify proctor groups.                                                                                                    |                                                                                                    |                                                                                                    |           |                                                                                                    |
| Step 1:<br>Select If the templote file should include all students in the<br>administration or only those not dready in a proctor group,<br>then click the button to download the templote file.<br>All Students All Students<br>Click to download tangelate<br>he file download tangelate<br>he file download is named using a filed templote and UUD<br>(ag protoc, group, templote, 2019374-03b0-465)-b045-<br>hots333d345-cn) | Step 2:<br>Copen the file using Sheets, Nur<br>In column Yesting, org_Ud, iet<br>In column hew, proctor, group<br>on a file blank, the student'<br>Proctor Group.<br>I an existing norme is us<br>group<br>Save the modified file as a ct | mbers, or Local.<br>the testing school for each student<br>$g_{-}$ and $g_{-}$ barded for each student<br>will be moved into the Uncasigned<br>and, students are added to that<br>$e_{V}$ (comma separated values) | 1.        | Una vez seleccionado el archivo <i>csv.</i> de la sesión de grupo que guardó.                         |
| Step 3: Upload the modified file into ADAM.                                                                                                    |                                                                                                    | Province                                                                                                    | 2.        | Revise el resumen del archivo que se                                                                  |
| Cuarto grado _grupo 2 Ciencios.cov<br>New Proctor Graups: 1<br>Total Sessions: 3                                                                                                    |                                                                                                    | Uplood                                                                                                    |           | proporciona (en el cuadro verde). Si toda la información es correcta, haga clic en " <i>Upload</i> ". |
| Total Pro                                                                                                    | ctor Groups: 1                                                                                                    | Correcto, se creó 1                                                                                                    | sola sesi | ón de grupo                                                                                           |
| New Proc                                                                                                    | ctor Groups: 1                                                                                                    | Correcto, en la plat                                                                                                    | aforma su | ubirá 1 nueva sesión de grupo                                                                         |
| 153 Total Ses                                                                                                    | sions: 3                                                                                                    | Correcto, en la Plat<br>actualmente Cuart                                                                                                    | aforma e  | kiste Tercero Grupo 1 y                                                                               |

# **Crear sesión de grupo (Proctor Group)** Paso 3: Importar el archivo

- A modo de ejemplo, se utilizará como acceso la administración de:
  - CRECE: Ciencias- Grado 4

| Uplead Practor Group |                                                                                                    | Auro - Methodalas                                                                                                    | n - Postar Googe - <mark>Agland Hacter Group</mark> | *                                   | Upload History                                                                                                    |                                                     |                                                           |                                                           |                                                           | Close                                                            |
|----------------------|----------------------------------------------------------------------------------------------------|----------------------------------------------------------------------------------------------------|-----------------------------------------------------|-------------------------------------|----------------------------------------------------------------------------------------------------|-----------------------------------------------------|-----------------------------------------------------------|-----------------------------------------------------------|-----------------------------------------------------------|------------------------------------------------------------------|
|                      | Cester Hostor Group vie CSV<br>New ne reactions to asself-reach proces group.<br><b>Top 1</b><br>Search the reactions to asself reaction and asself reactions in the<br>assertiest data on any data of asserties and assetties of assetties of asse | Step 3.<br>• • • • • • • • • • • • • • • • • • •                                                                                                     | Upload History                                      |                                     | File Hame<br>Search<br>9 Name<br>PDT_CRECE Grade 3 Sponish_Tensero Orupo 2.cm/                                                         | No of Users<br>1                                    | CRefresh<br>\$ Status<br>Success                          | ¢ Percentage                                              | ‡ Created By<br>Hernández, Jorge                          | 1 to 1(1) ( 1 + 1 + + + + + + + + + + + + + + + +                |
|                      | The conditional to solve the region of the solution of the solution of the sol                  | Receive Have, provide year, prive serve property page<br>with the serve field of the serve of the serve of the serve of the serve<br>Received and the serve of the serve of the serve of the serve<br>Received and the serve of the serve of the serve<br>Received and the serve of the serve of the serve<br>Received and the serve of the serve of the serve<br>Received and the serve of the serve of the serve of the serve<br>Received and the serve of the serve of the serve of the serve<br>Received and the serve of the serve of the serve o | 1.                                                  | Una<br>bot                          | a vez que el archivo csv<br>ón 'upload history' en la                                                                                  | <i>utf-8</i> s<br>a parte                           | uba co<br>super                                           | orrectar<br>ior der                                       | mente, h<br>echa.                                         | aga clic en el                                                   |
| 15                   | 54                                                                                                    |                                                                                                    | 2.                                                  | En '<br>de e<br>exit<br>volv<br>que | upload history', ubique<br>estatus y porcentaje par<br>oso 'success' y el porce<br>ver al 'Proctor Groups'<br>e creó durante el proces | e su ca<br>ra verif<br>entaje<br>para ve<br>o de ir | rga <i>cs</i> ı<br>icar su<br>perce<br>er la se<br>nporta | v utf-8 y<br>u finaliz<br>ntage'<br>esión de<br>ar el arc | y verifiqu<br>ación. Si<br>es 100, e<br>e grupo<br>chivo. | ue las columna<br>el estado es<br>entonces puec<br>(Tercero Grup |

| <b>Crear s</b><br>Ver sesione                                                              | esión<br>es de gru              | de gruj<br>Ipos creada                       | oo (Pr                      | octo                           | r Gro                        | up)                 |                             |             |
|--------------------------------------------------------------------------------------------|---------------------------------|----------------------------------------------|-----------------------------|--------------------------------|------------------------------|---------------------|-----------------------------|-------------|
| <ul> <li>A modo de ejer</li> <li>CRECE: Cience</li> </ul>                                  | mplo, se utili<br>cias- Grado 4 | zará como acceso                             | la administra               | ación de:                      |                              |                     |                             |             |
| PDT_CRECE Grado 4 Ciencias<br>Medintas - colnizs                                           | 0 2 1<br>6606                   | Cuarto Grupo 1-<br>por sesión de g           | creado<br>grupo in          | Cuarto Grup<br>portando se     | o 2- creado<br>sión de grupo | )                   |                             |             |
| D structures i occurs i<br>Session Q Velve<br>Ann<br>CECC Groups 4 Clenctas B Print Courds | PDT_CRECE Grade                 | o 4 Ciencias: <b>Proctor Groups</b>          |                             |                                |                              |                     |                             |             |
|                                                                                            | 2<br>PROCTOR<br>GROUPS          | Create Group  Upload Group  Create with Code | 5<br>STUDENTS               | 5<br>ASSIGNED                  | 0<br>UNASSIGNED              | Lt View Unassigned  | ŝ                           | -           |
|                                                                                            | Search by Proctor Group N       | ame or Student Informatic Hide Empty         |                             |                                |                              |                     | 1 to 2 (2) a 1              |             |
|                                                                                            | Name                            | Testing School                               | Students                    | Test Code                      | Proctor Pw                   | Test Progress       | Actions                     |             |
|                                                                                            | Cuarto Grupo 1                  | Westbrigde Elementary                        | 2                           | NZNG2P                         | EFWUTD                       |                     | * 0                         |             |
|                                                                                            | Cuarto Grupo 2                  | Acadia Elementary                            | 3                           | R3HDVX                         | NSAKVJ                       |                     | * 0                         |             |
|                                                                                            |                                 |                                              |                             |                                |                              |                     | 1                           |             |
| 155                                                                                        |                                 |                                              | Nota: Act<br>estudiantes po | ualmente, ha<br>or asignar a u | ay 0<br>n grupo.             | Se activ<br>'Procto | va la acciór<br>or Dashboai | ı de<br>rd' |

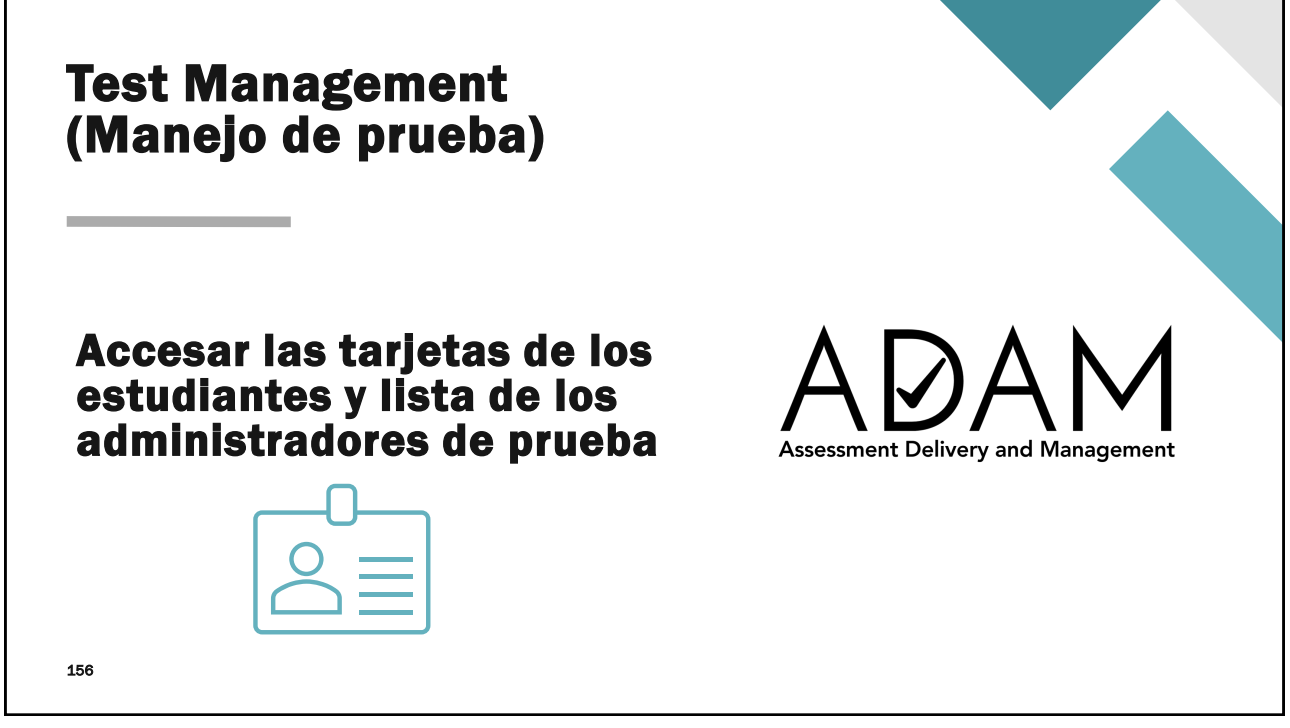

| Tarjet<br><mark>Acces</mark> | as de administración<br>ar las tarjetas de estudiantes y administradores                                                   |
|------------------------------|----------------------------------------------------------------------------------------------------|
| Una<br>adn                   | a vez ya creada las sesiones de grupos, el director/coordinador le entregará al<br>ninistrador:                            |
| 1                            | . Tarjeta de administración de los administradores de prueba                                                               |
| 2                            | . Lista de los estudiantes asignados a la sesión de grupo                                                                  |
| 3                            | <ul> <li>Tarjetas de los estudiantes que están asignados (credenciales del estudiante<br/>para accesar TestNav)</li> </ul> |
| A m                          | iodo de ejemplo, se utilizará como acceso la administración de:<br>CRECE: Ciencias- Grado 4                                |
|                              |                                                                                                    |
|                              |                                                                                                    |
| 157                          |                                                                                                    |
| 157                          |                                                                                                    |

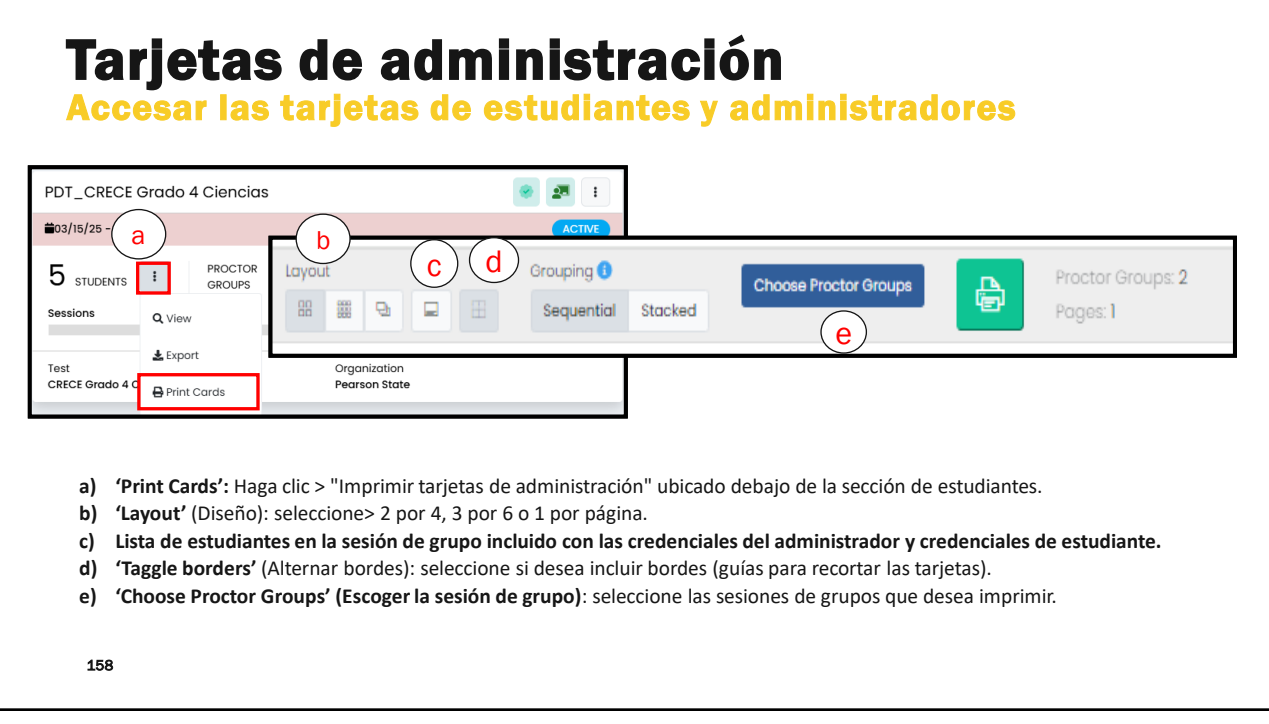

| <b>jetas de adminis</b><br>sar las tarjetas de estudia                                           | <b>tración</b><br>antes y administradores                                                                                                    |
|--------------------------------------------------------------------------------------------------|----------------------------------------------------------------------------------------------------|
| Crouping O                                                                                       | Tarjetas de administración<br>Cuarto Grupo 1                                                                                                    |
| Credenciales del<br>administrador para accesar<br>'Proctor a test'                               | Administration (C), CBRC data & Converse<br>Neter Wrouge Cuerts Stuge 1)<br>Test: Code Proctor Possword<br>NZNG2P EFWUTD                                                                                                    |
| Lista de estudiantes asignados<br>a la sesión de grupo con los<br>acomodos asignados             | Sandari Manan Akamingalakina<br>Kabada Olitora Madali<br>Mutar Neoron Madali                                                                                                    |
| Tarjetas de administración de<br>los estudiantes con sus<br>credenciales para accesar<br>TestNav | Notes the           Notes the           Micro the Name2           Window & Connection         Micro Table Macazine           Window & Name2         Window & Macazine           Window & Macazine         Micro Table Macazine           Micro table & Connection         Micro Table Macazine           Micro table & Connection         Micro Table Macazine           Micro table & Micro Table & Micro Table & Micro & Micro Table & Micro Table & Micro Table & Micro & Micro & Micro |
|                                                                                                  |                                                                                                    |

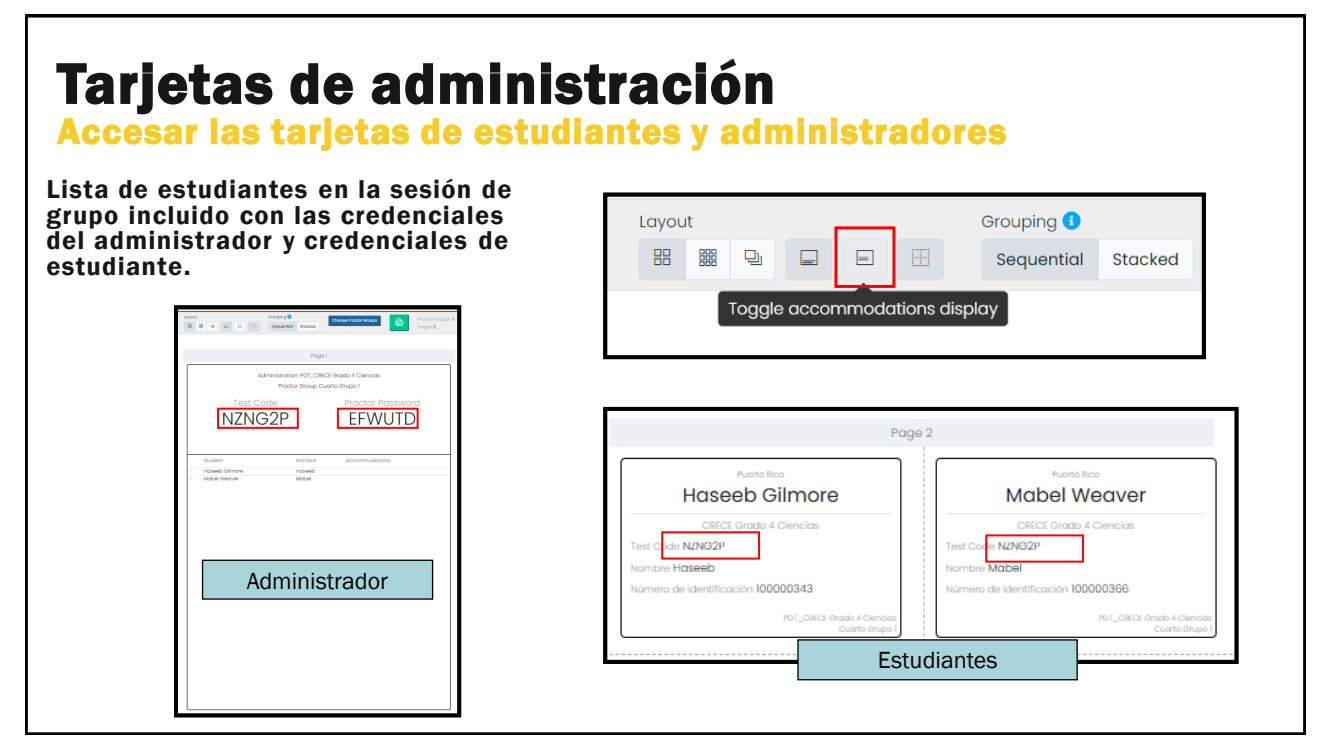

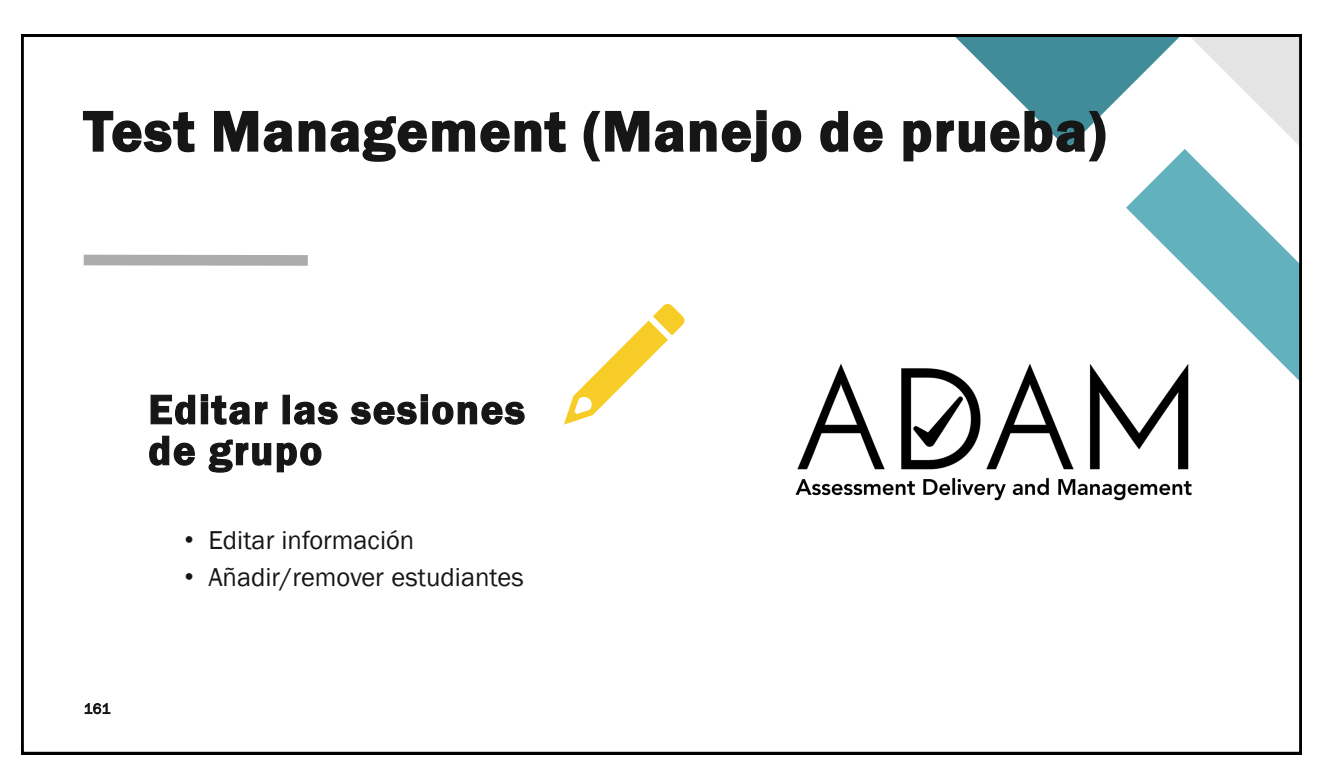

| PDT_CRECE Grado 4 Ciencias     |                                                                                                    | PDT_CRECE Grado 4 Cir                         | ancias: Proctor Groups            |                       |                       | t                                    |
|--------------------------------|----------------------------------------------------------------------------------------------------|-----------------------------------------------|-----------------------------------|-----------------------|-----------------------|--------------------------------------|
| 03/15/25 - 03/17/25            |                                                                                                    |                                               | O Granda Grana                    |                       |                       |                                      |
| 5 STUDENTS I PROCTOR<br>GROUPS | : 1                                                                                                    | 2<br>PROCTOR<br>OROUPS                        | Upload Group     Create with Code | 5<br>students         | 5 O<br>UNASSIONED     | At View Unossigned                   |
| Sessions                       | Q View                                                                                                    | Search by Proctor Group Name or               | Student Informatik                | у                     |                       | 2 100 (2) + 1                        |
|                                | ± Export                                                                                                    | 0 Name                                        | 0 Testing School                  | Students              | Test Code Proctor Pw  | Test Progress Actions                |
| CRECE Grado 4 Ciencias         | 🖶 Print Cards                                                                                                    | Cuarto Grupo 1                                | Westbrigde Elementary             | 2                     | NZNG2P EFWUTD         | <u>41</u> 0                          |
|                                | Print Cards (PG Create Only)                                                                                                    | Cuarto Grupo 2                                | n Acadia Elementary               | 3                     | R3HDVX N5MVJ          | <u> </u>                             |
| ¥                              |                                                                                                    |                                               | Tercero Grupo 1                   | itudents              |                       |                                      |
| 1. Seleccione > 'view'         | Practor Group Config<br>This satup allows you to create extiliance proctor group that<br>outside of your arg scope and can be manifored individually. | can be assigned to a testing school within or | Search                            |                       | Test Code: 6          | YSYAR Edit Proctor Group             |
| Groups'                        | Proctor Group Norme Tercero Grupo 1                                                                                                    |                                               | Display Name                      | Organization          | Testing School        | Progress Auth Fields (Given Name, II |
| Groups                         | Select Your District                                                                                                    |                                               | Awais Hurst                       | Westbrigde Elementary | Westbrigde Elementary | Not Started Awais, 1000 0480         |
|                                | Select Your School                                                                                                    |                                               |                                   |                       |                       |                                      |
|                                | Westbrigde Dementary                                                                                                    | ×v                                            |                                   |                       |                       | 3. Seleccione > 'E                   |
|                                |                                                                                                    |                                               |                                   |                       |                       |                                      |

|                                                                                                    | https://ltr.adamexam.com                                                                                                    |                                                          |
|----------------------------------------------------------------------------------------------------|----------------------------------------------------------------------------------------------------|----------------------------------------------------------|
|                                                                                                    | Assessment Delivery and Management                                                                                                    |                                                          |
| Administración<br>Los administradores de<br>prueba acceden al tablero de<br>monitoreo de prueba (Proctor<br>Dashboard) a través de<br>Proctor a Test. | Username Username Password Password Clicking the login button acknowledges you have read and agree to the Pearson License Agreement and Phicacy Policy.  ■ Forgot Password? | Criste a Test Proctor a Test Convincion Lockdown Browser |
|                                                                                                    | © 2019-2024 Peorson. All rights reserved. vt2.120                                                                                                    |                                                          |
| 163                                                                                                    |                                                                                                    |                                                          |

| Administrador                                                                                                    | Estudiantes                                                                                                    |
|----------------------------------------------------------------------------------------------------|----------------------------------------------------------------------------------------------------|
| Image: Description of the provided in the provided in the provi | Puerto Rico         Haseeb Gilmore         CRECE Grado 4 Ciencias         Test Code NZNG2P         Nombre Haseeb         Nümero de identificación 100000343         Por_CRECE Grado 4 Ciencias         Cuarto drupol |

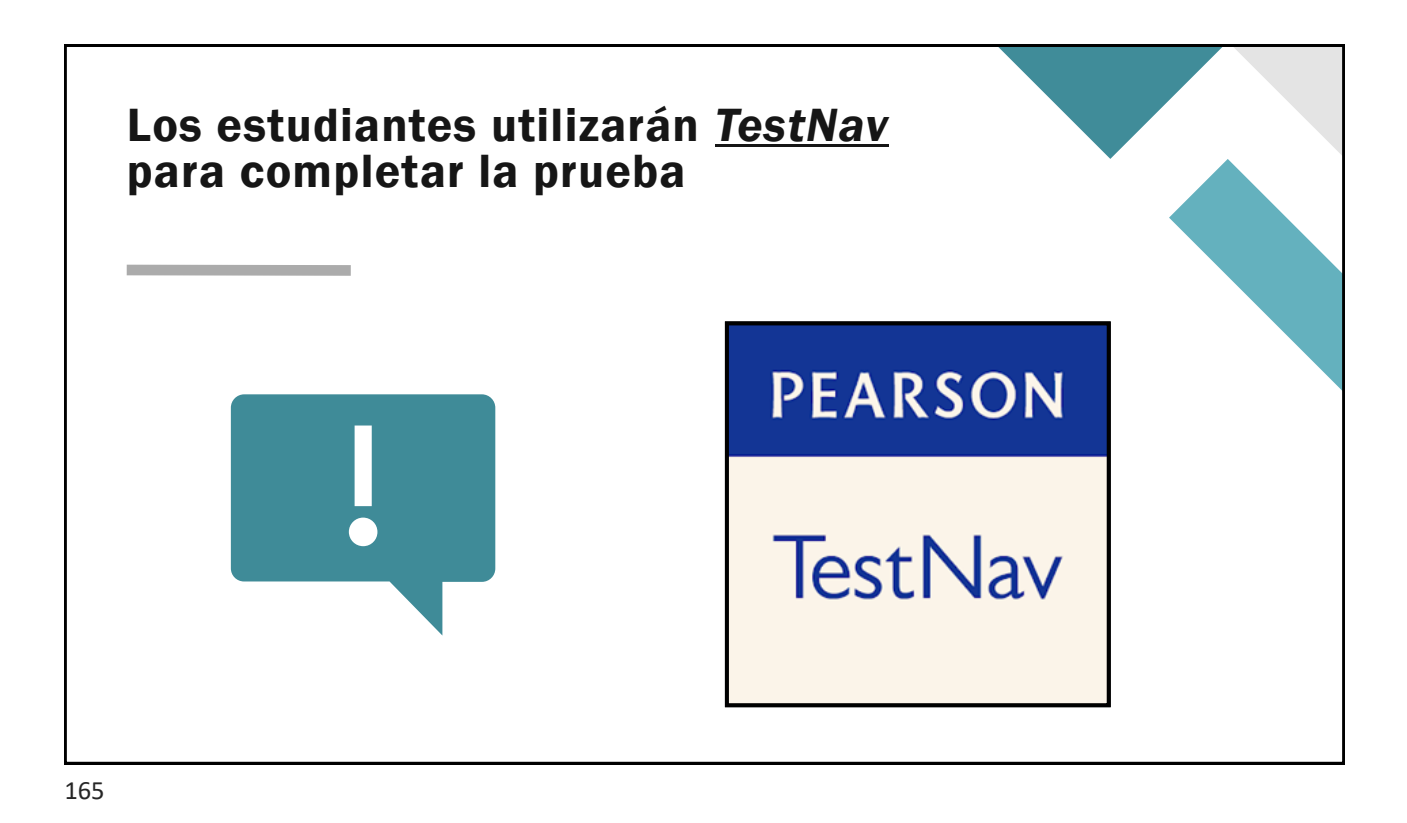

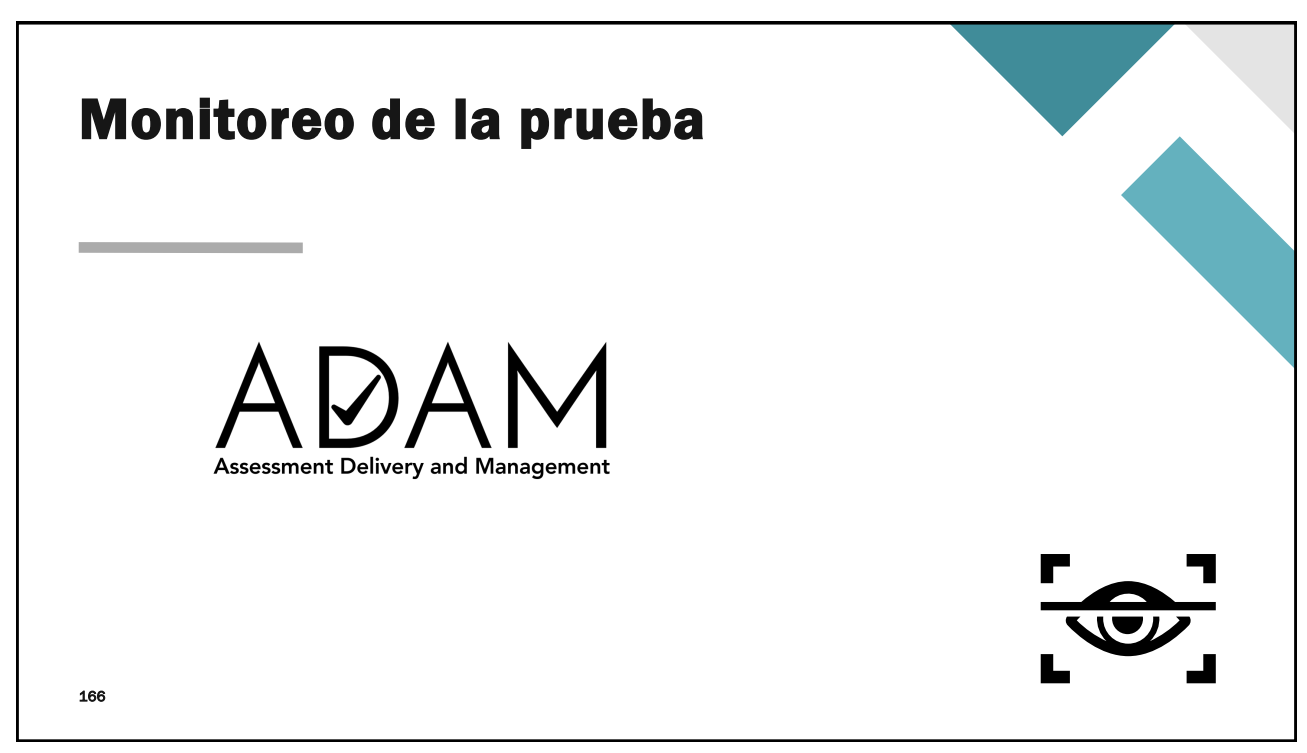

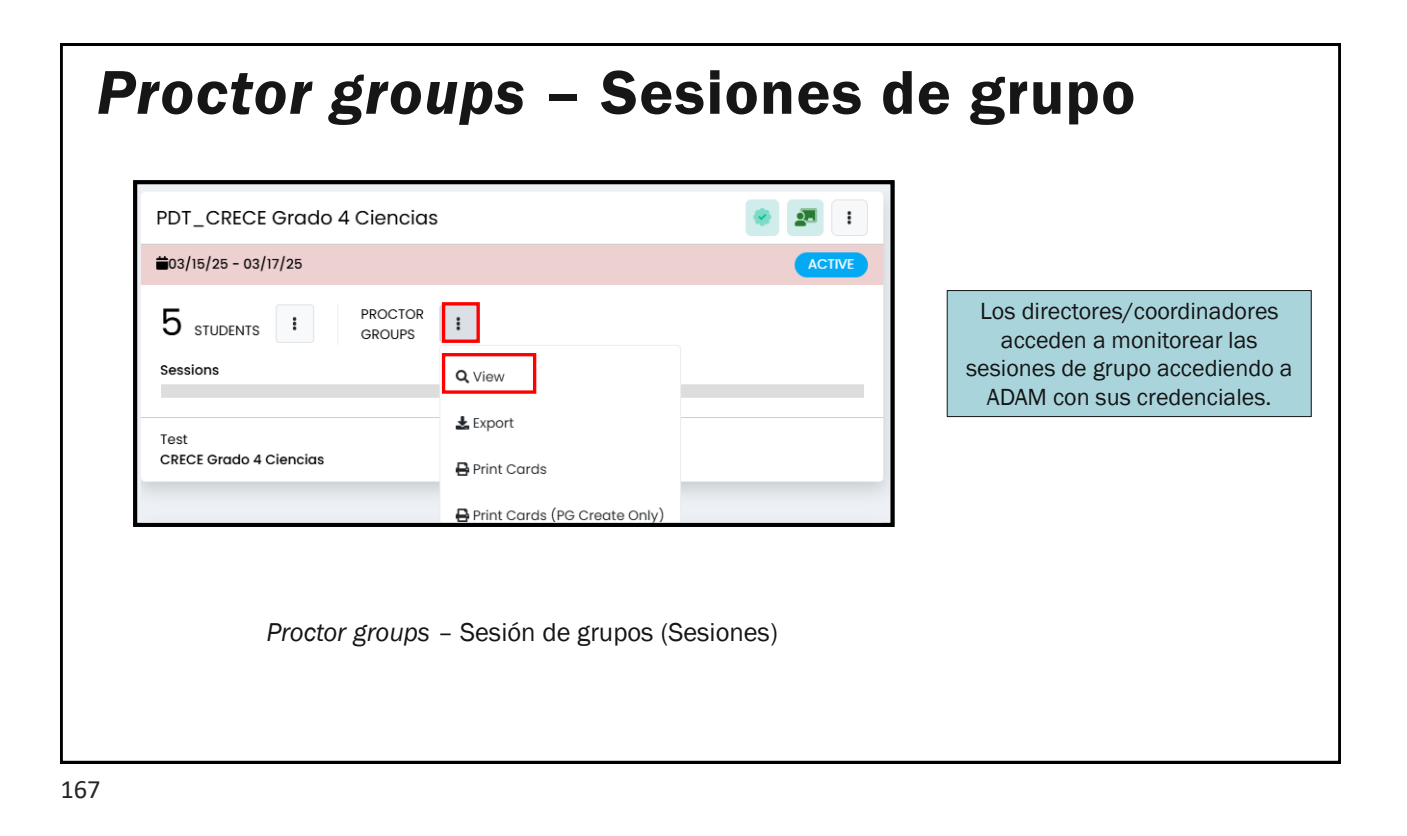

#### Monitoreo de las pruebas - Students PDT\_CRECE Grado 4 Ciencias: Proctor Groups Create Group 2 5 5 ASSIGNED 0 UNASSIGNED 1 Upload Group Lew Unassigned PROCTOR STUDENTS GROUPS Create with Code ent Informatie 🛛 🗌 Hide Empty 1 to 2 (2) A Name Testing School Students Test Code Proctor Pw Test Progress Actions Westbrigde Elementary NZNG2P 41 0 Cuarto Grupo I 2 EFWUTD Presione en Proctor para ver el progreso de los estudiantes, acomodos o adjudicar códigos.

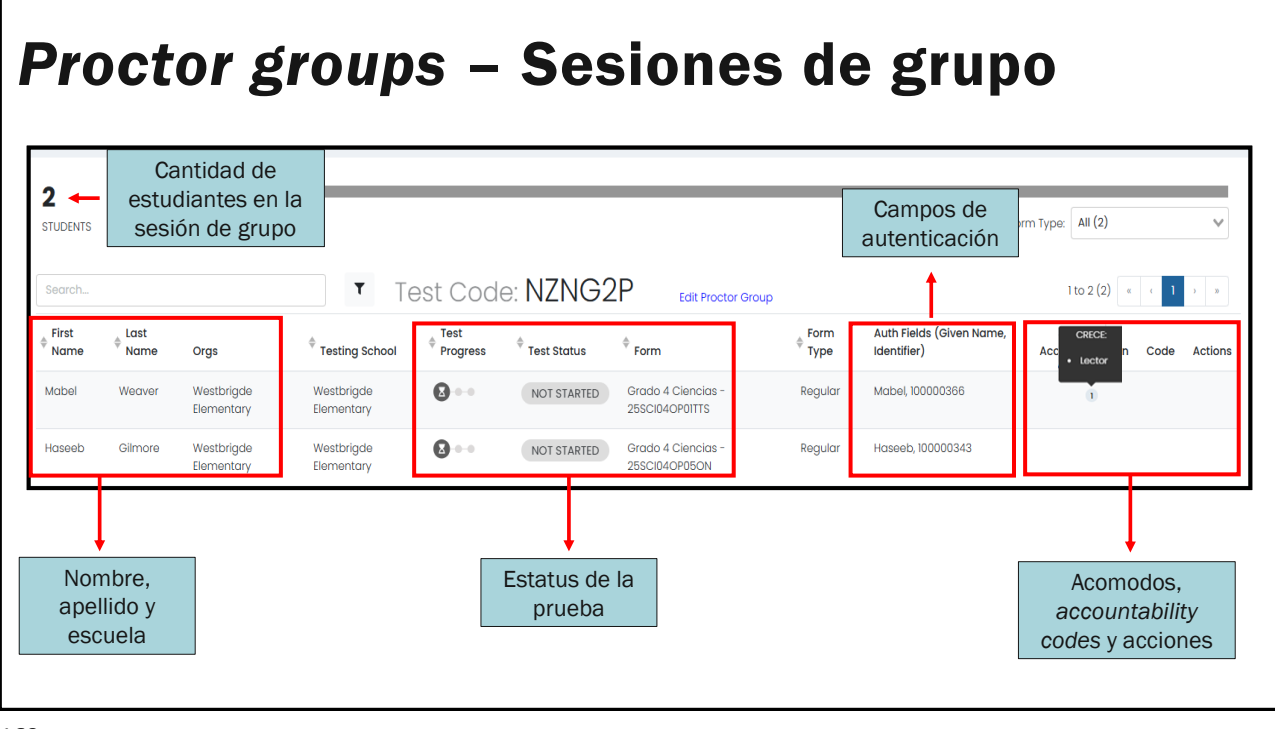

#### Monitoreo de las pruebas - Proctor PDT\_CRECE Grado 4 Ciencias: Proctor Groups Create Group 2 5 5 ASSIGNED 0 UNASSIGNED 1 Upload Group Le View Unassigned PROCTOR STUDENTS GROUPS Create with Code ent Informatie 🛛 🗌 Hide Empty 1 to 2 (2) A Name Testing School Students Test Code Proctor Pw Test Progress Actions Westbrigde Elementary NZNG2P <u>...</u> 0 Cuarto Grupo 1 2 EFWUTD Presione en Proctor para ver el progreso de la sesión de grupo.

| DUCACIÓN                                               |                           |                                                                                                |                                              |                                                           |                                                               | · · ·                                                        |                                                    |                |                                                           |                            |                  |
|--------------------------------------------------------|---------------------------|------------------------------------------------------------------------------------------------|----------------------------------------------|-----------------------------------------------------------|---------------------------------------------------------------|--------------------------------------------------------------|----------------------------------------------------|----------------|-----------------------------------------------------------|----------------------------|------------------|
| st:<br>Iministration:<br>octor Group:<br>sting School: |                           | CIECE Grado 4 Ciencias<br>POI_CIECE Grado 4 Ciencias<br>Cuarto Grupo I<br>Westbrigde Bementary | Test Window:<br>Proctor Name:<br>Kiosk Only: | nacion gene                                               | eral de la ses                                                | 01 GE grupo<br>03/15/25 - 03/17/25<br>@ Prueba Grupo 1<br>No | Test Code:<br>Proctor Password:<br>III Print Cords |                |                                                           |                            | NZNG<br>EF       |
| All 2 Not S                                            | Startad 2 In Progress 0   | Paused 0   Submitted 0                                                                         | arra de pro                                  | ogreso de la                                              | a administrac                                                 | ión de las prue                                              | bas                                                |                | Group Actions:                                            |                            |                  |
| All 2 Not S                                            | Started 2 In Progress 0   | Paused ()   submitted ()                                                                       | arra de pro                                  | ogreso de la                                              | a administrac                                                 | ión de las prue                                              | bas                                                | 1              | Group Actions:                                            |                            |                  |
| All 2   Not S<br>Search                                | Startod 2   In Progress 0 | Paused 0   submitted 0  <br>Lista C                                                            | arra de pro                                  | bited 0                                                   | a administrac                                                 | ión de las prue<br>os a la sesión d                          | e grupo                                            | ]Test Duration | Group Actions:                                            | nins) 1 to 2 (2) «         | < 1 ><br>Actions |
| All 2 Not S<br>Search.<br>Identifier ¢                 | Startod 2 In Progress 0   | Paued ()   Submitted ()  <br>Lista C<br>Orga<br>Wattrigds limentary                            | Arra de pro                                  | cogreso de la<br>Exted O<br>de estudia<br>© Test Progress | a administraci<br>antes asignaci<br>tes Stotus<br>NOT STARTED | ión de las prue<br>os a la sesión c<br>section Progres       | e grupo<br>Item Progress<br>None                   | Test Duration  | Group Actions<br>C O<br>Auto Retreat (Sm<br>Accommodation | nins) 1 to 2 (2) *<br>Code | ( 1 )<br>Actions |

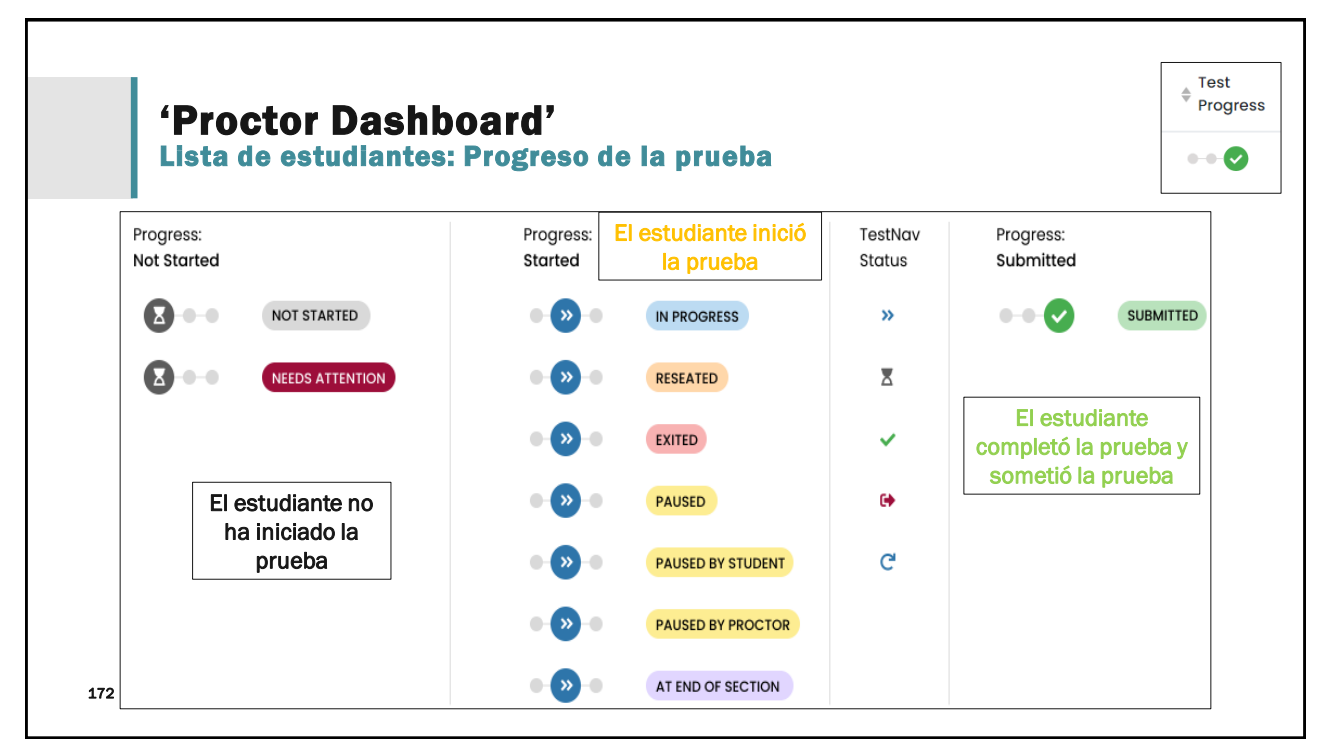

| Reporti             | ng                                                |                                    |
|---------------------|---------------------------------------------------|------------------------------------|
| =                   |                                                   |                                    |
|                     | lome                                              |                                    |
| <b>2</b> T          | est Management 🗸                                  |                                    |
| 🚊 R<br>វារ័ា R<br>អ | ostering ~<br>'eporting ^<br>Progress<br>Activity | ADAM                               |
| 173                 |                                                   | Assessment Delivery and Management |

| erto Rico CRECE 25                                                             |                | ~ <b>i</b>          |                    |                                     | EB sector    | · · · · · · · · · · · · · · · · · · ·  |
|--------------------------------------------------------------------------------|----------------|---------------------|--------------------|-------------------------------------|--------------|----------------------------------------|
| 40<br>AL                                                                       | 0<br>SUBMITTED | <b>O</b><br>STARTED | 540<br>NOT STARTED | Score Status<br>O<br>SCORE COMPLETE | O            | SCORE PENDING                          |
| ECE Grado 10 Ciencias<br>de 10 Science Spring                                  | _              | 20<br>STUDENTS      | _                  | 0<br>SJBMITTED                      | 0<br>STARTED | Be taport fritten<br>20<br>NOT STARTED |
| ECE Grado 10 Español<br>de 10 Spanish Spring<br>6, 2025 - May 24, 2025         | K              | 40<br>STUDENTS      | -                  | 0<br>Slemitted                      | 0<br>STARTED | 40<br>NOT STARTED                      |
| ECE Grado 10 Inglés<br>de 10 English Spring<br>6, 2025 - May 24, 2025          |                | 20<br>STUDENTS      | -                  | 0<br>Sußmitted                      | 0<br>Started | 20<br>NOT STARTED                      |
| ECE Grado 10 Matemáticas<br>de 10 Mathematics Spring<br>6, 2025 - May 24, 2025 |                | 20<br>STUDENTS      | -                  | 0<br>SUBMITTED                      | 9<br>STARTED | 20<br>NOT STARTED                      |
| ECE Grado 4 Ciencias<br>de 04 Science Spring<br>9, 2025 - May 24, 2025         |                | 20<br>STUDENTS      | -                  | 0<br>SUBMITTED                      | 0<br>Started | 20<br>NOT STARTED                      |

|                             | Activity                                                 | Report              |                                |
|-----------------------------|----------------------------------------------------------|---------------------|--------------------------------|
|                             |                                                          |                     |                                |
| Activity Report             |                                                          |                     | Home > Activity Report         |
| Test Session Activity Today |                                                          |                     | 🕫 Data updates every 5 minutes |
| O NEW                       | O SUBMITTED                                              | O .active right now |                                |
|                             |                                                          |                     |                                |
| View Test Session Activity: | ▲ Lost 7 Days 00/0/25 - 03/07/25 -                       |                     | 🛓 Deport -                     |
| NEW<br>1                    | Transport Annanchia, Far<br>48 -<br>49 -<br>49 -<br>47 - | Nor and Scholer     |                                |
| SUBMITTED<br>]              | 44 4 4 4 4 4 4 4 4 4 4 4 4 4 4 4 4 4 4                   |                     | 87% 8277                       |
| Overlage by Test            |                                                          | Australiana hu Aus  |                                |
| © Test                      | New     Submitted                                        | © Org © New         | Submitted                      |
| Grado 10 Ciencias ALTERNA   | 1 1                                                      | Enterprise High 1   | 1                              |
|                             |                                                          |                     |                                |
|                             |                                                          |                     |                                |
| 175                         |                                                          |                     |                                |

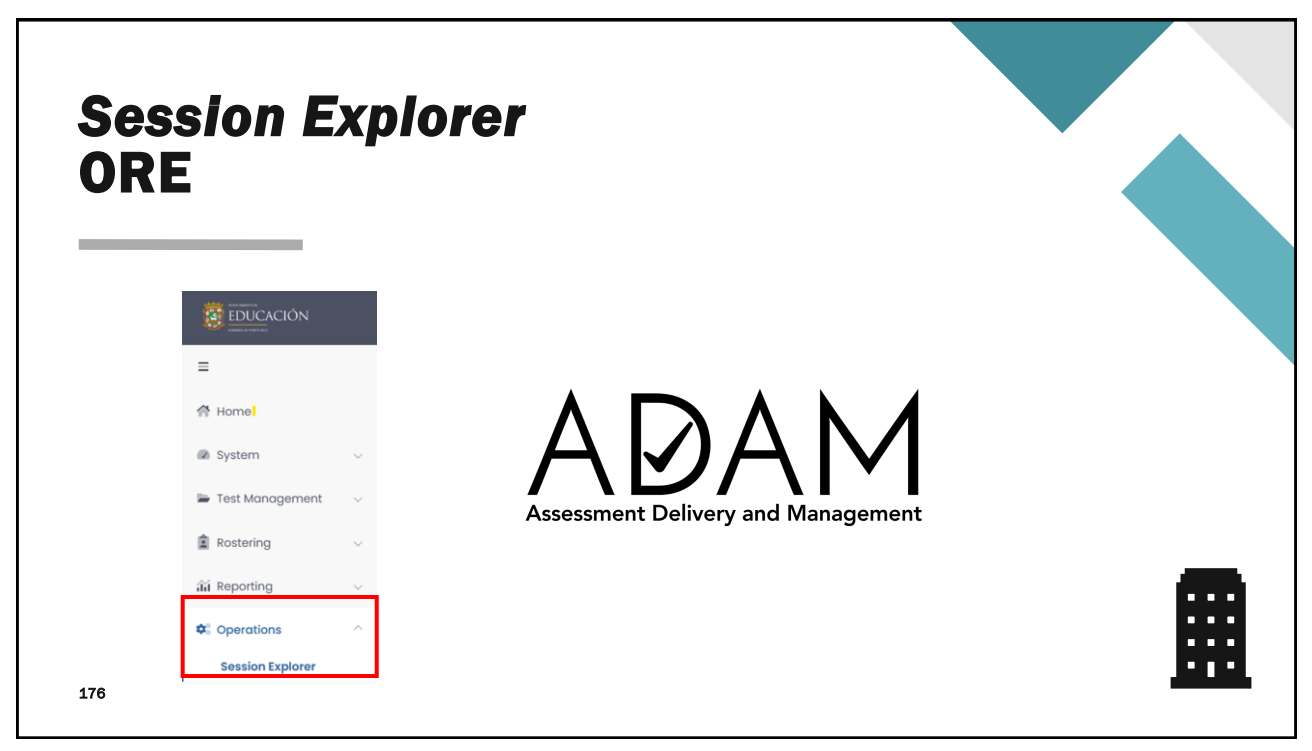

|                     |        |                  | Sess                                                                    |     | 01           | n E               | xp                     | 0               | rei           | r                       |                        |                      |               |                              |       |
|---------------------|--------|------------------|-------------------------------------------------------------------------|-----|--------------|-------------------|------------------------|-----------------|---------------|-------------------------|------------------------|----------------------|---------------|------------------------------|-------|
|                     |        |                  |                                                                         |     |              |                   | -                      |                 |               |                         |                        |                      |               | :;:                          |       |
| =                   |        |                  |                                                                         |     |              |                   |                        |                 |               |                         |                        |                      |               | ۹ 🛦 ۱                        | 3     |
| A Home              |        | -                | Session Explorer                                                        |     |              |                   |                        |                 |               |                         |                        |                      | Homa 🖯        | Session Explorer Export Hist | nory  |
| Home                |        | 유 Home           | Clear Search                                                            | Res | uits         |                   |                        |                 |               |                         |                        |                      |               | 1 to 5 (5)                   | t.    |
|                     |        | i® System ∨      | Student Search V                                                        | ••  | 0 Student ID | 0 Student Name    | Test Nome              | 0 Test Progress | 0 Test Status | Orgs                    | Reporting Orgs         | Testing School       | Accommodation | Accountability Codes         | Actio |
| System              | $\sim$ | Rostering        | Session Search 🗸                                                        | ~   | 100000077    | Gerende Moode     | CRECE GIOLO 4 CREIDUS  | 0               | NOT STARTED   | Accord Dementary        | Acould Demendry        | Accord Demonstry     | 2             |                              |       |
|                     |        | ži Reporting     | Session D                                                               | •   | 100000587    | Koylum Whitoker 💄 | CRECE Grado 4 Ciencias | 0               | NOT STARTED   | Acadia Elementary       | Acadia Elementary      | Acadia Dementary     |               |                              |       |
| 冲 Test Management   | $\sim$ | OC Operations    | Test Program 🗸                                                          | •   | 100000365    | Mabel Weaver      | CRECE Grado 4 Clencias | 0               | NOT STARTED   | Westbrigde Elementory   | Westbrigde Elementory  | Westbrigde Bementary | 2             |                              |       |
| -                   |        | Session Explorer | Puerto Rico CRECE 25 X V                                                |     | 100000825    | Cora Ali 💄        | CRECE Grado 4 Giencias | 0               | NOT STARTED   | Little Valley Dementary | Uttle Valley Demontary | Acadia Bementary     | 0             |                              | 1     |
| Postoring           |        |                  | Filter by Test 👻                                                        | •   | 100000343    | Hoseeb Gilmore 💄  | CRECE Grado 4 Clencias | 0               | NOT STARTED   | Westbrigde Elementary   | Westbrigde Elementory  | Westbrigde Bementary | 2             |                              |       |
| Kostening           | $\sim$ |                  | Test Code V                                                             |     |              |                   |                        |                 |               |                         |                        |                      |               |                              |       |
| 🛍 Reporting         | $\sim$ |                  | Remote Session V Show Remote Session Only Report Filters Organization V |     |              |                   |                        |                 |               |                         |                        |                      |               |                              |       |
| <b>1</b>            | Â      |                  | Pearson State 🛛 🗙 👻                                                     |     |              |                   |                        |                 |               |                         |                        |                      |               |                              |       |
| Sections Operations |        |                  | Test Stotus V<br>Filter by Session stotus                               |     |              |                   |                        |                 |               |                         |                        |                      |               |                              |       |
|                     |        |                  | Accommodations ~                                                        |     |              |                   |                        |                 |               |                         |                        |                      |               |                              |       |
| Session Explorer    |        | · ·              | Filter by Accommodation.                                                |     |              |                   |                        |                 |               |                         |                        |                      |               |                              |       |
|                     |        |                  | Filter by Accountability Codes 🛛 👻                                      |     |              |                   |                        |                 |               |                         |                        |                      |               |                              |       |
|                     |        |                  | Q, Search                                                               |     |              |                   |                        |                 |               |                         |                        |                      |               |                              |       |
|                     |        |                  |                                                                         |     |              |                   |                        |                 |               |                         |                        |                      |               |                              |       |
|                     |        |                  |                                                                         |     |              |                   |                        |                 |               |                         |                        |                      |               |                              |       |
|                     |        |                  |                                                                         |     |              |                   |                        |                 |               |                         |                        |                      |               |                              |       |

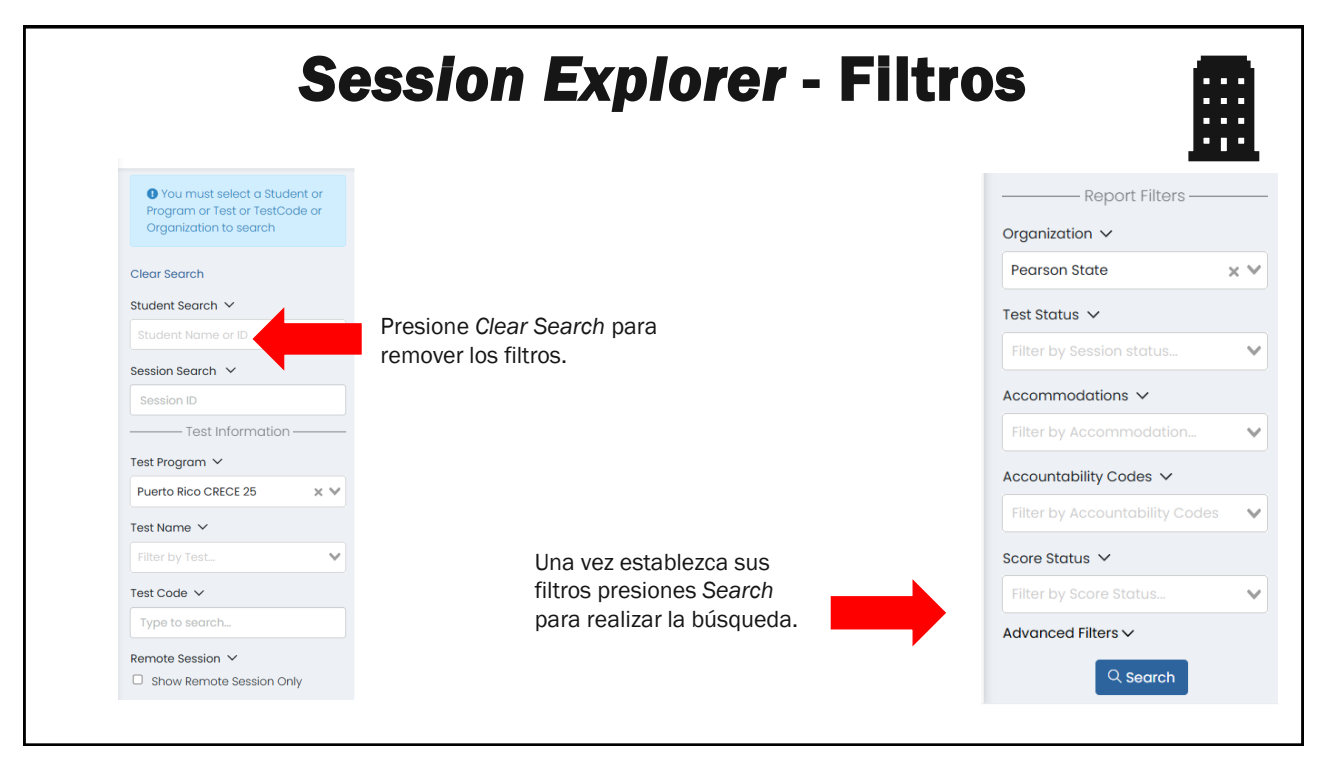

| Session Explorer                        |            |           |                    |                    |        |                                       |                    | н                  | ome > Session            | Explorer Export Hist | ory :   |
|-----------------------------------------|------------|-----------|--------------------|--------------------|--------|---------------------------------------|--------------------|--------------------|--------------------------|----------------------|---------|
| Show Remote Session Only Report Filters | Result     | ts        |                    |                    |        |                                       |                    |                    |                          | 1 to 1 (1) « «       | 1 > >   |
| organization V                          | <b>-</b> - | Student   | Student Name       | ♦ Test<br>Name     | + Test | $\pressure \end{tabular}$ Test Status | Orgs               | Reporting          | Testing     School       | Accommodation        | Actions |
| Pearson State 🛛 🗙 🗸                     | -          |           |                    |                    |        |                                       |                    | 0.90               |                          |                      |         |
| est Status 🗸                            | U          | 100001950 | Veronica Randall 💄 | Grado<br>10        | • • •  | IN PROGRESS                           | Enterprise<br>High | Enterprise<br>High | Westbrigde<br>Elementary |                      |         |
| Filter by Session status 🗸 🗸            |            |           |                    | Español<br>ALTERNA |        |                                       |                    |                    |                          |                      |         |
| ccommodations 🗸                         |            |           |                    |                    |        |                                       |                    |                    |                          |                      |         |
| Filter by Accommodation 🗸 🗸             |            |           |                    |                    |        |                                       |                    |                    |                          |                      |         |
| ccountability Codes 🗸                   |            |           |                    |                    |        |                                       |                    |                    |                          |                      |         |
| Filter by Accountability Codes 🛛 🗸      |            |           |                    |                    |        |                                       |                    |                    |                          |                      |         |
| core Status 🗸                           |            |           |                    |                    |        |                                       |                    |                    |                          |                      |         |
| Filter by Score Status 🗸 🗸              |            |           |                    |                    |        |                                       |                    |                    |                          |                      |         |
| dvanced Filters 🗸                       |            |           |                    |                    |        |                                       |                    |                    |                          |                      |         |

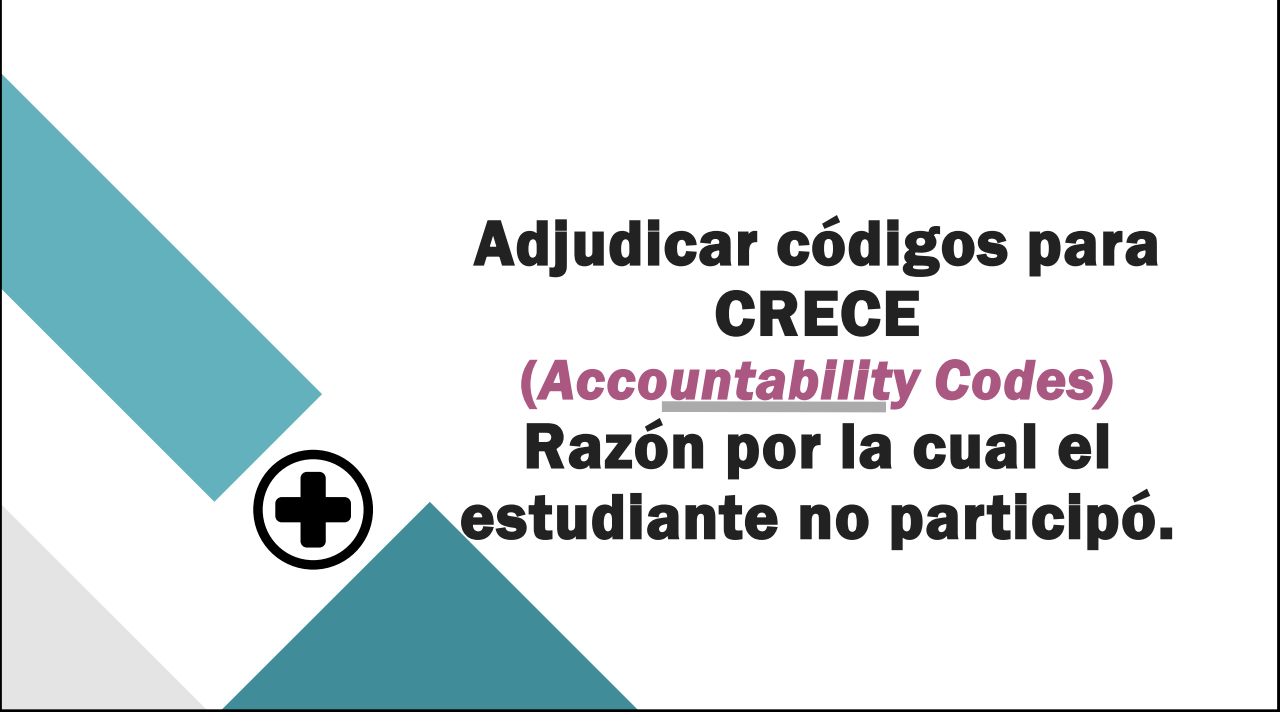

## CRECE Adjudicar códigos -Accountability Codes Razón por la cual el estudiante no participó.

- Una vez las escuelas completen el proceso antes de terminar el periodo de administración de pruebas. Los Directores o Coordinadores adjudican las ausencias, emergencias médicas y enfermedad a los estudiantes correspondientes. Los Proctor o administradores no tienen acceso a marcar las razones por las cuales el estudiante no participó.
- · Identificar y aplicar los códigos correspondientes:
  - 1. Enfermedad
  - 2. Emergencia médica
  - 3. Ausencia

181

181

| F                                                                                     | CREC<br>A<br>Razón po                                                                              | CE A<br>CCO<br>In la c                                                     | <b>dj</b><br>unt                         | udi<br>tab<br>el es                                         | ca<br>i/it<br>tud                           | r c<br>y (<br>iant                                         | ódigos<br>Codes<br>ce no parti                                                                                                    | ; —<br>Icipó.                                   |                          |           |
|---------------------------------------------------------------------------------------|----------------------------------------------------------------------------------------------------|----------------------------------------------------------------------------|------------------------------------------|-------------------------------------------------------------|---------------------------------------------|------------------------------------------------------------|----------------------------------------------------------------------------------------------------|-------------------------------------------------|--------------------------|-----------|
| PDT_CRECE Grado 4 Ciencia                                                             | IS                                                                                                 |                                                                            |                                          |                                                             |                                             |                                                            | <ul> <li>Image: A marked sector</li> <li>Image: A marked sector</li> <li>Image: A marked secto</li></ul> |                                                 |                          |           |
| Sessions     Q View     Export     CRECE Grado 4 C     Proctor     PROCTOR     GROUPS | Bus                                                                                                | que la si<br>lel grado<br>correspo<br>Ped                                  | esión  <br>y mat<br>ndient<br>rson State | orueba<br>eria<br>e. v                                      |                                             |                                                            | ACTIVE                                                                                                    |                                                 | Apply Accountab          | lity Code |
| 3<br>STUDENTS 1<br>ACCO                                                               | 2<br>MMODATED REGULAR                                                                              |                                                                            |                                          |                                                             |                                             |                                                            |                                                                                                    | Vie                                             | aw by Form Type: All (3) | ~         |
| Storch.<br>\$ FistNome &<br>Gotruds &<br>Koylum V<br>Cora A                           | Last Name Orga<br>Icat Acada Elementary<br>Mitalier Acada Elementary<br>il Litto Valley Elementary | Testing School<br>Acadia Bamentary<br>Acadia Bamentary<br>Acadia Bamentary | t Test Progress                          | Test Status     NOT STARTED     NOT STARTED     NOT STARTED | + Form Type<br>Regular<br>Regular<br>Lactor | Form<br>Grado 4 Cienci<br>Grado 4 Cienci<br>Grado 4 Cienci | En la colur<br>actions, en e<br>seleccione el e<br>apliqu                                                                                                    | mna de<br>el <b>kebab,</b><br>código que<br>ue. | I to 3 (3) • •           | Actions   |

| Apply Accountability Code                        | 20 |
|--------------------------------------------------|----|
| Please choose an accountability code to apply to |    |
|                                                  | ~  |
| 01 - CRECE - Enfermedad                          |    |
| 02 - CRECE - Emergencia médica                   |    |
| 03 - CRECE - Ausencia                            |    |
|                                                  |    |

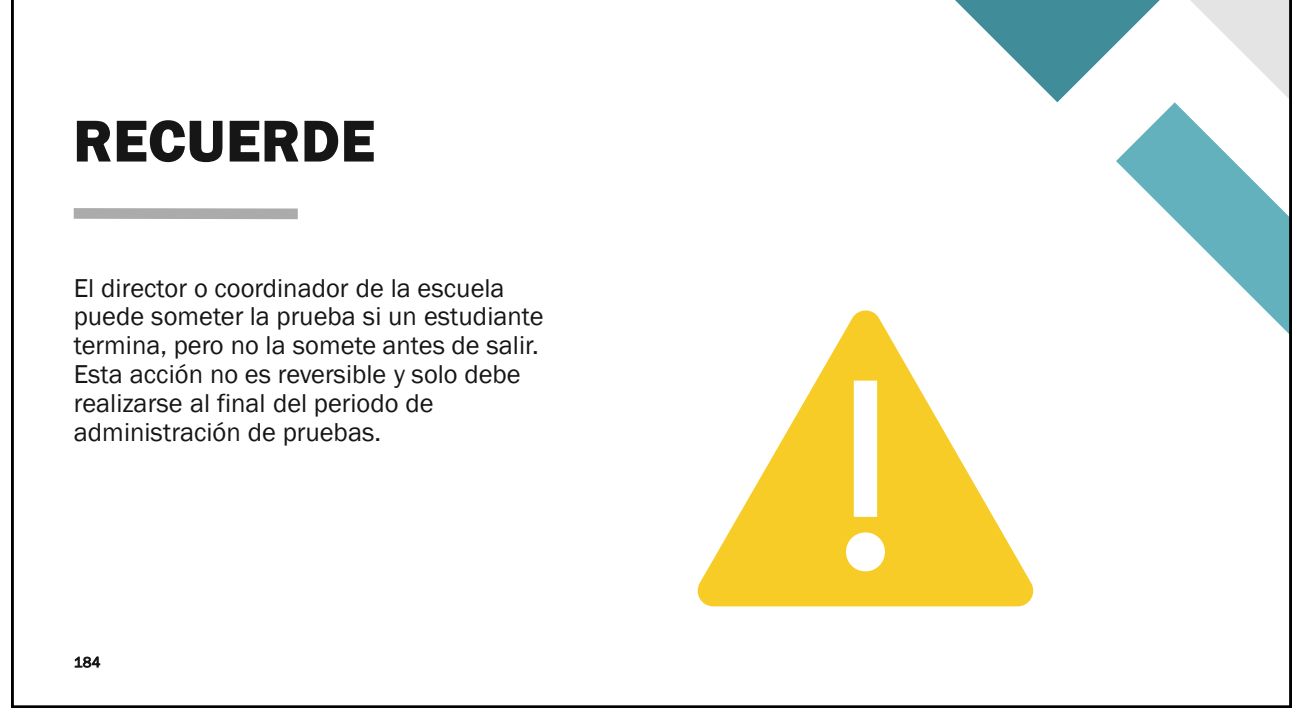

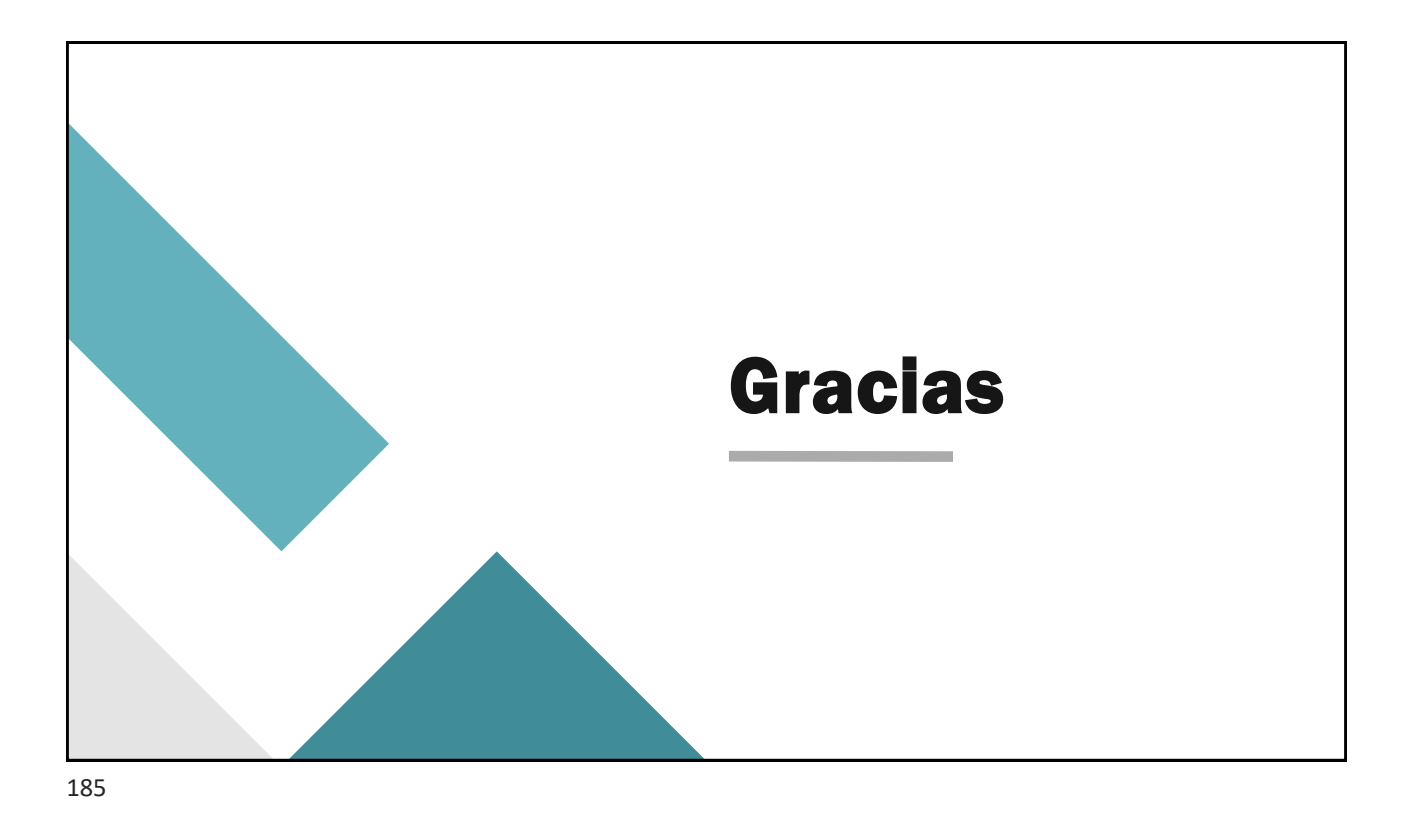